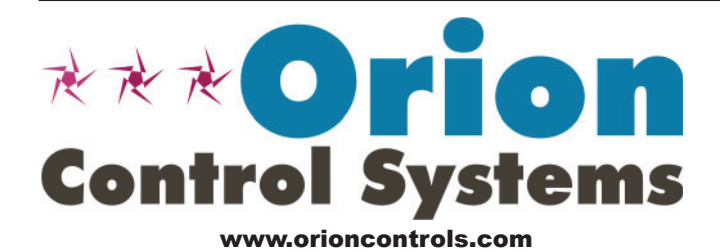

# PT-Link II BACnet3<sup>®</sup> Technical Guide

VCB-X Controller Code: SS1051 Version 2.0 VCM-X Controller Code: SS1026 & Y200920 Version 2.0 and up; VCM-X Modular Controller Code: SS1030 & SS1034 VCM-X WSHP Controller Code: SS1032 & SS1033 SA Controller Code: Y200921 VCM Controller Code: SS1016, Y200409, Y200616, Y200822

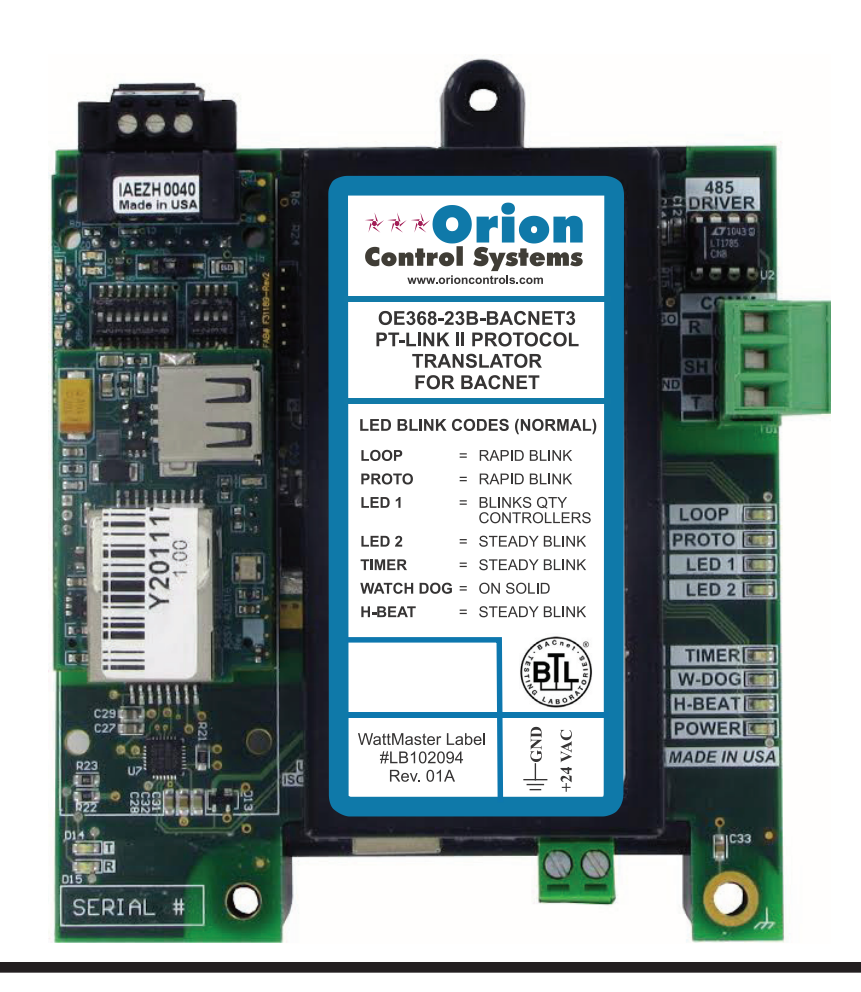

| 1. | GENERAL INFORMATION                                                                                                    | 4                     |
|----|----------------------------------------------------------------------------------------------------|-----------------------|
|    | <ul> <li>1.1 Overview and System Requirements.</li> <li>1.1.1 Data Sharing.</li> <li>1.1.2 Scheduling.</li> <li>1.1.3 Hardware Specifications.</li> <li>1.1.4 System Requirements</li> </ul> | 4<br>4<br>4<br>4<br>4 |
| 2. | SETTING UP YOUR PT-LINK II                                                                                                    | 5                     |
|    | <ul> <li>2.1 Quick Start Guide</li> <li>2.2 Connection and Wiring Information</li> <li>2.3 Configuring the PT-Link DIP Switches</li></ul>                                                    |                       |
| 3. | PT-LINK CONFIGURATION                                                                                                    | 8                     |
|    | <ul> <li>3.1 FS-GUI.</li> <li>3.2 PT-Link II Ethernet Connection</li></ul>                                                                                                    |                       |
| 4. | UPDATING THE SOFTWARE                                                                                                    | 14                    |
|    | <ul> <li>4.1 Updating the PT-Link II Controller</li></ul>                                                                                                    |                       |

WattMaster Controls, Inc. 8500 NW River Park Drive · Parkville, MO 64152 Toll Free Phone: 866-918-1100 PH: (816) 505-1100 · FAX: (816) 505-1101 · E-mail: mail@wattmaster.com Visit our web site at www.orioncontrols.com Form: OR-PTLNK3BTL-TGD-01J Copyright March 2017 WattMaster Controls, Inc. BACnet® is a registered trademark of ASHRAE Inc., Atlanta, GA. FieldServer is a Registered Trademark of FieldServer Technologies, Milpetas, CA Windows® XP, Vista, 7, 8 & 10 are registered trademarks of Microsoft Corporation. WattMaster Controls, Inc. assumes no responsibility for errors or omissions. This document is subject to change without notice.

| 5. | TROUBLESHOOTING                                                        | 19 |
|----|------------------------------------------------------------------------|----|
|    | 5.1 Troubleshooting Communications                                     | 19 |
|    | 5.1.1 Check Wiring and Settings                                        | 19 |
|    | 5.1.2 Verifying Communications                                         | 19 |
|    | 5.2 Troubleshooting LEDs                                               | 20 |
|    | 5.2.1 PT-Link Board LEDs                                               | 20 |
|    | 5.2.2 PT-Link Module LEDs                                              | 21 |
|    | 5.3 Troubleshooting the PT-Link Controller                             | 22 |
|    | 5.3.1 Addressing WattMaster Devices in a BACnet <sup>®</sup> Network   | 22 |
|    | 5.3.2 BACnet <sup>®</sup> Explorer for Validating PT-Link in the Field | 22 |
|    | 5.3.3 Viewing Diagnostic Information                                   | 23 |
|    | 5.4 FieldServer Diagnostic Utilities                                   | 24 |
|    | 5.4.1 Diagnostic Capture Procedures                                    |    |
|    |                                                                        |    |

| 6. | DATA ARRAYS                                        | 26 |
|----|----------------------------------------------------|----|
|    | 6.1 VCB-X & VCM-X Modular Data Arrays              | 26 |
|    | 6.2 VCM-X WSHP Coil & VCM-X WSHP Tulsa Data Arrays | 27 |
|    | 6.3 VCM-X & SA Data Arrays                         | 28 |
|    | 6.4 VCM Data Array                                 | 29 |

| 7. PARAMETER TABLES                                                  |    |
|----------------------------------------------------------------------|----|
| 7.1 VCB-X BACnet <sup>®</sup> Parameters                             |    |
| 7.1.1 VCB-X PT-Link II BACnet <sup>®</sup> Property Identifier       |    |
| 7.2 VCM-X Modular BACnet® Parameters                                 |    |
| 7.3 VCM-X WSHP (Tulsa) BACnet <sup>®</sup> Parameters                |    |
| 7.4 VCM-X WSHP (Coil) BACnet® Parameters                             |    |
| 7.5 VCM-X PT-Link II BACnet <sup>®</sup> Property Identifier         |    |
| 7.5.1 VCB-X PT-Link II BACnet® Property Identifier                   | 51 |
| 7.6 SA Controller BACnet <sup>®</sup> Parameters                     |    |
| 7.6.1 SA Controller PT-Link-BACnet <sup>®</sup> Property Identifier: |    |
| 7.7 VCM BACnet <sup>®</sup> Parameters                               |    |
| 7.7.1 VCM PT-Link II BACnet <sup>®</sup> Property Identifier:        | 61 |

| 8. | FIELDSERVER GRAPHICAL USER INTERFACE                                                                                            | 62       |
|----|----------------------------------------------------------------------------------------------------|----------|
|    | 8.1 The FieldServer Graphical User Interface (FS-GUI) with Configuration Parameter page Navigation Tree<br>8.2 Network Settings | 62<br>63 |
|    | 8.3 Setting a Password for the FS-GUI                                                                                           | 63       |

| <b>9.</b> I | NODE ID (DEVICE | <b>INSTANCE</b> ) | & MAC | ADDRESS 6 | ;5 |
|-------------|-----------------|-------------------|-------|-----------|----|
|-------------|-----------------|-------------------|-------|-----------|----|

| 10. | BACNET PIC STATEMENT | 8 |
|-----|----------------------|---|
|-----|----------------------|---|

## **1. GENERAL INFORMATION**

### **1.1 Overview and System Requirements**

The OE368-23B-BACNET3, PT-Link II BACnet<sup>®</sup> provides bi-directional communication between your BACnet<sup>®</sup> MS/TP protocol network and up to four\* of any of the following types of Orion controllers—VCM-X, VCB-X, SA, VCM, MUA II, or VAV/CAV:

VCM-X Controller (SS1026, SS1030, SS1032, SS1033, SS1034, Y200920)

VCB-X Controller (SS1051)

SA Controller (Y200921)

VCM Controller (SS1016, Y200409, Y200616, Y200822)

\*\*VAV/CAV Controller (SS1003, Y200301) and MUA II Controller (SS1004, Y200405)

To determine what controller you have, you must look at the label located on the controller. NOTE: The label is located on the EPROM on older devices. If the controller label does not match any of the SS or Y numbers listed above, your controller will not work with the PT-Link II BACnet<sup>®</sup>.

\*NOTE: The PT-Link II BACnet<sup>®</sup> device can be used to connect to four Orion controllers. If more than four Orion controllers are present in a system, you will need additional PT-Link II BACnet<sup>®</sup> devices.

**\*\*NOTE:** Documentation is available for MUA II/VAV/CAV on our Orion Controls website: www.orioncontrols.com.

### 1.1.1 Data Sharing

- Provides values from points on the Orion side of the gateway to BACnet<sup>®</sup> devices as if the values were originating from BACnet<sup>®</sup> objects.
- Allows BACnet<sup>®</sup> devices to modify point values on the Orion controller side of the PT-Link II BACnet<sup>®</sup> by using standard BACnet<sup>®</sup> write services.

#### 1.1.2 Scheduling

• Allows BACnet<sup>®</sup> devices to send Schedule events to the Orion controller side of the gateway by using standard BACnet<sup>®</sup> services.

### **1.1.3 Hardware Specifications**

| Technical Data                |                                 |  |
|-------------------------------|---------------------------------|--|
| BACnet®-MS/TP Loop            | 9600, 19200, 38400, 76800 Mbps  |  |
| Controller Loop               | RS-485, 9600 Baud Rate          |  |
| Network Protocol              | BACnet®                         |  |
| Protocol<br>(WattMaster Loop) | HSI Open Protocol Token Passing |  |
| Power Input Voltage           | 24 VAC                          |  |
| Power Consumption             | 10 VA Maximum                   |  |
| Operating Temp                | -30°F to 150°F                  |  |
| Operating Humidity            | 90% RH Non-Condensing           |  |
| Weight                        | 4.5 oz.                         |  |

# Table 1: PT-Link II BACnet® InterfaceTechnical Data

### **1.1.4 System Requirements**

- The PT-Link II BACnet<sup>®</sup> interface is packaged and assembled for panel mounting. Panel mounting components are included for your convenience.
- Computer running Microsoft Windows<sup>™</sup> operating system.
- Ethernet Crossover Cable (supplied).
- PT-Link II BACnet software—located on included CD-ROM and downloadable from www.orioncontrols.com.

# 2. QUICK PT-LINK SET-UP 2.1 Quick Start Guide

The following steps will get you up and running in no time:

- 1. Familiarize yourself with the PT-Link II components (Figure 1).
- Connect your PT-Link II to the Controller(s) on your system (up to four) and connect your PT-Link II to the BACnet Network (Figure 2). NOTE: Controllers must be addressed as 1, 2, 3 & 4.
- 3. Obtain the following from your Building Automation System Integrator: the BACnet MAC address (System Node ID) and the MS/TP network baud rate. Also, relay to your System Integrator that the BACnet Device Instance Number for the PT-Link will be the MAC address + 50,000 (50,000 is the default Device Instance Number). If you want the Device Instance number to be anything other than 50,000, you will need to access the FS-GUI Toolbox. See **Section 3.3.2**

- 4. Configure your PT Link DIP Switches. See Section 2.3, page 7.
  - Set the BACnet MS/TP baud rate via the B Bank set of DIP switches.
  - Set the BACnet MS/TP MAC Address using the PT-Link A Bank DIP switches. The BACnet MS/TP MAC Address MUST be set between 1 and 127.

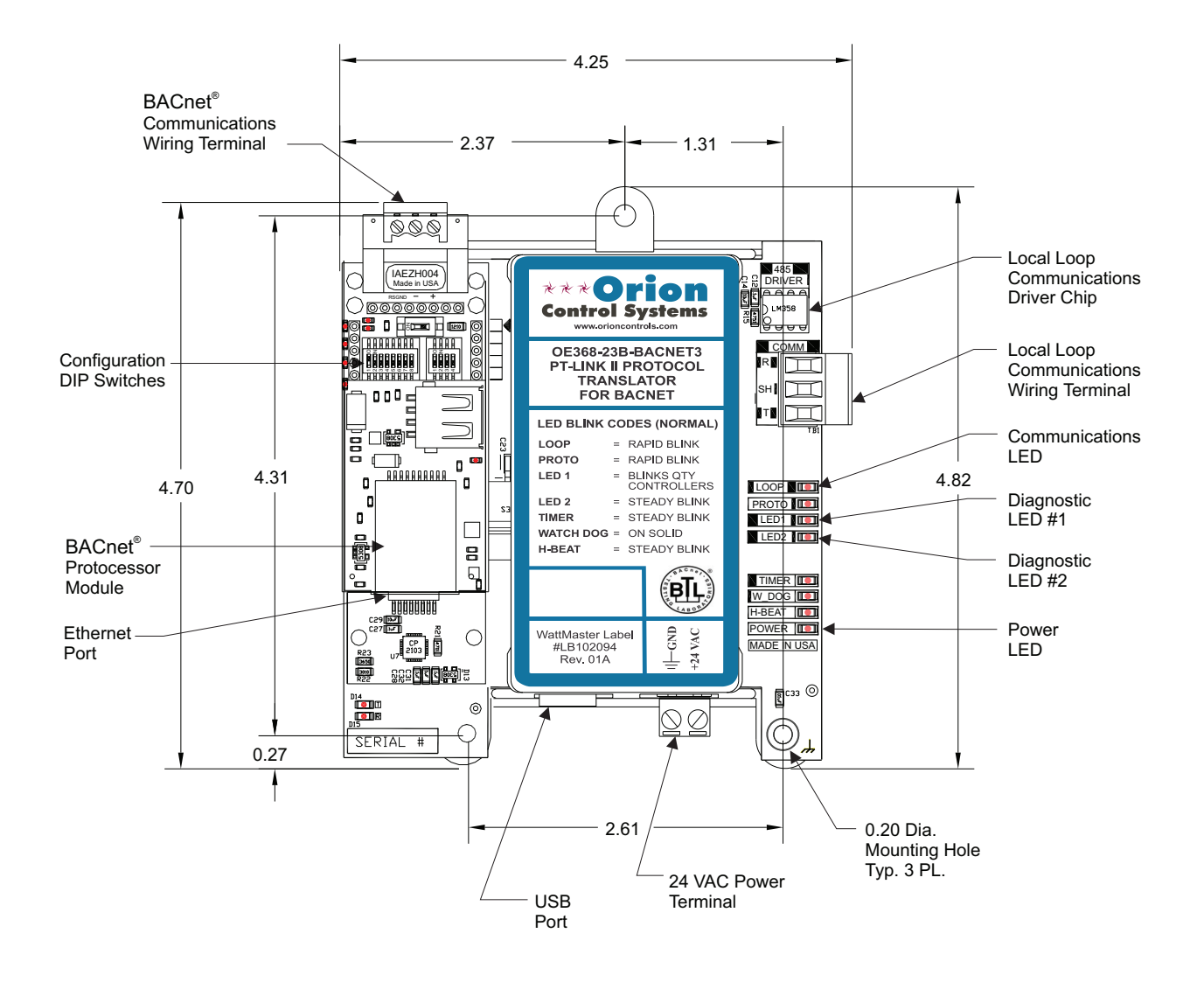

Figure 1: PT-Link II BACnet® Dimensions and Components

# 2. QUICK PT-LINK SET-UP

### **2.2 Connection and Wiring Information**

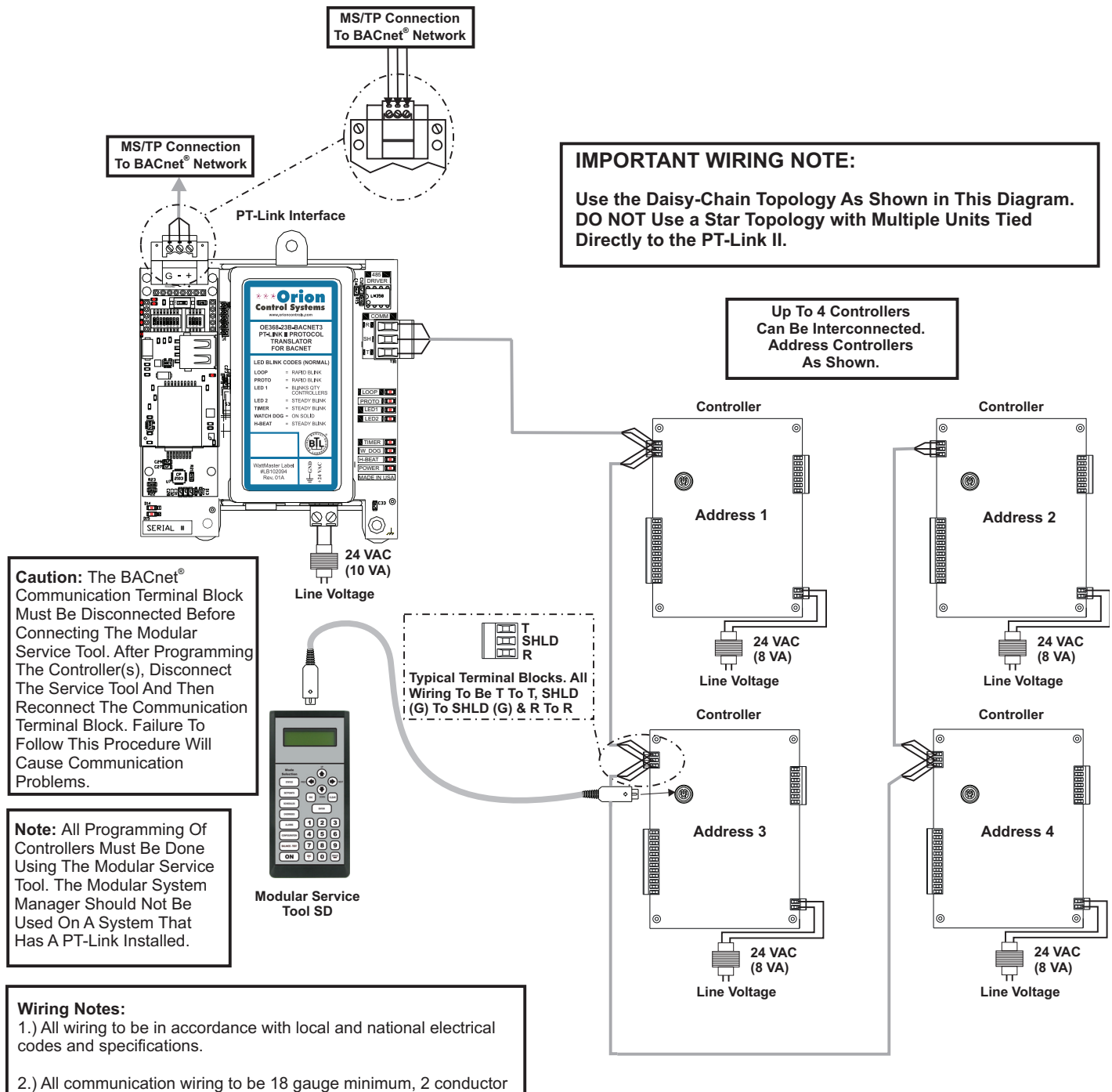

twisted pair with shield. Use Belden #82760 or equivalent.

#### Figure 2: PT-Link II BACnet® Interface Wiring

### 2. QUICK PT-LINK SET-UP

### **2.3 Configuring the PT-Link DIP Switches**

The DIP Switches allow you to set the protocol between BACnet MS/ TP and BACnet IP (WattMaster only supports BACnet MS/TP applications), set the BACnet MS/TP Baud Rate, set the BACnet MS/ TP MAC address, and set the BACnet MS/TP device instance. You can obtain the MAC address, Device Instance, and baud rate from your Building Automation System (BAS) Integrator. The DIP Switches are shown in Figure 3.

**NOTE:** You must cycle power after making changes to the DIP Switch Settings for the settings to take effect.

#### 2.3.1 Set the BACnet MS/TP Baud Rate

"B" bank DIP switches B1 – B4 is used to set the BACnet MS/TP baud rate of the PT-Link. This matches the baud rate required by the Building

| Using B1 – B4 to Set Baud Rate |     |     |     |    |
|--------------------------------|-----|-----|-----|----|
| Baud                           | B1  | B2  | B3  | B4 |
| 9600                           | ON  | ON  | ON  | ON |
| 19200                          | OFF | OFF | OFF | ON |
| 38400                          | ON  | ON  | OFF | ON |
| 57600                          | OFF | OFF | ON  | ON |
| 76800                          | ON  | OFF | ON  | ON |

Table 2: Baud Rate Settings

#### 2.3.2 Set the BACnet MS/TP MAC Address

1. Only (1) MAC address is set for the PT-Link regardless of how many devices are connected to it.

2. Set the BACnet MS/TP MAC addresses of the PT-Link to a value between 1 and 127 (MAC Master Addresses). This is so that the BMS Front End can find the PT-Link via the BACnet auto discovery function. MAC addresses from 128 to 255 cannot be auto discovered by the BMS Front End.

3. Set "A" bank DIP switches A1 – A7 to assign a MAC Address to the PT-Link for BACnet MS/TP. Please refer to **Section 9**, page 65 for the complete range of MAC Addresses and DIP switch settings.

NOTE: The BACnet Device's Instance is generated by adding the MAC address to the Node Offset, which defaults to 50,000. If the Device Instance must be set to something other than in the range of 50,001 to 50,127, see Section 3.3.2, page 12 to change the Node Offset value.

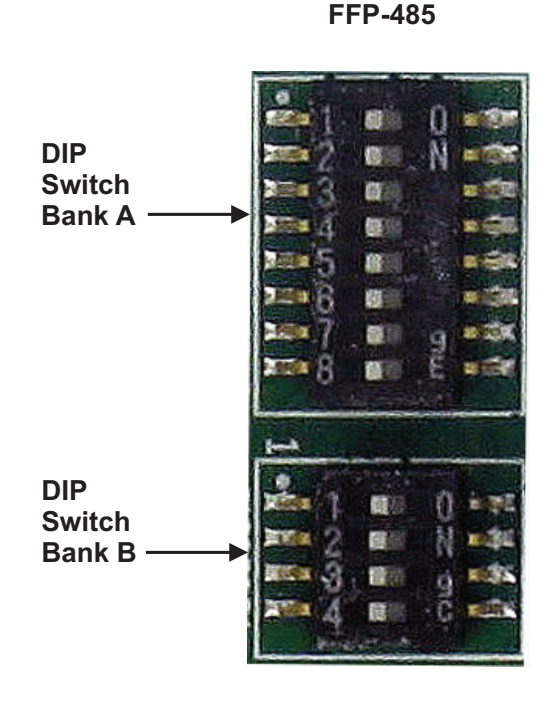

#### Figure 3: DIP Switches

**CAUTION:** DIP Switch 8 in Bank A must always remain off for proper operation.

# 3. PT-LINK CONFIGURATION

### 3.1 Graphical User Interface

The PT-Link is configured using a Graphic User Interface (GUI) which is a password protected web browser-based interface that uses a combination of technologies and devices to provide a platform from which you can gather and process information. The GUI allows you to do the following:

- Change the BACnet Device Instance to something other than 50,001 to 50,127
- Check the status and diagnostics of the PT-Link, such as network settings, connection information, node information, map descriptors, and error messages
- Monitor the PT-Link's internal data and parameters
- Change or update the PT-Link's internal data and parameters
- Restart the PT-Link

The following items are needed to be able to run the GUI:

• **PC Requirements**—a computer with a web browser that connects over the Ethernet on port 80\*

**\*NOTE:** Computer and network firewalls must be opened for Port 80 to allow the GUI to function.

• Software Requirements—Mozilla Firefox 13.0 and up, Microsoft Internet Explorer 8 & 9\*\*, Google Chrome 19.0 and up, Opera 11 and up, or Safari 4.1 and up

**\*\*NOTE:** Internet Explorer 8 does have some limitations in terms of graphical features. Some effects such as rounded corners and semi-opaque backgrounds are not supported. So, although technical functionality is operational, the looks might be slightly different

# 3.2 PT-Link II Ethernet Connection

- Connect the PT-Link II directly to your computer by using a standard CAT5 or crossover cable (by others) as shown. See Figure 4 for details.
- Locate a CAT5 cable and plug one end into your computer's Ethernet port. Plug the other end of the Cable into the Ethernet port on the PT-Link II.
- 3.) Power up the PT-Link II by plugging in the power cable. The PT-Link II may take up to three minutes to power up completely. Once the PT-Link II is powered up, you should notice that the RUN LED is blinking continuously on the ProtoCessor Board. See Figure 18, page 21 for a diagram showing the location of the ProtoCessor RUN LED.

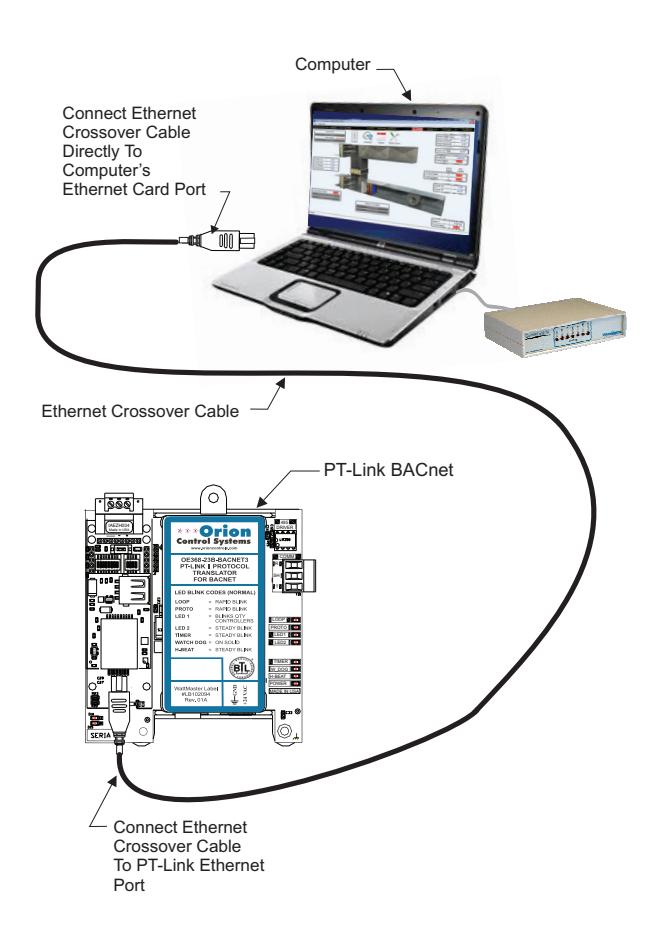

Figure 4: Connecting With Crossover Cable

# 3. PT-LINK CONFIGURATION

# 3.3 IP Address Configuration

# **3.3.1 Computer IP Address Set-up for Windows XP, Vista, 7, 8 & 10**

In order for the PT-Link II to communicate properly, it is imperative to set the IP address of both the PT-Link II as well as the computer to be within the same netmask. You need to change the IP address on your computer. The following instructions will explain how to configure the IP address for Microsoft<sup>®</sup> Windows XP, Vista, 7, 8, & 10 operating systems.

**NOTE:** Consult your IT Specialist to ensure that your Firewall and anti-virus software are turned off before proceeding.

# **3.3.1.1 Computer IP Address Set-up for Windows XP**

- 1.) Click <start>; then click <Control Panel>.
- 2.) *Double-click* on the **Network Connections** icon.
- The Network Connections Window will appear (Figure 5).

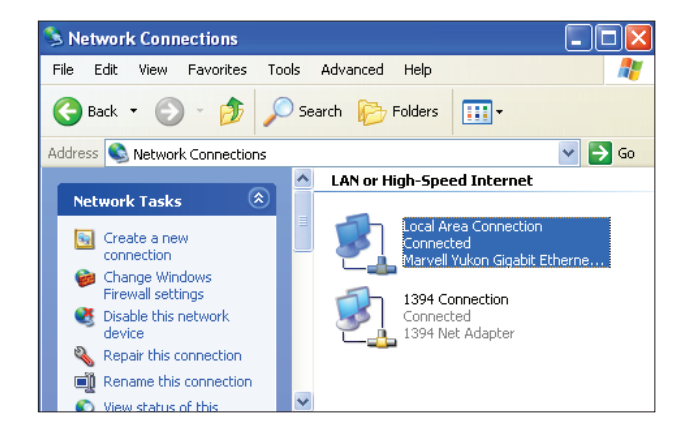

#### Figure 5: Network Connections Window

- **NOTE:** If any wireless connections are listed, disable them by *right-clicking* the connection and *selecting* **<Disable>**.
  - In the Network Connections Window, double-click the Local Area Connections entry. The Local Area Connection Status Window will appear (Figure 6).

| 🕹 Local Area Connec | tion Status          | ? 🗙  |
|---------------------|----------------------|------|
| General Support     |                      |      |
| Connection          |                      |      |
| Status:             | Connec               | ted  |
| Duration:           | 01:30                | :28  |
| Speed:              | 100.0 Mł             | sqc  |
| Activity            | Sent — Enceiv        | ed   |
| Bytes:              | 9,064,536   14,342,7 | 43   |
| Properties          | sable                |      |
|                     | C                    | lose |

#### Figure 6: Local Area Connection Status Window

4.) As shown in **Figure 6**, *click* **<Properties>** in the lower left of the window. The *Local Area Connection Properties Window* will appear.

| 🗕 Local Area Connection Properties 🛛 🔹 💽                                                                                                    |
|----------------------------------------------------------------------------------------------------|
| General Authentication Advanced                                                                                                    |
| Connect using:                                                                                                    |
| Marvell Yukon Gigabit Ethernet 10/1 Configure                                                                                                    |
| This connection uses the following items:                                                                                                    |
| Elient for Microsoft Networks     Elie and Printer Sharing for Microsoft Networks     Elie and Printer Scheduler     QoS Packet Scheduler     Internet Protocol (TCP/IP) |
| Install Uninstall Properties                                                                                                    |
| Transmission Control Protocol/Internet Protocol. The default<br>wide area network protocol that provides communication<br>across diverse interconnected networks.        |
| Show icon in notification area when connected<br>Notify me when this connection has limited or no connectivity                                                           |
| OK Cancel                                                                                                    |

#### Figure 7: Local Area Connection Properties Window

5). As shown in **Figure 7**, in the Connection Items list box, be sure the **Internet Protocol (TCP/IP)** is checked. *Select* the **Internet Protocol (TCP/IP)** item to highlight it and then *click* **<Properties>**. The *Internet Protocol Properties Window* will appear.

### **3.3 IP Address Configuration**

| ternet Protocol (TCP/IP) Proper                                                                                                    | ties ? 🔀            |  |
|----------------------------------------------------------------------------------------------------|---------------------|--|
| General                                                                                                    |                     |  |
| You can get IP settings assigned automatically if your network supports<br>this capability. Otherwise, you need to ask your network administrator fo<br>the appropriate IP settings. |                     |  |
| 🔘 Obtain an IP address automatically                                                                                                    | ,                   |  |
| Use the following IP address: —                                                                                                    |                     |  |
| IP address:                                                                                                    | 192.168.1.5         |  |
| Subnet mask:                                                                                                    | 255 . 255 . 255 . 0 |  |
| Default gateway:                                                                                                    |                     |  |
| Obtain DNS server address autom                                                                                                    | atically            |  |
| ─⊙ Use the following DNS server add                                                                                                    | resses:             |  |
| Preferred DNS server:                                                                                                    |                     |  |
| Alternate DNS server:                                                                                                    |                     |  |
|                                                                                                    | Advanced            |  |
|                                                                                                    | OK Cancel           |  |

#### Figure 8: Internet Protocol Properties Window

- 6). Select the radio button in front of Use the following IP address (Figure 8) and write down the current defaults so that you can re-enter them when you finish configuring the PT-Link and then *type in* the following information:
  - a.) IP address 192.168.1.5
  - b.) Subnet mask 255.255.255.0
  - c.) Default Gateway is blank

7.) *Click* **<OK>** until all of the above network configuration windows are closed. You may have to *reboot* the computer before the new values are valid.

# **3.3.1.2 Computer IP Address Set-up for Windows Vista, 7, 8 & 10**

1.) Click <start>; then click <Control Panel> (Vista & Windows 7). Click <start>; then right-click for <All apps>. Click <All apps> and then click <Control Panel> (Windows 8).

- 2.) Click on the Network and Internet icon.
- 3.) Click Network and Sharing Center.

4.) From the shaded box in the left side of the window, select **Manage Network Connections** (Vista) or **Change adapter settings** (Windows 7).

5.) *Right-click* on the **Local Area Connection** icon and *select* **<Properties>** for the drop down window.

6.) Choose Internet Protocol Version 4 (TCP/IPv4) by highlighting it and then *click* **<Properties>**. The *Internet Protocol Properties Window* will appear (Figure 8).

- 7.) Select the radio button in front of Use the following IP address (Figure 8) and write down the current defaults so that you can re-enter them when you finish configuring the PT-Link and then type *in* the following information:
  - a.) IP address 192.168.1.5
  - b.) Subnet mask 255.255.255.0
  - c.) Default Gateway is blank

8.) *Click* **<OK>** until all of the above network configuration windows are closed. You may have to *reboot* the computer before the new values are valid.

# 3. PT-LINK CONFIGURATION

# 3.3 IP Address Configuration

### 3.3.2 BACnet MS/TP - Setting Node\_ Offset to Assign Specific Device Instances\_\_\_\_\_

After setting your PC to be on the same subnet as the PT-Link, open a web browser on your PC and enter the IP address of the PT-Link; the default address is 192.168.1.24. (Figure 9).

1. If the IP address of the PT-Link has been changed by previous configuration, you will need to get the assigned IP address from the network administrator or use the FieldServer ToolBox to find the IP Address.

2. The configuration page will be displayed as your landing page. (Figure 9)

3. The node offset can be changed on the configuration page.

| ONTRO            | LS                                                                          |             |      |
|------------------|-----------------------------------------------------------------------------|-------------|------|
| Configuration Pa | arameters                                                                   |             |      |
| Parameter Name   | Parameter Description                                                       | Value       |      |
| node_offset      | Set the BACnet device id. (node_offset+A bank dipswitches)<br>(0 - 4194303) | 50000       | Subm |
| bac_max_master   | Set the BACnet MSTP max master. (1 - 127)                                   | 7           | Subm |
|                  | Lice COV Enable to enable. Lice COV Dicable to dicable                      | COV Disable | Subm |

#### Figure 9: BACnet MS/TP Settings for Node\_Offset

4. The Node\_Offset field will be presented displaying the current value (default = 50,000).

5. Change the value of Node\_Offset to establish the desired Device Instance value, and *click* **<Submit>**.

Device Instance = Node\_Offset + A bank DIP switch setting (A1-A7)

# **3.4 Verifying Communications**

### **3.4.1 Verifying Communications**

1.) In the *Navigation Window* on the left of the *FS-GUI Main Screen*, *click* **<View>** and then *click* **<Data Arrays>**. See **Figure 10**.

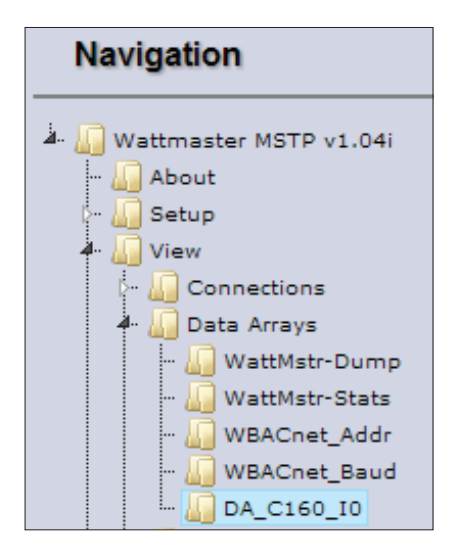

| Offset | 0          | 1          | 2         | 3         | 4          | 5         |
|--------|------------|------------|-----------|-----------|------------|-----------|
| 0      | 133.000000 | 105.000000 | 40.000000 | 0.000000  | 0.000000   | 40.000000 |
| 10     | 0.000000   | 0.000000   | 0.000000  | 1.000000  | 0.000000   | 0.000000  |
| 20     | 0.000000   | 0.000000   | 0.000000  | 0.000000  | 0.000000   | 0.000000  |
| 30     | 8.000000   | 1.000000   | 1.000000  | 1.000000  | 0.000000   | 0.000000  |
| 40     | 0.000000   | 0.000000   | 1.000000  | 0.000000  | 0.000000   | 50.000000 |
| 50     | 0.000000   | 75.000000  | 70.000000 | 30.000000 | 30.000000  | 55.000000 |
| 60     | 0.000000   | 0.000000   | 0.000000  | 45.000000 | 55.000000  | 50.000000 |
| 70     | 0.000000   | 0.000000   | 0.000000  | 0.000000  | 0.000000   | 0.000000  |
| 80     | 0.000000   | 0.000000   | 0.000000  | 0.000000  | 0.000000   | 0.000000  |
| 90     | 900.000000 | 10.000000  | 0.000000  | 0.000000  | 100.000000 | 0.000000  |
| 100    | 0.000000   | 0.000000   | 0.000000  | 0.100000  | 0.100000   | 0.000000  |
| 110    | 70.000000  | 70.000000  | 0.000000  |           |            |           |

Figure 11: VCM-X Data Array Table

3) You can now cross reference the values shown in **Figure 11** with the listed parameter names in the appropriate Data Array Table for your controller type. These tables can be found on **pages 26-29**.

### 3.4.2 FS-GUI Reference Guide

Figure 10: Navigation Window - View Data Arrays

2.) *Click* on the Controller name. In this case, it is DA\_C160\_I0, a VCM-X Controller. The Controller's Data Array Table will display. See **Figure 11**.

An FS-GUI Reference Guide can be found in Section 8, page 62.

# 4. UPDATING THE SOFTWARE

# 4.1 Updating the PT-Link II Controller

#### **4.1.1 Updating the PT-Link II with Prism 2**

The PT-Link II is equipped with the ability to update its software with the use of a computer. You will need the following before you begin:

- PT-Link II in need of an update (powered up, no other connections necessary)
- Computer running Microsoft Windows<sup>™</sup> operating system
- Prism 2 software from www.orioncontrols.com
- Latest version of PT-Link II software (e-mailed from our tech support staff or downloaded from any of our websites) and software sheet
- USB Driver Setup.exe file from PT-Link II CD or downloaded from any of our websites.
- USB cable

#### Follow these simple steps to update the PT-Link II:

1.) Power up the PT-Link II.

2.) Turn on your computer and download the latest Prism 2 software from www.orioncontrols.com.

3.) Either download and unzip the PT-Link II update file from http:// techsupport.wattmaster.com or unzip and save the file to your computer from the e-mail you received from Tech Support. Record the path and name of the file for later use. You will need to know where the file is located for Step 16. Also, print the software sheet provided for future reference. **NOTE**: You must unzip the file in order for Prism to recognize the hex file.

4.) Run the USB Driver Setup.exe file (found on the PT-Link II CD or downloaded from any of our websites) so that Prism can communicate to the PT Link II. Unzip the file to the directory where you saved your PT-Link II software.

5.) Plug the USB cable into the computer's and PT-Link II's USB ports.

6.) A message will pop-up from the lower menu bar of Windows that reads, "Found New Hardware." Click on this message and follow the instructions that appear to install the USB drivers.

7.) Open Prism 2 and Login with the User Name, **admin** and the Password, **admin**. If successful, "Administrator Access" will appear at the lower right of the Prism program. **NOTE:** If using a Prism 2 version prior to 4.0, the Login is **flash**. If successful, "Level 4 Access" will appear at the lower right of the Prism program.

8.) *Click* on the **<Job-Site>** icon. The *Job-Sites Window* will appear. In the *Type of CommLink Dialog Box, select* "CommLink 5 or USB Link II."

| Type of CommLink |    |             |  |  |
|------------------|----|-------------|--|--|
| C CommLink 2     | or | CommLink 3  |  |  |
| CommLink 4       | or | USB Link    |  |  |
| CommLink 5       | or | USB Link II |  |  |

9.) In the *Job-Sites Window*, from the Serial Port drop down list, *select* the correct COM port. If you don't know the COM port number or if the number is 10 or higher, follow the directions on **pages 16 and 17**.

| Serial Port (Not Required for TCP/IP Operation | ons |
|------------------------------------------------|-----|
| 210x USB to UART Bridge Controller (COM4)      | ×   |
| No Port Selected                               |     |
| Communications Port (COM1)                     |     |
| Communications Port (COM2)                     |     |
| CP210x USB to UART Bridge Controller (COM4     | i   |

10.) From Prism 2's Communications tab, *select* "Flash Selected Controller", and then select "Manual Program Flash."

| File [                                                               | Communications Maintenance                                                                                           | Setup | Help                                                        |
|----------------------------------------------------------------------|----------------------------------------------------------------------------------------------------|-------|-------------------------------------------------------------|
| \$                                                                   | Search For Units                                                                                                    |       | Selected                                                    |
| Pietres<br>Die Larve                                                 | Start AutoLog<br>Manual Logs                                                                                         |       | Background Ta                                               |
| <u>ao1 -</u>                                                         | Setup CommLink<br>CommLink IP Web Settings                                                                           |       |                                                             |
| 0D2 -<br>0D3 -                                                       | VAV Box Summary Screen                                                                                               |       |                                                             |
| 0D4 -<br>0D5 -                                                       | Terminal Mode                                                                                                    |       |                                                             |
| 001 -<br>0D2 -<br>0D3 -<br>0D4 -<br>0D5 -                            | Monitor Para Blocks<br>Monitor Raw Input Voltage:<br>Diagnostics Mode<br>PIC32 Manual Testing<br>Ebus Module Testing | 5     |                                                             |
| 001 -                                                                | Monitor Controller Variable                                                                                          | s ,   | ModGas-X                                                    |
| 102 -<br>103 -<br>104 -<br>105 -<br>105 -<br>106 -<br>107 -<br>108 - | Unit Selection                                                                                                    |       | MHGR-X<br>WSHP-X<br>PT Link<br>GPC-XP<br>VCB-X 2 Controller |

11.) The Flash Controller Window will appear.

| 🖷 Flash Controllers            |                                                             |                     |
|--------------------------------|-------------------------------------------------------------|---------------------|
| Exit Connection Advanced Help  |                                                             |                     |
| Loop: 0 Program HEX HEX File:  | c:\Documents and Settings\sonya\My Documents\S51035_100.hex | X Finalize HEX      |
| Unit: 63 Program GFX GFX File: | C:\PrismII\SMTSUpdate\Y200815_v100.gfx                      | X Finalize GFX      |
| Show Details                   | Check this box for 11 Byte Response Packet                  |                     |
| Progress                       | Get Info                                                    | Finalization Data   |
|                                | Hardware ID:                                                | Int Flash Length: 0 |
|                                | Hardware Version:                                           | Checksum 0          |
| Graphics (GFX ) Not Started    | Boot Loader ID:                                             | Ext Flash Length: 0 |
| 0%                             | Boot Loader Version: _                                      | Checksum: 0         |
|                                | Application ID:                                             |                     |
| Ready                          | Application Version                                         |                     |

12.) From the *Flash Controller Window*'s Connection tab, *select* "Direct". Keep the *Flash Controller Window* open.

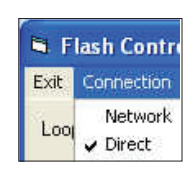

### 4.1 Updating the PT-Link II Controller

13). In the *Flash Controller Window*'s Loop and Unit fields, enter 0 for the Loop and 63 for the Unit, and then *press* **<ENTER>**.

| 👌 Flash | n Contro |
|---------|----------|
| Exit C  | onnecti  |
| Loop:   | 0        |
| Unit:   | 63       |

14.) Cycle power to the PT-Link II and within 5 seconds, *click* the **<Get Info>** button in the *Flash Controller Window*. The PT-Link II information will now appear in the window under the **<Get Info>** button.

| Get Info             |           |
|----------------------|-----------|
| Hardware ID:         | Y\$102412 |
| Hardware Version:    | 1.3       |
| Boot Loader ID:      | Y201021   |
| Boot Loader Version: | 1.0       |
| Application ID:      | \$\$1035  |
| Application Version: | 1.0       |

15.) The Application ID should be SS1035 and the Application Version should match the software version you will be updating to.

16.) In the HEX File field, enter the path and name of the HEX file you downloaded and/or copied to your hard drive. Use the Browse button (...) to the right of the field if you need help in locating the file.

| Program HEX | HEX File: | C:\PRISMII\SS1035_102.HEX |
|-------------|-----------|---------------------------|
| Program GFX | GFX File: |                           |

17.) Now, cycle power to the PT-Link II once again and within 5 seconds *click* on the **<Program HEX>** button (shown above). If successful, you should see the Progress Application HEX bar showing the progress percentage.

| Application (HEX) | Updating    |
|-------------------|-------------|
| Graphics (GFX)    | Not Started |
| 0%                |             |

18.) When the bar shows 100% completed, verify the PT-Link II's software is running by observing the Timer LED blinking.

19.) Verify the PT-Link II's Application Version by once again cycling power to the PT-Link II and within 5 seconds *clicking* the **<Get Info>** button.

20.) Verify all fields are correct in the information below the **<Get Info>** button and under "Finalization Data." The "Int Flash Length" and "Checksum" values should match the values provided with the software sheet.

| Get Info             |           | Finaliza          | ation Data |
|----------------------|-----------|-------------------|------------|
| Hardware ID:         | Y\$102412 | Int Flash Length: | 14764      |
| Hardware Version:    | 1.3       | Checksum:         | C0DB2638   |
| Boot Loader ID:      | Y201021   | Evt Flash Lanath  | FFFFFFFF   |
| Boot Loader Version: | 1.0       | Chanksum          | CECEECEE   |
| Application ID:      | SS1035    | CHECKSUIL         |            |
| Application Version: | 1.0       |                   |            |

# 4. UPDATING THE SOFTWARE

## 4.1 Updating the PT-Link II Controller

# **4.1.2 Finding What COM Port Number the PT-Link II is Using**

1. *Left-click* on **<Start>**, located on the bottom left of the Windows Tool Bar.

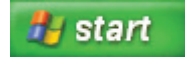

2. Select <Control Panel>.

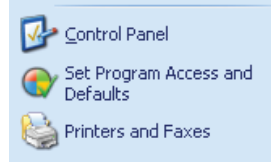

3. *Double-click* the System Icon.

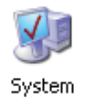

6. *Click* on the plus sign next to Ports to see all of the common ports.

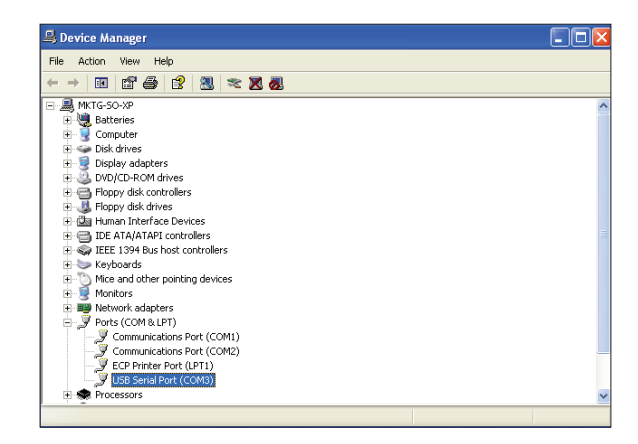

- Locate the USB Serial Port (COM#). The COM# in parentheses is the port it is located on. Write this COM port number down. You will need to know this when setting up the Prism software.
- 8. If the COM port number is 10 or greater, go to "Changing the USB COM Port Number" on **page 17**.

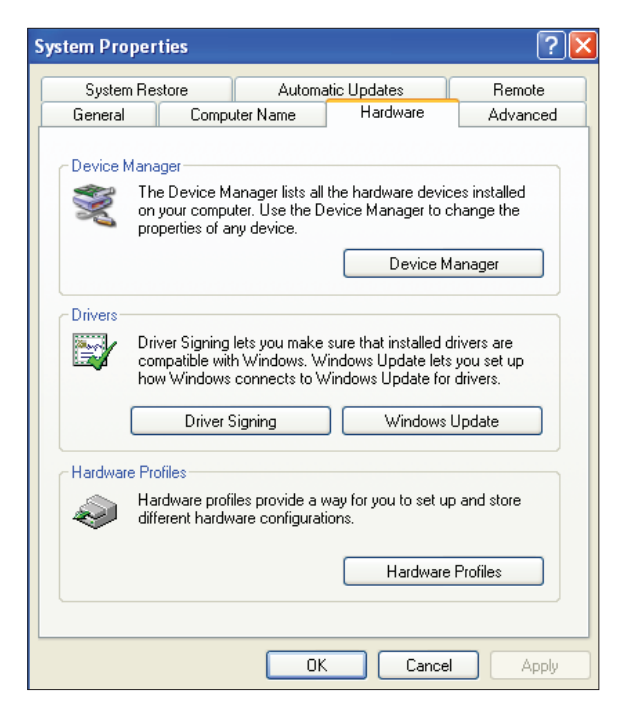

5. Click the **<Device Manager>** button.

4. *Click* the **<Hardware>** tab.

#### **4.1.3 Changing the USB COM Port** Number

When the PT-Link II is first plugged in, it will be assigned a COM port number to be used for communicating with the Prism software. If the port number is 10 or greater, it needs to be changed to a value less than 10 to be recognized by Prism.

- Click <Start>, click <Control Panel>, click
   <System>, click the <Hardware> tab, and then click <Device Manager> to get to the Device Manager Window.
- 2. *Click* on the plus sign next to Ports to see all of the COM ports.

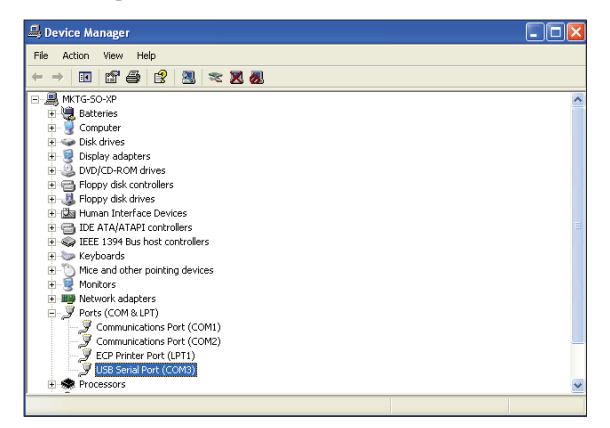

Right-click on "USB Serial Port (COM#)" and select
 Properties>. In the Properties Window, select the
 Port Settings> tab.

| General Port Settings Driver Details | Resources               |
|--------------------------------------|-------------------------|
| Bits per second:                     | 9600 🗸                  |
| Data bits:                           | 8                       |
| Parity:                              | None                    |
| Stop bits:                           | 1                       |
| Flow control:                        | None                    |
| bA                                   | vanced Restore Defaults |
|                                      | OK Cancel               |

 To assign a port number less than 10, *click* on <Advanced>. The Advanced Settings Window will appear.

| anced Settings for COM4                                                          |                        |                                     |   |             |
|----------------------------------------------------------------------------------|------------------------|-------------------------------------|---|-------------|
| OM Port Number: COM4<br>USB Transfer Sizes<br>Select lower settings to correct p | erformance problems at | low baud rates.                     |   | OK<br>Cance |
| Select higher settings for faster p                                              | erformance.            |                                     |   | Default     |
| Receive (Bytes):                                                                 | 4096 💌                 |                                     |   |             |
| Transmit (Bytes):                                                                | 4096 💌                 |                                     |   |             |
| BM Options<br>Select lower settings to correct re                                | esponse problems.      |                                     |   |             |
| Latency Timer (msec):                                                            | 16 💌                   |                                     |   |             |
| Miscellaneous Options                                                            |                        |                                     | _ |             |
| Minimum Read Timeout (msec):                                                     | 0 💌                    | Serial Enumerator<br>Serial Printer |   |             |
|                                                                                  |                        | 0 111 D 011                         | _ |             |

- 5. In the COM Port Number drop box, *select* which COM port you wish to use. Make sure you select a COM port number that is not currently in use (you can see the ports in use in the *Device Manager Window*). *Select* a port that is less than 10.
- **NOTE:** Windows<sup>®</sup> will assign a port number to every device that has ever been installed on your computer. So if there are no available ports below 10, choose a port number less than 10 for a device listed that you know you are not currently using.
  - Once you select the correct COM port number, *click* **<OK>** and close any windows opened in the process of changing the port number. Make note of this number because you will need it for your Prism setup.

# 4. UPDATING THE SOFTWARE

### 4.2 Updating the Field Server Software

1.) Extract and save the update file you receive from Field Server onto your PC.

2.) *Open* your web browser, and *type* the IP Address of the PT-Link, which defaults to **<192.168.1.24>**, and *press* **<ENTER>**. The GUI will launch. *Click* **<Diagnostic and Debugging>**. The *Main Screen* will appear. See Figure 12.

| FieldServer            |                            |
|------------------------|----------------------------|
| Navigation             | Wattmaster MSTP v1.06b     |
| Wattmaster MSTP v1.06b | Status Settings Info Stats |
| - 🖉 View               | Status                     |
| 🔚 User Messages        | Name                       |
|                        | Driver_Configuration       |
|                        | DCC_Version                |
|                        | Kernel_Version             |
|                        | Release_Status             |
|                        | Build_Revision             |
|                        | Build_Date                 |
|                        | BIOS_Version               |
|                        | FieldServer Model          |

4.) Refer to the *File Transfer Window* below (**Figure 14**). In the *General Tab*, *click* **<Browse>** and locate the file you saved in Step 1. Then click on **<Submit>**. When the download is complete, *click* on the **<System Restart>** button.

| File Trans                                       | fer                           |         |
|--------------------------------------------------|-------------------------------|---------|
| Configuration                                    | Firmware                      | General |
| Update Files<br>Update a file on<br>Choose Files | the device.<br>No file chosen |         |
| Submit                                           |                               |         |

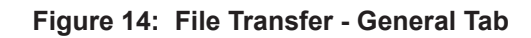

3.) In the *Navigation Window* on the left of the *FS-GUI Screen*, *click* **<Setup>** and then *click* **<File Transfer>**. See **Figure 13**.

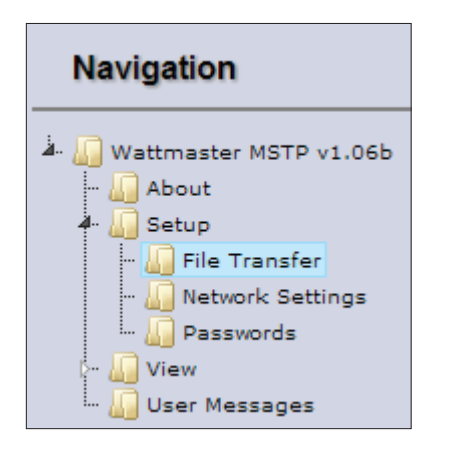

Figure 12: The FS-GUI Main Screen

Figure 13: Navigation Window - File Transfer

# **5.1 Troubleshooting Communications**

### 5.1.1 Check Wiring and Settings

#### No COMS on WattMaster side

If TX/RX are not flashing rapidly, then there is a COM issue on the WattMaster side and you need to check the following things:

- Visual observations of LEDs on ProtoNode. (Figure 18, page 21)
- Check baud rate, parity, data bits, stop bits
- Check WattMaster device address
- Verify wiring
- Verify all the WattMaster devices that were discovered in FST Web Configurator. (page 12)
- **NOTE:** If the problem still exists, a Diagnostic Capture needs to be taken and sent to WattMaster Technical Support. See **page 24**.

### 5.1.2 Verifying Communications

1.) In the *Navigation Window* on the left of the *FS-GUI Main Screen*, *click* **<View>** and then *click* **<Data Arrays>**. See **Figure 15**.

| Navigation                                                                                                    |
|----------------------------------------------------------------------------------------------------|
| Wattmaster MSTP v1.04i  About Setup  View Connections  WattMstr-Dump WattMstr-Stats WBACnet_Addr MBACnet_Baud DA_C160_I0 |

#### Figure 15: Navigation Window - View Data Arrays

#### **Field COM problems**

- Visual observations of LEDs on PT-Link. (Figure 17, page 20)
- Visual dipswitch settings (using correct baud rate and device instance)
- Verify IP address setting
- Verify wiring
- **NOTE:** If the problem still exists, a Diagnostic Capture needs to be taken and sent to WattMaster Technical Support. See **page 24**.

2.) *Click* on the Controller name. In this case, it is DA\_C160\_I0, a VCM-X Controller. The Controller's Data Array Table will display. See **Figure 16**.

| Data Array | Data Array |            |           |           |            |           |  |  |  |  |  |
|------------|------------|------------|-----------|-----------|------------|-----------|--|--|--|--|--|
| Offset     | 0          | 1          | 2         | 3         | 4          | 5         |  |  |  |  |  |
| 0          | 133.000000 | 105.000000 | 40.000000 | 0.000000  | 0.000000   | 40.000000 |  |  |  |  |  |
| 10         | 0.000000   | 0.000000   | 0.000000  | 1.000000  | 0.000000   | 0.000000  |  |  |  |  |  |
| 20         | 0.000000   | 0.000000   | 0.000000  | 0.000000  | 0.000000   | 0.000000  |  |  |  |  |  |
| 30         | 8.000000   | 1.000000   | 1.000000  | 1.000000  | 0.000000   | 0.000000  |  |  |  |  |  |
| 40         | 0.000000   | 0.000000   | 1.000000  | 0.000000  | 0.000000   | 50.000000 |  |  |  |  |  |
| 50         | 0.000000   | 75.000000  | 70.000000 | 30.000000 | 30.000000  | 55.000000 |  |  |  |  |  |
| 60         | 0.000000   | 0.000000   | 0.000000  | 45.000000 | 55.000000  | 50.000000 |  |  |  |  |  |
| 70         | 0.000000   | 0.000000   | 0.000000  | 0.000000  | 0.000000   | 0.000000  |  |  |  |  |  |
| 80         | 0.000000   | 0.000000   | 0.000000  | 0.000000  | 0.000000   | 0.000000  |  |  |  |  |  |
| 90         | 900.000000 | 10.000000  | 0.000000  | 0.000000  | 100.000000 | 0.000000  |  |  |  |  |  |
| 100        | 0.000000   | 0.000000   | 0.000000  | 0.100000  | 0.100000   | 0.000000  |  |  |  |  |  |
| 110        | 70.000000  | 70.000000  | 0.000000  |           |            |           |  |  |  |  |  |

#### Figure 16: VCM-X Data Array Table

3) You can now cross reference the values shown in **Figure 16** with the listed parameter names in the appropriate Data Array Table for your controller type. These tables can be found on **pages 26-29**.

# 5. TROUBLESHOOTING

### 5.2 Troubleshooting LEDs

### 5.2.1 PT-Link II Board LEDs

The PT-Link II BACnet<sup>®</sup> is equipped with LEDs that can be used for troubleshooting. There are eight LEDs on the PT-Link board. **See Figure 17** for the locations of the LEDs on the PT-Link board. The LED descriptions and functions are listed in the following paragraphs.

#### **POWER LED**

When the PT-Link II BACnet<sup>®</sup> is powered up, the "**POWER**" LED should light up and stay on continuously. If it does not light up, check to be sure that you have 24 VAC connected to the board, that the wiring connections are tight, and that they are wired for correct polarity. The 24 VAC power must be connected so that all ground wires remain common. If after making all these checks the "**POWER**" LED still does not light up, please contact WattMaster Controls Technical Support at our Toll Free number—866-918-1100—for assistance.

#### LOOP LED

When power is applied to the PT-Link II BACnet<sup>®</sup>, the "**LOOP**" LED will also light up. The LED should flicker rapidly, indicating that the PT-Link is trying to communicate with the controllers on the loop. A "**flicker**" is defined as a brief moment when the LED turns off and back on. If the "**LOOP**" LED does not operate as indicated above, first power down the unit and then reapply power. If this does not work, please contact WattMaster Controls Technical Support at our Toll Free number—866-918-1100—for assistance.

#### LED 1

When power is first applied, "LED 1" will be off temporarily and then will blink one time for each controller it is communicating with. For example, if you have 4 controllers on the loop connected to the PT-Link, "LED 1" will blink 4 times. If the amount of blinks does not match the number of controllers connected to the loop, it indicates there is a communicating is to go to each controller and look at its "COMM" LED. The "COMM" LED should be solid and will flicker occasionally indicating communication with the PT-Link II BACnet<sup>®</sup>. If the "COMM" LED does not flicker, there is no communication with that controller.

#### LED 2

When power is first applied, "LED 2" will be off temporarily and then will blink slowly indicating that the PT-Link baseboard is communicating with the ProtoCessor Module. If "LED 2" does not blink, check that the ProtoCessor Module is installed correctly on the PT-Link baseboard and that the "PWR" LED is lit up on the ProtoCessor Module.

#### **PROTO LED**

When the PT-Link II is first powered up, the "**PROTO**" LED should blink rapidly and may appear to be on solid. This LED verifies communication with the board and the ProtoCessor. If the LED doesn't light up, check that the ProtoCessor is installed correctly and firmly connected to the Base Board. The "**PWR**" LED should also be lit on the ProtoCessor Module.

#### TIMER LED

The "**TIMER**" LED is used for troubleshooting by WattMaster Controls Technical Support. The "**TIMER**" LED should always be blinking steadily.

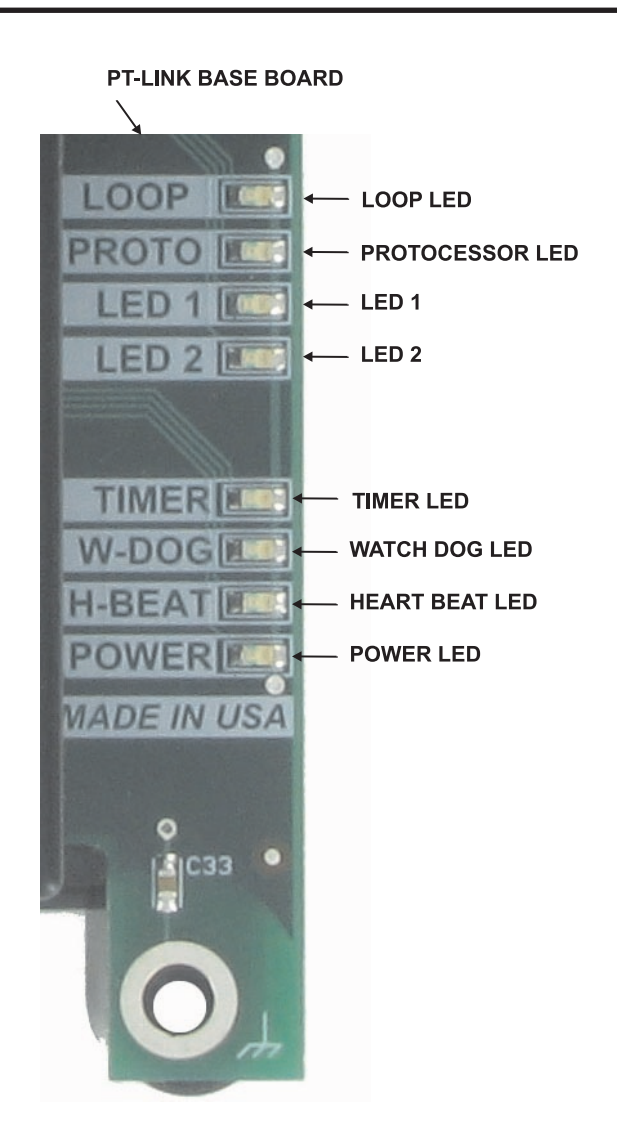

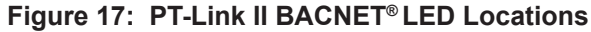

#### WATCH DOG LED

The "**W-DOG**" LED is used for troubleshooting by WattMaster Controls Technical Support. The "**W-DOG**" LED should always be on solid.

#### **HEARTBEAT LED**

The "**H-BEAT**" LED blinks to show the PT-Link II board software is running. If the LED doesn't light up, and all other checks have been made, please contact WattMaster Controls Technical Support at our Toll Free number—866-918-1100—for assistance.

### 5.2 Troubleshooting LEDS

### 5.2.2 PT-Link Module LEDs

Refer to Figure 18 for LED locations.

#### **PWR LED**

When the PT-Link II is first powered up, the "**PWR**" green LED should light up and stay on continuously. If the LED doesn't light up, check that the ProtoCessor is installed correctly and firmly connected to the Base Board.

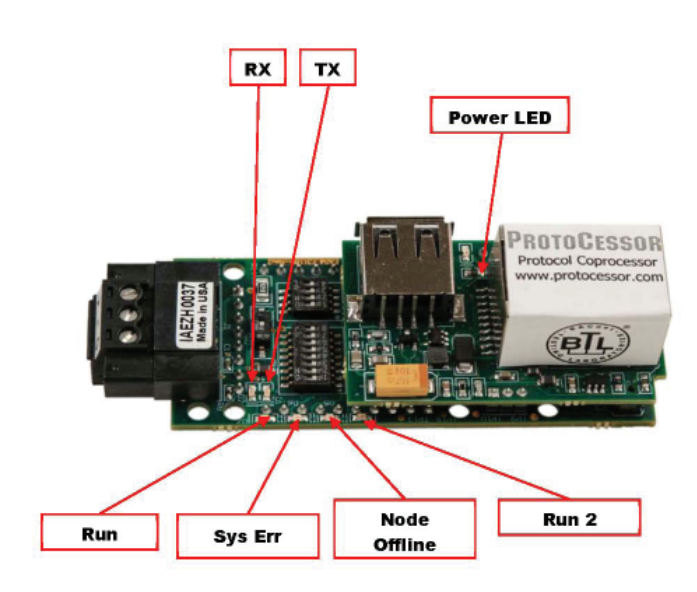

Figure 18: PT-Link II BACnet3® LED Locations

#### RX & TX LEDs

During normal operation, the "**RX**" LED will flash when a message is received on the field port of the ProtoCessor and the "**TX**" LED will flash when a message is sent on the field port of the ProtoCessor The "**TX**" and "**RX**" LEDs work together to indicate that communication is being established with the desired protocol network. If both LEDs are blinking, then communication is working properly. If not, check the protocol network wiring and the baud rate in the configuration file.

#### **RUN LED**

Upon powerup, the **"RUN"** LED should light up and stay solid for 15 seconds. It should then blink steadily, signifying normal operation. The Protocessor will be able to access RUINET once this LED starts flashing.

#### **RUN2 LED**

The **"RUN2"** LED should blink steadily after power up, signifying normal operation. The Protocessor will be able to access RUINET once this LED starts flashing.

#### SYS ERR LED

The **"SYS ERR"** LED will go on solid 15 seconds after power up and then shut off. A steady red light will indicate there is a system error on the ProtoCessor. If this occurs, immediately report the related "system error" shown in the error screen of the Remote User Interface to Field-Server Technologies for evaluation.

#### NODE OFFLINE LED

The **"NODE OFFLINE"** amber LED will go on solid 15 seconds after power up and then shut off. A steady amber light indicates the ProtoCessor is not communicating with a device that it is polling.

**NOTE:** If all of these tests are made and the controller still doesn't operate, please contact WattMaster Controls Technical Support at our Toll Free number—866-918-1100—for assistance.

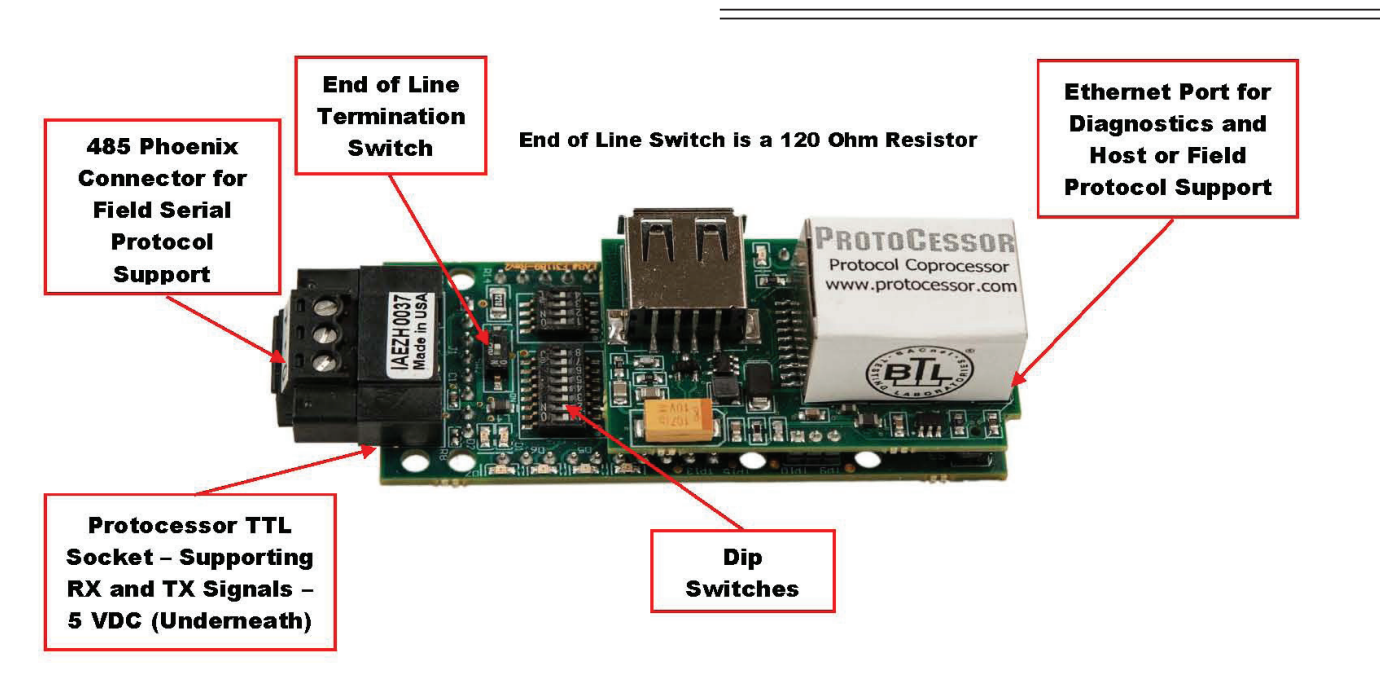

Figure 19: PT-Link II BACnet3® Components

### 5. TROUBLESHOOTING

### 5.3 Troubleshooting the PT-Link Controller

# 5.3.1 Addressing WattMaster Devices in a BACnet<sup>®</sup> Network

Each PT-Link II BACnet<sup>®</sup> generates only one BACnet<sup>®</sup> device regardless of the number of WattMaster controls connected to it. This device will have all the properties of all the WattMaster controls connected. The instance of the device is equal to the unit address. The properties of each control can be differentiated by an offset of 500.

#### Examples:

- 1.) Properties of the controller address as 1 will range from 0 to 499.
- 2.) Properties of the controller address as 2 will range from 500 to 999.
- 3.) Properties of the controller address as 3 will range from 1000 to 1499.

To search for the instance of a specific property, follow the next formula:

**Property Instance** = ((Controller Address - 1) \* 500) + InstanceNumber from table.

#### Example:

- 1.) The PT-Link II BACnet<sup>®</sup> has a Node ID equal to five.
- 2.) Two VCM controllers connected and addressed to one and four.
- 3.) Searching for the Outdoor Temperature of each controller.
- 4.) Instance of the Outdoor Temperature in the VCM table equal to AI: 54.
- 5.) Client will only see Device 5.
- 6.) Under Device 5 it will see AI: 54 for the Outdoor Temperature of the unit addressed as 1 and AI: 1554 for the Outdoor Temperature of the unit addressed as 4.
- **NOTE:** To simplify the calculation, we recommend that the WattMaster controllers be addressed in sequential order from one to the last controller without any unused address(es) in between.

# 5.3.2 BACnet<sup>®</sup> Explorer for Validating PT-Link in the Field

Sierra Monitor Corporation offers a tool, BACnet<sup>®</sup> Explorer, that can be used to validate BACnet<sup>®</sup> MS/TP communications of the PT-Link in the field without having to have the BMS Integrator on site.

For instructions on downloading BACnet<sup>®</sup> Explorer, go to www. sierramonitor.com/customer-care/resource-center and download *BACnet<sup>®</sup> Explorer Start-up Guide*.

For purchasing information, go to the BACnet<sup>®</sup> Explorer page on the Sierra Monitor website (www.sierramonitor.com/connect/all-protocol-gateway-products/bacnet-explorer) and *click* on the "BUY NOW" tab.

### 5.3 Troubleshooting the PT-Link Controller

### **5.3.3 Viewing Diagnostic Information**

1. Type the IP address of the PT-Link into your web browser or use the FieldServer Toolbox to connect to the PT-Link

2. *Click* on **<Diagnostics and Debugging>** then *click* on **<View>**, and then *click* on **<Connections>**. See Figure 20.

3. If there are any errors showing in the *Connections Window*, please refer to **Section 5.1.1**, **page 19** for the relevant wiring and settings.

| Conn     | Connections      |            |            |            |            |        |  |  |  |  |  |
|----------|------------------|------------|------------|------------|------------|--------|--|--|--|--|--|
| Overvie  | w                |            |            |            |            |        |  |  |  |  |  |
|          |                  |            |            |            |            |        |  |  |  |  |  |
| Connecti | ons              |            |            |            |            | 0      |  |  |  |  |  |
| Index    | Name             | Tx Msg     | Rx Msg     | Tx Char    | Rx Char    | Errors |  |  |  |  |  |
| 0        | R2 - PCP-WMST    | 12,139,181 | 12,139,180 | 95,964,580 | 93,009,282 | 0      |  |  |  |  |  |
| 1        | R1 - BACnet_MSTP | 1          | 0          | 14         | 0          | 0      |  |  |  |  |  |
|          |                  |            |            |            |            |        |  |  |  |  |  |

Figure 20: Connections Window

## 5. TROUBLESHOOTING

### 5.4 FieldServer Diagnostic Utilities

#### **5.4.1 Diagnostic Capture Procedures**

- Once the Diagnostic Capture is complete, email it to support@protocessor.com. The Diagnostic Capture will allow us to rapidly diagnose the problem.
- Ensure that FieldServer Toolbox is Loaded on the PC that is currently being used, or download FieldServer-Toolbox.zip at http://sierramonitor.com/customer-care/ resource-center
- 3. Extract the executable file and complete the installation.
- 4. Disable any wireless Ethernet adapters on the PC/Laptop. See Figure 21.

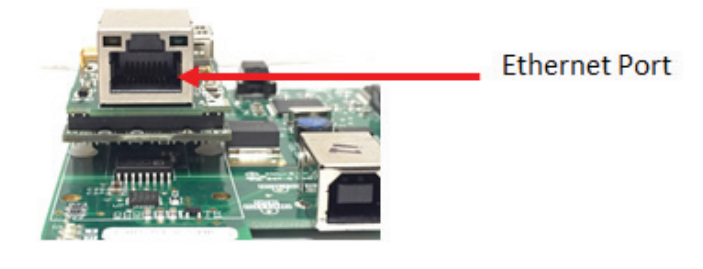

Figure 21: Ethernet Port Location

- 5. Disable firewall and virus protection software if possible.
- 6. Connect a standard Cat 5 Ethernet cable between the PC and ProtoNode.
- Double-click on the FS Toolbox Utility. Refer to Figure 26, page 25 for Toolbox components.
- 8. *Click* on the diagnose icon of the desired device. See Figure 22.
- 9. Select Full Diagnostic. See Figure 23.

| G Device Diagno:                   | stics                                                             |
|------------------------------------|-------------------------------------------------------------------|
| De                                 | evice Diagnostics                                                 |
| ProtoNode                          | 192.168.2.135                                                     |
| Diagnostic Test<br>Set capture per | Full Diagnostic<br>Snap Shot<br>Serial Capture<br>Full Diagnostic |
|                                    | Start Diagnostic                                                  |
|                                    | Open Containing Folder                                            |
|                                    | Close                                                             |

#### Figure 23: Full Diagnostic

| G FieldServer Toolbox |        |               |                   |          |              |                             |
|-----------------------|--------|---------------|-------------------|----------|--------------|-----------------------------|
| FieldServer           | Toolbo | x             |                   |          | 1            |                             |
| Setup Help            | þ      |               |                   |          | d            | FieldServer<br>Technologies |
| DEVICES               | ۲      | IP ADDRESS    | MAC ADDRESS       | FAVORITE | CONNECTIVITY |                             |
| ProtoNode             |        | 192.168.2.135 | 00:50:4E:01:02:03 | *        | •            | Connect 💭 -                 |
|                       |        |               |                   |          |              | 10                          |
|                       |        |               |                   |          |              |                             |
|                       |        |               |                   |          |              |                             |
|                       |        |               |                   |          |              |                             |
|                       |        |               |                   |          |              |                             |
|                       |        |               |                   |          |              |                             |
|                       |        |               |                   |          |              |                             |
|                       |        |               |                   |          |              |                             |
|                       |        |               |                   |          |              |                             |

#### Figure 22: FieldServer Toolbox - Diagnostic Icon

### **5.4 FieldServer Diagnostic Utilities**

- 10. If desired, the default capture period can be changed. See Figure 24.
- 11. Click on **<Start Diagnostic>**. Figure 24.

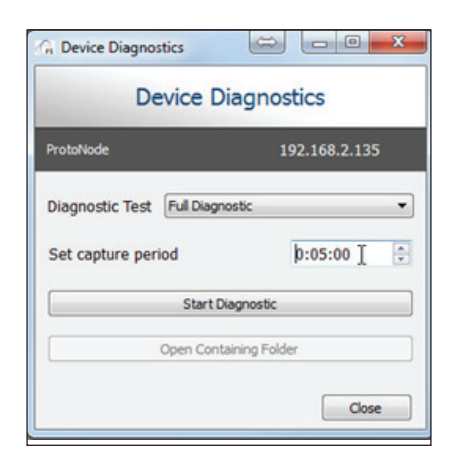

Figure 24: Set Capture Period and Start Diagnostic

12. Wait for the Capture period to finish. The *Diagnostic Test Complete Window* will appear. **Figure 25**.

|       | istic test comp | pleted and the | e results have b | een added to Di | iagnostic_xxx.zi |
|-------|-----------------|----------------|------------------|-----------------|------------------|
| Do yo | u want to oper  | n the containi | ing folder?      |                 |                  |
|       |                 |                |                  |                 |                  |

#### Figure 25: Diagnostic Test Complete Window

- 13. Once the Diagnostic test is complete, a .zip file will be saved on the PC.
- 14. *Click* **<Open>** in the *Diagnostic Test Complete Window* to launch explorer and have it point directly at the correct folder.
- 15. Send the Diagnostic zip file to support@fieldserver.com.

| Access the help f<br>additional det               | file for<br>ails.      | The<br>of th             | P address<br>ne device,  | The MAC address of the device.                                  | Favorite devices<br>ensure they stay<br>your device list<br>whether they ar<br>connected or no | to<br>on Gree<br>t<br>re<br>ot. Ree | en: Full Connectivity<br>Yellow: Limited<br>Connectivity<br>d: Connection Lost | Configure device.                                           |
|---------------------------------------------------|------------------------|--------------------------|--------------------------|-----------------------------------------------------------------|------------------------------------------------------------------------------------------------|-------------------------------------|--------------------------------------------------------------------------------|-------------------------------------------------------------|
|                                                   |                        |                          |                          |                                                                 |                                                                                                |                                     |                                                                                |                                                             |
| FieldServerToolbox<br>FieldServerTo<br>Setup Help | olbox                  |                          | +                        | Ļ                                                               |                                                                                                | Ļ                                   | sn                                                                             |                                                             |
| DEVICES                                           | ۲                      | IP                       | ADDRESS                  | MAC ADDRESS                                                     | FA                                                                                             | WORITE CON                          | NECTIVITY                                                                      |                                                             |
| HVAC System                                       |                        | 10                       | 10.0.0.25                | 00:50:4E:01:FF:01                                               |                                                                                                | *                                   |                                                                                | Connect Q -4-                                               |
| Firepanel Interface                               |                        | 19                       | 2.168.1.11               | 00:50:4E:01:FF:03                                               |                                                                                                | *                                   | New                                                                            | Connect                                                     |
| Platform Name<br>FS-QS-1010 Brain                 | Rosta<br>Mon Apr 7     | rt Time<br>11:18:54 2014 | Firms<br>8>V6.14b (A),   | are Version Build Re<br>MANU TESTEVI.01                         | vision Build Date Sys                                                                          | item Status Hot<br>Normal           | Standby                                                                        | <u>+</u> +                                                  |
|                                                   |                        |                          | 1                        |                                                                 |                                                                                                |                                     |                                                                                |                                                             |
|                                                   |                        |                          |                          |                                                                 |                                                                                                |                                     |                                                                                | A                                                           |
|                                                   |                        |                          |                          |                                                                 |                                                                                                |                                     |                                                                                |                                                             |
| list of all devices<br>on the network.            | Add a ren<br>device by | note Click<br>/IP. view  | on a device<br>more deta | e to System S<br>ils. whether<br>problems on<br>useful v<br>dia | tatus indicates<br>there are any<br>the device. This is<br>vhen running<br>gnostics.           | Co                                  | onnect to a device<br>when available.                                          | Diagnose proble<br>Generate a log file<br>can be sent to su |

\* Note: Blue: Limited connectivity. You might have an older software version on the FieldServer protocessor. You would need to run the RUINET setup instead of using the FS-GUI interface.

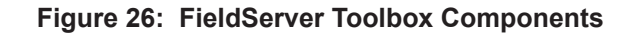

# 6. DATA ARRAYS

# 6.1 VCB-X & VCM-X Modular Data Arrays

|        |          |          | VCB-X    | Nodular  | Data Arra | y For Fie | Id Serve  | r         |           |          |
|--------|----------|----------|----------|----------|-----------|-----------|-----------|-----------|-----------|----------|
| Offset | 0        | 1        | 2        | 3        | 4         | 5         | 6         | 7         | 8         | 9        |
| 0      | AppVer   | ClSt     | HtSt     | SpcTp    | SaTp      | OaTp      | UnitMode  | CtrlSts   | ClEnbl    | HtEnbl   |
| 10     | EcoEnbl  | FanDly   | OnRlys   | EcoPos   | VfdBwPos  | AlmSts    | AlmGrp1   | AlmGrp2   | AlmGrp3   | SaTpAlm  |
| 20     | OaTpAlm  | SpcTpAlm | MchClAlm | MchHtAlm | PofAlm    | DrtFlAlm  | SmokeAlm  | LoSaAlm   | HiSaAlm   | CtrlTpCF |
| 30     | CtrlTpHF | CtrlTp   | InRh     | InRhStM  | MdClPos   | MdHtPos   | OcpClSt   | OcpHtSt   | UnClOst   | UnHtOst  |
| 40     | SaClSt   | SaHtSt   | SpcTpOst | SaTpOst  | OaTpOst   | SchdFrc   | OnRly1    | OnRly2    | OnRly3    | OnRly4   |
| 50     | OnRly5   | OnRly6   | MnExRly1 | MnExRly2 | MnExRly3  | MnExRly4  | MnExRly5  | RlExRly1  | RlExRly2  | RlExRly3 |
| 60     | RlExRly4 | RIExRly5 | RIExRly6 | RlExRly7 | RlExRly8  | RlExRly9  | RlExRly10 | RlExRly11 | RlExRly12 | MinEcoSt |
| 70     | OaCFM    | EtCFM    | SaCFM    | FrcHvacM | FrcFanSp  | FrcEcono  | SaTpStM   | RaTp      | OaRh      | StaticPr |
| 80     | CO2      | BuildPr  | EtFnSpd  | CoilTp   | RaCFM     | HeadPr    | RtVlvPos  | LvWtrTp   | MdGsVPos  | HeadPrSt |
| 90     | CdCtrSg1 | OaClSt   | OaHtSt   | WmupTg   | RhDewpSt  | EcoEnbSt  | RaTpOst   | ColTpOft  | LWAmbnt   | PreHtAmb |
| 100    | C02MinLv | C02MaxLv | InRhSt   | StatPrSt | RfPrSt    | OACfmMin  | HiInRh    | ClHdPrSt  | HtHdPrSt  | LoClTpSt |
| 110    | HiClTpSt | SaClRt   | SaHtRt   | ClLoRt   | ClHiRt    | HtLoRt    | HtHiRt    | CtrlMod   | DschgTp   | OaWtbl   |
| 120    | OaDewPt  | SucPr    | CoilTpSt | RetBydmp | RaDmp     | RaRH      | SldAdOfs  | MdSelDb   | ClStgWdw  | HtStgWdw |
| 130    | MchClLkt | MchHtLkt | LoSaCf   | HiSaCf   | DfrSt     | LvH2OOst  | CO2Ost    | CTpHiAlm  | CTpLoAlm  | HpLkt    |
| 140    | VFDClMin | VFDHtMin | VFDVtMin | MaxEcoHt | MaxEcoCO  | HpDfrInt  | AptDfr    | DuctPfDb  | RlfPrDb   | OaCfmDb  |
| 150    | SZVAVFnI | SaWmupSt | SaCldnSt | RehtEnbl | EmHtEnbl  | RaTpAlm   | MisEM1    | ColPfAlm  | CO2Alm    | DschgAlm |
| 160    | OaCfmAlm | ExtCmSr  | SaCfmSr  | RaCfmSr  | MisMHGRV  | MisMDGAS  | Mis12Rly  | HiCtrlMd  | LoCtrlMd  | DigCmpCf |
| 170    | DigCmpLk | HiHedPr  | H2OProf  | LoSucPr  | HiSucPr   | _         | -         | -         | _         | _        |

#### Table 3: VCB-X Modular Data Array For Field Server

|        |         | ١        | /CM-X N  | lodular I | Data Arra | ay For Fi | eld Serve | ər      |          |          |
|--------|---------|----------|----------|-----------|-----------|-----------|-----------|---------|----------|----------|
| Offset | 0       | 1        | 2        | 3         | 4         | 5         | 6         | 7       | 8        | 9        |
| 0      | AppVer  | ClSt     | HtSt     | OaWtbl    | TpDmnd    | SpcTp     | SaTp      | RaTp    | OaTp     | DuctPr   |
| 10     | OaRh    | UnitMode | CtrlSts  | ClEnbl    | HtEnbl    | EcoEnbl   | FanDly    | PofCfg  | CO2Cfg   | MdHt2Ins |
| 20     | Rt2Ins  | OnRlys   | ExRlys12 | ExRlys34  | EcoPos    | VfdBwPos  | VfdExPos  | AlmSts  | AlmGrp1  | AlmGrp2  |
| 30     | AlmGrp3 | SaTpAlm  | OaTpAlm  | SpcTpAlm  | MchClAlm  | MchHtAlm  | PofAlm    | DrtFAlm | SmokeAlm | LoSaAlm  |
| 40     | HiSaAlm | CtrlTpCF | CtrlTpHF | CtrlTp    | InRh      | InRhStM   | DptStM    | MdClPos | MdHtPos  | MdHt2Pos |
| 50     | Rt2Pos  | OcpClSt  | OcpHtSt  | UnClOst   | UnHtOst   | WtblSt    | SaClSt    | SaHtSt  | WmupSt   | SpcTpOst |
| 60     | SaTpOst | RaTpOst  | OaTpOst  | CoilTpSt  | DptSt     | InRhSt    | DuctPrSt  | RfPrSt  | SchdFrc  | OnRly1   |
| 70     | OnRly2  | OnRly3   | OnRly4   | OnRly5    | ExRly1    | ExRly2    | ExRly3    | ExRly4  | ExRly5   | ExRly6   |
| 80     | ExRly7  | ExRly8   | ExRly9   | ExRly10   | ExRly11   | ExRly12   | ExRly13   | ExRly14 | ExRly15  | ExRly16  |
| 90     | CO2St   | MinEcoSt | CO2Level | ByPasDmp  | RaDmp     | RfPr      | OaDwpt    | CoilTp  | SaTpStM  | PreHtSp  |
| 100    | OaCFM   | EtCFM    | SaCFM    | OACfmSt   | OACfmRs   | OACfmStM  | MdCmp2    | HdPr1   | HdPr2    | CdFan1   |
| 110    | CdFan2  | RmVFDPos | SaClRt   | SaHtRt    | ClLoRt    | ClHiRt    | HtLoRt    | HtHiRt  | T24EcFb  | T24TpAlm |
| 120    | T24NEWS | T24EWISN | T24DpAlm | T24ExsOA  | RaTpAlm   | AlmGrp5   | HdPr22    | HdPr22  | CdFan21  | CdFan22  |

#### Table 4: VCM-X Modular Data Array For Field Server

|        |          | V        | CM-X WS  | HP (Tulsa | a) Data A | rray For | Field Ser | ver      |          |          |
|--------|----------|----------|----------|-----------|-----------|----------|-----------|----------|----------|----------|
| Offset | 0        | 1        | 2        | 3         | 4         | 5        | 6         | 7        | 8        | 9        |
| 0      | AppVer   | ClSt     | HtSt     | OaWtbl    | TpDmnd    | SpcTp    | SaTp      | RaTp     | OaTp     | DuctPr   |
| 10     | OaRh     | UnitMode | CtrlSts  | ClEnbl    | HtEnbl    | EcoEnbl  | FanDly    | PofCfg   | CO2Cfg   | MdHt2Ins |
| 20     | Rt2Ins   | OnRlys   | ExRlys12 | ExRlys34  | EcoPos    | VfdBwPos | VfdExPos  | AlmSts   | AlmGrp1  | AlmGrp2  |
| 30     | AlmGrp3  | SaTpAlm  | OaTpAlm  | SpcTpAlm  | MchClAlm  | MchHtAlm | PofAlm    | DrtFAlm  | SmokeAlm | LoSaAlm  |
| 40     | HiSaAlm  | CtrlTpCF | CtrlTpHF | CtrlTp    | InRh      | InRhStM  | DptStM    | MdClPos  | MdHtPos  | MdHt2Pos |
| 50     | Rt2Pos   | OcpClSt  | OcpHtSt  | UnClOst   | UnHtOst   | WtblSt   | SaClSt    | SaHtSt   | WmupSt   | SpcTpOst |
| 60     | SaTpOst  | RaTpOst  | OaTpOst  | CoilTpSt  | DptSt     | InRhSt   | DuctPrSt  | RfPrSt   | SchdFrc  | OnRly1   |
| 70     | OnRly2   | OnRly3   | OnRly4   | OnRly5    | ExRly1    | ExRly2   | ExRly3    | ExRly4   | ExRly5   | ExRly6   |
| 80     | ExRly7   | ExRly8   | ExRly9   | ExRly10   | ExRly11   | ExRly12  | ExRly13   | ExRly14  | ExRly15  | ExRly16  |
| 90     | CO2St    | MinEcoSt | CO2Level | ByPasDmp  | RaDmp     | RfPr     | OaDwpt    | CoilTp   | SaTpStM  | PreHtSp  |
| 100    | OaCFM    | EtCFM    | SaCFM    | OACfmSt   | OACfmRs   | OACfmStM | MdCmp2    | HdPr1    | HdPr2    | CdFan1   |
| 110    | CdFan2   | WaterTpA | WaterTpB | A1LSPAlm  | A1LktAlm  | A2LSPAlm | A2LktAlm  | B1LSPAlm | B1LktAlm | B2LSPAlm |
| 120    | B2LktAlm | LWT1Alm  | LWT2Alm  | POWF1Alm  | POWF2Alm  | ComMAlm  | RmVFDPos  | SaClRt   | SaHtRt   | ClLoRt   |
| 130    | ClHiRt   | HtLoRt   | HtHiRt   | T24EcFb   | T24TpAlm  | T24NEWS  | T24EWISN  | T24DpAlm | T24ExsOA | RaTpAlm  |
| 140    | AlmGrp5  | HdPr22   | HdPr22   | CdFan21   | CdFan22   | -        | -         | -        | -        | -        |

# 6.2 VCM-X WSHP Coil & VCM-X WSHP Tulsa Data Arrays

Table 5: VCM-X WSHP (Tulsa) Data Array For Field Server

|        |          | V        | CM-X W   | SHP (Coi | il) Data A | rray For | Field Se | rver     |          |          |
|--------|----------|----------|----------|----------|------------|----------|----------|----------|----------|----------|
| Offset | 0        | 1        | 2        | 3        | 4          | 5        | 6        | 7        | 8        | 9        |
| 0      | AppVer   | ClSt     | HtSt     | OaWtbl   | TpDmnd     | SpcTp    | SaTp     | RaTp     | OaTp     | DuctPr   |
| 10     | OaRh     | UnitMode | CtrlSts  | ClEnbl   | HtEnbl     | EcoEnbl  | FanDly   | PofCfg   | CO2Cfg   | MdHt2Ins |
| 20     | Rt2Ins   | OnRlys   | ExRlys12 | ExRlys34 | EcoPos     | VfdBwPos | VfdExPos | AlmSts   | AlmGrp1  | AlmGrp2  |
| 30     | AlmGrp3  | SaTpAlm  | OaTpAlm  | SpcTpAlm | MchClAlm   | MchHtAlm | PofAlm   | DrtFAlm  | SmokeAlm | LoSaAlm  |
| 40     | HiSaAlm  | CtrlTpCF | CtrlTpHF | CtrlTp   | InRh       | InRhStM  | DptStM   | MdClPos  | MdHtPos  | MdHt2Pos |
| 50     | Rt2Pos   | OcpClSt  | OcpHtSt  | UnClOst  | UnHtOst    | WtblSt   | SaClSt   | SaHtSt   | WmupSt   | SpcTpOst |
| 60     | SaTpOst  | RaTpOst  | OaTpOst  | CoilTpSt | DptSt      | InRhSt   | DuctPrSt | RfPrSt   | SchdFrc  | OnRly1   |
| 70     | OnRly2   | OnRly3   | OnRly4   | OnRly5   | ExRly1     | ExRly2   | ExRly3   | ExRly4   | ExRly5   | ExRly6   |
| 80     | ExRly7   | ExRly8   | ExRly9   | ExRly10  | ExRly11    | ExRly12  | ExRly13  | ExRly14  | ExRly15  | ExRly16  |
| 90     | CO2St    | MinEcoSt | CO2Level | ByPasDmp | RaDmp      | RfPr     | OaDwpt   | CoilTp   | SaTpStM  | PreHtSp  |
| 100    | OaCFM    | EtCFM    | SaCFM    | OACfmSt  | OACfmRs    | OACfmStM | MdCmp2   | HdPr1    | HdPr2    | CdFan1   |
| 110    | CdFan2   | WaterTpA | A1LSPAlm | A1LktAlm | B1LSPAlm   | B1LktAlm | LWT1Alm  | POWF1Alm | ComMAlm  | RmVFDPos |
| 120    | SaClRt   | SaHtRt   | ClLoRt   | ClHiRt   | HtLoRt     | HtHiRt   | T24EcFb  | T24TpAlm | T24NEWS  | T24EWISN |
| 130    | T24DpAlm | T24ExsOA | RaTpAlm  | _        | -          | -        | -        | _        | -        | _        |

 Table 6:
 VCM-X WSHP (Coil)
 Data Array For Field Server

# 6. DATA ARRAYS

# 6.3 VCM-X & SA Data Arrays

|        |         |          | VCM      | -X Data  | Array Fo | r Field Se | erver    |         |          |          |
|--------|---------|----------|----------|----------|----------|------------|----------|---------|----------|----------|
| Offset | 0       | 1        | 2        | 3        | 4        | 5          | 6        | 7       | 8        | 9        |
| 0      | AppVer  | ClSt     | HtSt     | OaWtbl   | TpDmnd   | SpcTp      | SaTp     | RaTp    | OaTp     | DuctPr   |
| 10     | OaRh    | UnitMode | CtrlSts  | ClEnbl   | HtEnbl   | EcoEnbl    | FanDly   | PofCfg  | CO2Cfg   | MdHt2Ins |
| 20     | Rt2Ins  | OnRlys   | ExRlys12 | ExRlys34 | EcoPos   | VfdBwPos   | VfdExPos | AlmSts  | AlmGrp1  | AlmGrp2  |
| 30     | AlmGrp3 | SaTpAlm  | OaTpAlm  | SpcTpAlm | MchClAlm | MchHtAlm   | PofAlm   | DrtFAlm | SmokeAlm | LoSaAlm  |
| 40     | HiSaAlm | CtrlTpCF | CtrlTpHF | CtrlTp   | InRh     | InRhStM    | DptStM   | MdClPos | MdHtPos  | MdHt2Pos |
| 50     | Rt2Pos  | OcpClSt  | OcpHtSt  | UnClOst  | UnHtOst  | WtblSt     | SaClSt   | SaHtSt  | WmupSt   | SpcTpOst |
| 60     | SaTpOst | RaTpOst  | OaTpOst  | CoilTpSt | DptSt    | InRhSt     | DuctPrSt | RfPrSt  | SchdFrc  | OnRly1   |
| 70     | OnRly2  | OnRly3   | OnRly4   | OnRly5   | ExRly1   | ExRly2     | ExRly3   | ExRly4  | ExRly5   | ExRly6   |
| 80     | ExRly7  | ExRly8   | ExRly9   | ExRly10  | ExRly11  | ExRly12    | ExRly13  | ExRly14 | ExRly15  | ExRly16  |
| 90     | CO2St   | MinEcoSt | CO2Level | ByPasDmp | RaDmp    | RfPr       | OaDwpt   | CoilTp  | SaTpStM  | PreHtSp  |
| 100    | OaCFM   | EtCFM    | SaCFM    | OACfmSt  | OACfmRs  | OACfmStM   | SaClRt   | SaHtRt  | ClLoRt   | ClHiRt   |
| 110    | HtLoRt  | HtHiRt   | -        | -        | -        | -          | -        | -       | -        | -        |

#### Table 7: VCM-X Data Array For Field Server

| SA Controller Data Array For Field Server |          |         |          |          |          |          |          |          |          |          |  |  |
|-------------------------------------------|----------|---------|----------|----------|----------|----------|----------|----------|----------|----------|--|--|
| Offset                                    | 0        | 1       | 2        | 3        | 4        | 5        | 6        | 7        | 8        | 9        |  |  |
| 0                                         | AppVer   | ClSt    | HtSt     | TpDmnd   | SpcTp    | SaTp     | DuctPr   | UnitMode | CtrlSts  | ClEnbl   |  |  |
| 10                                        | HtEnbl   | EcoEnbl | FanDly   | MdHt2Ins | Rt2Ins   | EcoPos   | VfdBwPos | SaTpAlm  | SpcTpAlm | MchClAlm |  |  |
| 20                                        | MchHtAlm | PofAlm  | DrtFAlm  | LoSaAlm  | HiSaAlm  | CtrlTpCF | CtrlTpHF | CtrlTp   | InRh     | InRhStM  |  |  |
| 30                                        | DptStM   | MdClPos | MdHtPos  | MdHt2Pos | Rt2Pos   | OcpClSt  | OcpHtSt  | UnClOst  | UnHtOst  | SaClSt   |  |  |
| 40                                        | SaHtSt   | WmupSt  | SpcTpOst | SaTpOst  | CoilTpSt | DptSt    | InRhSt   | DuctPrSt | SchdFrc  | OnRly1   |  |  |
| 50                                        | OnRly2   | OnRly3  | OnRly4   | OnRly5   | ExRly1   | ExRly2   | ExRly3   | ExRly4   | ExRly5   | ExRly6   |  |  |
| 60                                        | ExRly7   | ExRly8  | ExRly9   | ExRly10  | ExRly11  | ExRly12  | ExRly13  | ExRly14  | ExRly15  | ExRly16  |  |  |
| 70                                        | CoilTp   | SaTpStM | PreHtSp  | ЕаТр     | EwTp     | EaRH     | HdPr1    | HdPr2    | CoilTp2  | EaDpt    |  |  |
| 80                                        | WSEByp   | WSEByp2 | MdCmp2   | CoilTpSt | CdPos1   | CdPos2   | EaTpAlm  | EmerAlm  | PoWFAlm  | DrnAlm   |  |  |
| 90                                        | EaTpOst  | EwTpOst | SaClRt   | SaHtRt   | ClLoRt   | ClHiRt   | HtLoRt   | HtHiRt   | -        | -        |  |  |

| Table 8: | SA | Controller | Data | Array | For | Field | Server |
|----------|----|------------|------|-------|-----|-------|--------|
|----------|----|------------|------|-------|-----|-------|--------|

# 6.4 VCM Data Array

|        |          |          | VC       | M Data A | Array Fo | r Field S | erver    |          |          |          |
|--------|----------|----------|----------|----------|----------|-----------|----------|----------|----------|----------|
| Offset | 0        | 1        | 2        | 3        | 4        | 5         | 6        | 7        | 8        | 9        |
| 0      | AppVer   | ClSt     | HtSt     | OaWtbl   | TpDmnd   | SpcTp     | SaTp     | RaTp     | ОаТр     | DuctPr   |
| 10     | OaRh     | UnitMode | CtrlSts  | ClDmnd   | HtDmnd   | DehmDmnd  | ClEnbl   | HtEnbl   | EcoEnbl  | FanDly   |
| 20     | WmupDmnd | PofCfg   | CO2Cfg   | MdHt2Ins | Rt2Ins   | OnRlys    | ExRlys12 | ExRlys34 | EcoPos   | VfdBwPos |
| 30     | VfdExPos | AlmSts   | AlmGrp1  | AlmGrp2  | AlmGrp3  | SaTpAlm   | OaTpAlm  | SpcTpAlm | MchClAlm | MchHtAlm |
| 40     | PofAlm   | DrtFlAlm | SmokeAlm | LoSaAlm  | HiSaAlm  | CtrlTpCF  | CtrlTpHF | CtrlTp   | InRh     | InRhStM  |
| 50     | DptStM   | MdClPos  | MdHtPos  | MdHt2Pos | Rt2Pos   | OcpClSt   | OcpHtSt  | UnClOst  | UnHtOst  | WtblSt   |
| 60     | SaClSt   | SaHtSt   | WmupSt   | SpcTpOst | SaTpOst  | RaTpOst   | OaTpOst  | CoilTpSt | DptSt    | InRhSt   |
| 70     | DuctPrSt | RfPrSt   | SchdFrc  | OnRly1   | OnRly2   | OnRly3    | OnRly4   | OnRly5   | ExRly1   | ExRly2   |
| 80     | ExRly3   | ExRly4   | ExRly5   | ExRly6   | ExRly7   | ExRly8    | ExRly9   | ExRly10  | ExRly11  | ExRly12  |
| 90     | ExRly13  | ExRly14  | ExRly15  | ExRly16  | CO2St    | MinEcoSt  | CO2Level | ByPasDmp | RaDmp    | RfPr     |
| 100    | OaDwpt   | CoilTp   | SaTpStM  | PreHtSp  | _        | -         | -        | -        | -        | -        |

Table 9: VCM Data Array For Field Server

### 7.1 VCB-X BACnet Parameters

**NOTE:** Objects labeled AI and BI are read-only. Objects labeled AV are read/writeable. You cannot write directly to Sensor Inputs.

**NOTE:** When a new setpoint is received from BACnet, it is maintained and used in temporary memory until the unit goes unoccupied. It is then stored in permanent memory and will become the new default setpoint even if power is cycled. Therefore, if power is cycled prior to the unit going unoccupied, the setpoint will not have been stored in permanent memory.

| BACn                                                 | BACnet Properties for the VCB-X Controller |         |                                                                                                    |                                                             |                        |  |  |  |  |  |  |  |
|------------------------------------------------------|--------------------------------------------|---------|----------------------------------------------------------------------------------------------------|-------------------------------------------------------------|------------------------|--|--|--|--|--|--|--|
| Param-<br>eter                                       | Name                                       | Object  | Description                                                                                           | Lim                                                         | its                    |  |  |  |  |  |  |  |
| Bad or<br>Missing 12<br>Relay<br>Expansion<br>Board. | Mis12Rly                                   | BI: 376 | The 12 Relay<br>Expansion Board<br>is configured but<br>not detected.                                 |                                                             |                        |  |  |  |  |  |  |  |
| Alarm<br>Group 1                                     | AlmGrp1                                    | AI: 104 |                                                                                                    | See A<br>Group H<br>page                                    | larm<br>Bits on<br>41. |  |  |  |  |  |  |  |
| Alarm<br>Group 2                                     | AlmGrp2                                    | AI: 105 |                                                                                                    | See A<br>Group H<br>page                                    | larm<br>Bits on<br>41. |  |  |  |  |  |  |  |
| Alarm<br>Group 3                                     | AlmGrp3                                    | AI: 106 |                                                                                                    | See A<br>Group I<br>page                                    | larm<br>Bits on<br>41. |  |  |  |  |  |  |  |
| Alarm<br>Status                                      | AlmSts                                     | AI: 1   | Indicates that<br>there is an alarm.                                                                  | 0 = Off<br>1 = On<br>See Alarm<br>Group Bits on<br>page 41. |                        |  |  |  |  |  |  |  |
| Appli-<br>cation<br>Software<br>Version              | AppVer                                     | AI: 99  | Current version<br>of the software<br>in the unit.                                                    |                                                             |                        |  |  |  |  |  |  |  |
| Unit Mode                                            | UnitMode                                   | AI:123  |                                                                                                    | See Unit<br>Bits<br>page                                    | Mode<br>on<br>41.      |  |  |  |  |  |  |  |
| Building<br>Pressure                                 | BuildPr                                    | AI:272  | Current value of<br>the Building<br>Pressure Sensor.                                                  |                                                             |                        |  |  |  |  |  |  |  |
| Building<br>Pressure<br>Setpoint                     | RfPrSt                                     | AV:118  | Current Building<br>Pressure<br>Setpoint.                                                             | 20                                                          | .20                    |  |  |  |  |  |  |  |
| Building<br>Pressure<br>Control<br>Deadband          | RfPrDb                                     | AV:358  | Value above<br>and below the<br>Building Pres-<br>sure Setpoint<br>where no control<br>change occurs. | .01                                                         | 0.1                    |  |  |  |  |  |  |  |

| BAC                                                            | BACnet Properties for the VCB-X Controller    |         |                                                                                                    |             |            |  |  |  |  |  |  |  |
|----------------------------------------------------------------|-----------------------------------------------|---------|----------------------------------------------------------------------------------------------------|-------------|------------|--|--|--|--|--|--|--|
| Param-<br>eter                                                 | Name                                          | Object  | Description                                                                                                    | Lim         | its        |  |  |  |  |  |  |  |
| CO <sub>2</sub>                                                | CO2                                           | AI:271  | Current CO <sub>2</sub><br>Level.                                                                                                    |             |            |  |  |  |  |  |  |  |
| CO <sub>2</sub><br>Sensor<br>Calibration<br>Deadband<br>Offset | CO2Ost                                        | AV: 348 | If the $CO_2$<br>Sensor is reading<br>incorrectly, you<br>can use this<br>option to enter<br>an offset value<br>to adjust the<br>Sensor's $CO_2$<br>reading.                                                                                                    | -500<br>ppm | 500<br>ppm |  |  |  |  |  |  |  |
| CO <sub>2</sub><br>Minimum<br>Setpoint                         | CO2MinLv                                      | AV:287  | This is the<br>threshold CO <sub>2</sub><br>level at which<br>the Economizer<br>Min Damper<br>Position<br>Setpoint will<br>begin to be reset<br>higher.                                                                                                    | 0           | 2000       |  |  |  |  |  |  |  |
| CO <sub>2</sub><br>Maximum<br>Setpoint                         | CO <sub>2</sub><br>Kimum<br>tpoint CO2 AV:288 |         | This is the $CO_2$<br>level at which<br>the Economizer<br>Min Damper<br>Position will<br>be reset to the<br>Economizer Max<br>Position in High<br>$CO_2$ . In between<br>the Min and<br>Max $CO_2$ levels<br>the Economizer<br>Min Damper<br>Position will be<br>proportionally<br>reset between the<br>configured Min<br>Damper Position<br>and the Max<br>Position in High<br>$CO_2$ . | 0           | 2000       |  |  |  |  |  |  |  |
| Bad CO <sub>2</sub><br>Sensor                                  | CO2Alm                                        | BI: 368 | Failure of the $CO_2$ Sensor.                                                                                                    |             |            |  |  |  |  |  |  |  |
| Coil<br>Tempera-<br>ture                                       | CoilTp                                        | AI: 181 | Current coil<br>temperature<br>reading.                                                                                                    |             |            |  |  |  |  |  |  |  |
| Coil<br>Tempera-<br>ture Offset                                | ColTpOft                                      | AV:284  | If the Coil<br>Temperature<br>Sensor is reading<br>incorrectly, use<br>this offset to ad-<br>just the Sensor's<br>Temperature.                                                                                                    | -100        | 100        |  |  |  |  |  |  |  |
| Bad Coil<br>Pressure<br>Sensor                                 | ColPrAlm                                      | BI: 367 | Failure of the<br>Coil Pressure<br>Sensor. Will shut<br>unit down.                                                                                                    |             |            |  |  |  |  |  |  |  |

| BACnet Properties for the VCB-X Controlle         |          |         |                                                                                                    |     | oller | BAC                                               | net P <u>rope</u> | rties fo | or the VCB-X                                                                                                    | Controlle                                                                                                 |
|---------------------------------------------------|----------|---------|----------------------------------------------------------------------------------------------------|-----|-------|---------------------------------------------------|-------------------|----------|----------------------------------------------------------------------------------------------------|----------------------------------------------------------------------------------------------------|
| Param-<br>eter                                    | Name     | Object  | Description                                                                                                    | Lim | its   | Param-<br>eter                                    | Name              | Object   | Description                                                                                                    | Limits                                                                                                    |
| Coil Tem-<br>perature<br>Setpoint                 | CoilTpSt | AI: 334 | This is the<br>current<br>calculated Coil<br>Suction<br>Temperature<br>target during<br>Dehumidification<br>Mode.                                                                                                    |     |       | Control<br>Mode                                   | CtrlMod           | AI: 97   |                                                                                                    | 1=Constant<br>Volume<br>2=Supply Air<br>Cooling Only<br>3=Outdoor<br>Temp Control<br>4=Single Zone<br>VAV |
| Low Coil<br>Tem-<br>perature<br>Setpoint<br>Limit | LoClTpSt | AV:295  | This is the low-<br>est that the Coil<br>Temperature will<br>be reset to during<br>Space Humid-<br>ity Reset of the<br>Coil Suction                                                                                                    | 35  | 70    |                                                   |                   |          |                                                                                                    | 5=Supply Air<br>Tempering<br>6=Space Temp<br>Control w/<br>High OA<br>Content<br>Unoccupied               |
|                                                   |          |         | Temperature<br>Setpoint. If no<br>coil temperature<br>reset is required,<br>this value should<br>be set the same<br>as the High Coil<br>Temperature<br>Setpoint.                                                                         |     |       | Control<br>Tem-<br>perature<br>Cooling<br>Failure | CtrlTpCF          | BI: 108  | Activated if the<br>control tempera-<br>ture does not get<br>within 5°F to the<br>occupied cooling<br>setpoint in an<br>hour in the cool-<br>ing mode. This<br>alarm is not used                                                             |                                                                                                    |
| High Coil<br>Tem-<br>perature                     | HiClTpSt | AV:296  | This is the high-<br>est that the Coil<br>Temperature will                                                                                                    | 35  | 70    |                                                   |                   |          | in 100% outside<br>air units or sup-<br>ply air control.                                                                                                    |                                                                                                    |
| Setpoint<br>Limit                                 |          |         | be reset to during<br>Space Humid-<br>ity Reset of the<br>Coil Suction<br>Temperature<br>Setpoint. If no<br>coil temperature<br>reset is required,<br>this value should<br>be set the same<br>as the Low Coil<br>Temperature<br>Setpoint |     |       | Control<br>Tem-<br>perature<br>Heating<br>Failure | CtrlTpHF          | BI: 109  | Activated if the<br>control tempera-<br>ture does not get<br>within 5°F to the<br>occupied heating<br>setpoint in an<br>hour in the heat-<br>ing mode. This<br>alarm is not used<br>in 100% outside<br>air units or sup-<br>ply air control. |                                                                                                    |
| Com-<br>pressor<br>Discharge<br>Tempera-<br>ture  | DschgTp  | AI: 331 | Current value of<br>the Compressor<br>Discharge Tem-<br>perature Sensor.                                                                                                    |     |       | Control<br>Mode<br>Tempera-<br>ture               | нстиа             | BI: 377  | Controlling Sen-<br>sor Temperature<br>rises above the<br>Cooling Mode<br>Enable Setpoint                                                                                                    |                                                                                                    |
| Bad Com-<br>pressor<br>Discharge<br>Sensor        | DschgAlm | BI: 369 | Failure of the<br>Digital Compres-<br>sor Discharge<br>Temperature<br>Sensor.                                                                                                    |     |       |                                                   |                   |          | plus the Control<br>Mode High<br>Alarm Offset.<br>Applies only to<br>Space or Return<br>Air Temperature                                                                                                    |                                                                                                    |

### 7.1 VCB-X BACnet Parameters

| BACr                                             | net Prope | rties fo | r the VCB-X                                                                                                    | Cont | oller | BAC                                          | BACnet Properties for |         |  |  |
|--------------------------------------------------|-----------|----------|----------------------------------------------------------------------------------------------------|------|-------|----------------------------------------------|-----------------------|---------|--|--|
| Param-<br>eter                                   | Name      | Object   | Description                                                                                                    | Lin  | nits  | Param-<br>eter                               | Name                  | Object  |  |  |
| Low Con-<br>trol Mode<br>Tempera-<br>ture        | LoCtrlMd  | BI: 378  | Occurs when the<br>Controlling Sen-<br>sor Temperature<br>falls below the<br>Heating Mode<br>Enable Setpoint<br>minus the Con-<br>trol Mode Low<br>Alarm Offset.<br>Applies only to<br>Space or Return<br>Air Temperature<br>controlled units. |      |       | Controlling<br>Sensor<br>Low Alarn<br>Offset | g CTpLoAlm            | AV: 350 |  |  |
| Cooling<br>Low Reset                             | ClLoRt    | AV: 326  | If doing Supply<br>Air Setpoint                                                                                                    | 1    | 150   |                                              |                       |         |  |  |
| Source                                           |           |          | Reset, this is<br>the Low Reset<br>Source value in                                                                                                    |      |       | Control<br>Status                            | CtrlSts               | AI: 4   |  |  |
|                                                  |           |          | Cooling that will<br>correspond to<br>the Supply Air<br>Cool High Reset<br>Setpoint.                                                                                                    |      |       | Control<br>Tempera-<br>ture                  | CtrlTp                | AI: 9   |  |  |
| Cooling<br>High Reset<br>Source                  | ClHiRt    | AV: 327  | If doing Supply<br>Air Setpoint<br>Reset, this is<br>the High Reset<br>Source value in<br>Cooling that will                                                                                                    | 1    | 150   | Cooling<br>Enabled                           | ClEnbl                | AI: 6   |  |  |
|                                                  |           |          | correspond to<br>the Supply Air<br>Cooling Setpoint<br>(Low Reset).                                                                                                    |      |       | Mechani-<br>cal Cooling<br>Lockout           | MchClLkt              | AV: 342 |  |  |
| Condenser<br>Control<br>Signal                   | CdCtrSg1  | AI:280   | Condenser Fan<br>Signal 1 Status.                                                                                                    |      |       |                                              |                       |         |  |  |
| Controlling<br>Sensor<br>High<br>Alarm<br>Offset | CTpHiAlm  | AV: 349  | If the tem-<br>perature of the<br>controlling sen-<br>sor rises above<br>the Occupied<br>Cooling Setpoint<br>by this value,<br>a High Control<br>Temp Alarm<br>will occur. Only<br>applies if config-<br>urad for Space                        | 0    | 50    | Mechani-<br>cal Cooling<br>Alarm             | MchClAlm              | BI: 94  |  |  |
|                                                  |           |          | ured for Space<br>or Return Air<br>Temp Control, or<br>as Single Zone<br>VAV.                                                                                                    |      |       | Cooling<br>Setpoint<br>Mirror                | ClSt                  | AI: 7   |  |  |

#### the VCB-X Controller Limits Description 50 If the tempera-0 ture of the controlling sensor falls below the Occupied Heating Setpoint by this value, a Low Control Temp Alarm will occur. Only applies if configured for Space or Return Air Temp Control, or as Single Zone VAV. See Control Current operational Status Bits on page 41. status. Current value of the control temperature sensor. Status that indicates mechanical cooling is enabled to operate. The VCB-X -30 100 will Lockout Mechanical Cooling when the Outdoor Air Temperature is below this Setpoint. Compressor Relays are enabled but the Supply Air Temperature has not fallen 5°F within a user-adjustable time period. This does not apply for Modulating

Cooling. Occupied Cooling Mode Enable Setpoint.

| BACn                               | et Prop <u>e</u> i | rtie <u>s fo</u> | r the VCB <u>-X</u>                                                                                                    | Contr | oller     | BA                                         | Cnet Prop            | erties <u>fo</u> | or the VCB-X                                                                                                    | Cont | oller  |
|------------------------------------|--------------------|------------------|----------------------------------------------------------------------------------------------------|-------|-----------|--------------------------------------------|----------------------|------------------|----------------------------------------------------------------------------------------------------|------|--------|
| Param-<br>eter                     | Name               | Object           | Description                                                                                                    | Lin   | nits      | Param<br>eter                              | - Name               | Object           | Description                                                                                                    | Lin  | nits   |
| Cool<br>Staging<br>Window          | ClStgWdw           | AV: 340          | In Cooling<br>Mode, if the<br>Supply Air                                                                                                    | 1     | 30        | Econom<br>er Positi                        | iz- EcoPos<br>on     | AI: 16           | Current position<br>of the econo-<br>mizer damper.                                                                                                 |      | -      |
|                                    |                    |                  | Temperature<br>drops below the<br>Active Supply<br>Air Cooling<br>Setpoint minus<br>this Staging Win-<br>dow, a Cooling<br>Stage will be<br>deactivated after |       |           | Max<br>Econom<br>er in He<br>Mode          | MaxEcoH<br>iz-<br>at | AV: 353          | Max position<br>the Economizer<br>Damper can<br>open in the Heat-<br>ing Mode. Takes<br>priority over<br>Max Position in<br>High CO <sub>2</sub> . | 0%   | 60%    |
| Adaptive<br>Defrost                | AptDfr             | AV: 356          | its Minimum<br>Run Time.<br>Adjustment to<br>the Heat Pump                                                                                                    | 0 Min | 30<br>Min | Max<br>Econo<br>mizer i<br>High CO<br>Mode | MaxEcoCo<br>n<br>D2  | O AV: 354        | The maximum<br>value the<br>Economizer<br>Minimum Posi-<br>tion can be reset                                                                       | 0%   | 100%   |
| Adjust-<br>ment                    |                    |                  | depending on<br>whether the                                                                                                    |       |           |                                            | NC F O               | ( AX 171         | up to during CO <sub>2</sub><br>override.                                                                                                    |      |        |
|                                    |                    |                  | Defrost Mode<br>lasts 10 minutes<br>or less than 10<br>minutes.                                                                                               |       |           | Econo<br>mizer<br>Positio                  | n MinEcost           | AV: 151          | minimum<br>position of the<br>economizer in<br>the occupied<br>mode                                                                                | 0    | 100    |
| Dewpoint<br>Setpoint               | RhDewpSt           | AV:282           | On a MUA unit,<br>if the outdoor                                                                                                    | 35    | 80        | Force                                      | FrcEcono             | AV: 267          | Overrides all                                                                                                    | 0%   | 100%   |
| 2.1.1.0                            |                    |                  | dewpoint rises<br>above this<br>setpoint, the unit<br>will<br>activate Dehu-<br>midification.                                                                 |       |           | Econo<br>mizer                             | -                    |                  | other Outdoor<br>Air Damper<br>position com-<br>mands so as to<br>maintain this<br>fixed position.                                                 |      | :65535 |
| Digital<br>Compres-<br>sor Cutoff  | DigCmpCf           | BI: 379          | Occurs if the<br>digital compres-<br>sor discharge<br>temperature rises<br>above 268°F<br>or the sensor<br>is shorted The                                     |       |           |                                            |                      |                  | for "Auto" will<br>restore normal<br>unit control of<br>the Outdoor Air<br>Damper/Econo-<br>mizer operation.                                       |      |        |
|                                    |                    |                  | compressor is disabled.                                                                                                    |       |           | Emerger<br>Heat                            | cy EmHtEnb           | 1 BI: 364        | Shows the Emer-<br>gency Heat is                                                                                                    |      |        |
| Digital<br>Com-                    | DigCmpLk           | BI: 380          | Occurs if five<br>Digital Compres-                                                                                                    |       |           | Enable                                     | u                    |                  | the Compressor<br>Heating Lockout.                                                                                                    |      |        |
| Lockout                            |                    |                  | occur within<br>four hours. The<br>compressor will                                                                                                    |       |           | Exhaus<br>Fan CF                           | t EtCFM              | AI:194           | Current Exhaust<br>Airflow<br>Measurement                                                                                                    |      |        |
| Dirty Filter<br>Alarm              | DrtFlAlm           | BI: 96           | Alarm that<br>indicates the<br>filters are dirty.                                                                                                    |       |           | Missin<br>Exhaus<br>CFM<br>Sensor          | g ExtCfmSi           | r BI: 371        | Indicates that the<br>Exhaust CFM<br>Sensor is not<br>detected.                                                                                    |      |        |
| Economiz-<br>er Enabled            | EcoEnbl            | AI: 15           | Status that<br>indicates the<br>economizer is                                                                                                    |       |           | Exhaus<br>Fan Spe                          | ed EtFnSpd           | AI: 273          | Current value of<br>the VFD relief<br>fan signal.                                                                                                  |      |        |
| Economiz-<br>er Enable<br>Setpoint | EcoEnbSt           | AV:283           | The economizer<br>is enabled if the<br>outdoor drybulb,<br>dewpoint, or<br>wetbulb temper-                                                                    | -30   | 80        | Missin<br>EM1<br>Expansi<br>Modul          | g MISEMI<br>on<br>e  | B1: 366          | Indicates that the<br>EM1 Expansion<br>Module is not<br>communicating<br>with the VCB-X<br>Controller.                                             |      |        |
|                                    |                    |                  | ature falls below<br>this setpoint.                                                                                                    |       |           |                                            |                      |                  |                                                                                                    |      |        |

| BACnet Properties for the VCB-X Controller         |          |                                                |                                                                                                    |                                                                            |                                                             |  |  |  |  |  |  |  |
|----------------------------------------------------|----------|------------------------------------------------|----------------------------------------------------------------------------------------------------|----------------------------------------------------------------------------|-------------------------------------------------------------|--|--|--|--|--|--|--|
| Param-<br>eter                                     | Name     | Object                                         | Description                                                                                                    | Lim                                                                        | its                                                         |  |  |  |  |  |  |  |
| Fan<br>Starting<br>Delay                           | FanDly   | AI: 25                                         | Indicates the<br>current fan status<br>related to request<br>to run, fan<br>starting delay or<br>POF failure.                                                                                               | 0=No R<br>1=F<br>Runn<br>2=Fan<br>Dela<br>3=POF I                          | equest<br>an<br>iing<br>Start<br>ay<br>Failure              |  |  |  |  |  |  |  |
| Leaving<br>H2O<br>Offset                           | LvH2OOst | AV: 347                                        | If the Leaving<br>Water<br>Temperature<br>Sensor is reading<br>incorrectly, use<br>this to enter an<br>offset to adjust<br>the Sensor's<br>Temperature.                                                     | -100                                                                       | 100                                                         |  |  |  |  |  |  |  |
| Water<br>Proof<br>of Flow<br>Failure               | H2OProf  | BI: 382                                        | Indicates no<br>Proof of Water<br>Flow.                                                                                                    |                                                                            |                                                             |  |  |  |  |  |  |  |
| Force<br>HVAC<br>Mode                              | FrcHvacM | AV: 262                                        | Overrides<br>normal controller<br>operation in<br>order to force<br>the unit into this<br>desired mode.<br>Configuring<br>for "Auto" will<br>restore normal<br>unit control of<br>the mode of<br>operation. | 0=Ai<br>1=V0<br>2=C0<br>3=H<br>4=V0<br>Dehu<br>5=C0<br>Dehu<br>6=H<br>Dehu | uto<br>ent<br>ool<br>eat<br>im.<br>ool<br>im.<br>eat<br>im. |  |  |  |  |  |  |  |
| Head<br>Pressure                                   | HeadPr   | AI:276                                         | Current value of<br>the Head<br>Pressure<br>Reading.                                                                                                    |                                                                            |                                                             |  |  |  |  |  |  |  |
| Head<br>Pressure<br>Setpoint                       | HeadPrSt | AI:279                                         | Current Head<br>Pressure<br>Setpoint.                                                                                                    |                                                                            |                                                             |  |  |  |  |  |  |  |
| Head<br>Pressure<br>Setpoint<br>in Cooling<br>Mode | ClHdPrSt | AV:293                                         | This is the Head<br>Pressure Setpoint<br>the unit will<br>control to in the<br>Cooling Mode.                                                                                                    | 240<br>PSI                                                                 | 420<br>PSI                                                  |  |  |  |  |  |  |  |
| Head<br>Pressure<br>Setpoint<br>in Reheat<br>Mode  | HtHdPrSt | AV:294                                         | This is the Head<br>Pressure Setpoint<br>the unit will<br>control to in the<br>Dehumidification<br>Reheat Mode.                                                                                             | 240<br>PSI                                                                 | 420<br>PSI                                                  |  |  |  |  |  |  |  |
| High Head HiHedPr BI: 381<br>Pressure II           |          | Indicates the<br>Head Pressure is<br>too high. |                                                                                                    |                                                                            |                                                             |  |  |  |  |  |  |  |

| BACn                                   | BACnet Properties for the VCB-X Controller |         |                                                                                                    |     |      |  |  |  |  |
|----------------------------------------|--------------------------------------------|---------|----------------------------------------------------------------------------------------------------|-----|------|--|--|--|--|
| Param-<br>eter                         | Name                                       | Object  | Description                                                                                                    | Lin | nits |  |  |  |  |
| SAT<br>Heating<br>Low Reset<br>Source  | HtLoRt                                     | AV: 328 | If doing Supply<br>Air Setpoint<br>Reset, this is<br>the Low Reset<br>Source value in<br>Heating that will<br>correspond to the<br>Supply Air<br>Heating High<br>Reset Setpoint.                                                                           | 1   | 150  |  |  |  |  |
| SAT<br>Heating<br>High Reset<br>Source | HtHiRt                                     | AV: 329 | If doing Supply<br>Air Setpoint<br>Reset, this is<br>the High Reset<br>Source value in<br>Cooling that will<br>correspond to<br>the Supply Air<br>Cooling Setpoint<br>(Low Reset).                                                                         | 1   | 150  |  |  |  |  |
| Heating<br>Enabled                     | HtEnbl                                     | AI: 30  | Status that<br>indicates that<br>mechanical heat-<br>ing is enabled to<br>operate.                                                                                                    |     |      |  |  |  |  |
| Heating<br>Setpoint<br>Mirror          | HtSt                                       | AI: 31  | Occupied<br>Heating Mode<br>Enable Setpoint.                                                                                                    |     |      |  |  |  |  |
| Heat<br>Staging<br>Window              | HtStgWdw                                   | AV: 341 | In the Heat-<br>ing Mode, if<br>the Supply Air<br>Temperature<br>rises above the<br>Active Supply<br>Air Heating<br>Setpoint plus the<br>Heating Stage<br>Off Window<br>value, a Heating<br>stage will be<br>deactivated after<br>its Minimum<br>Run Time. | 1   | 50   |  |  |  |  |
| Mechani-<br>cal Heating<br>Lockout     | MchHtLkt                                   | AV: 343 | The VCB-X<br>will Lockout<br>Mechanical<br>Heating when<br>the Outdoor Air<br>Temperature<br>is above this<br>Setpoint.                                                                                                    | -30 | 150  |  |  |  |  |

| BAC                                                        | et Prope | rties fo | or the VCB-X                                                                                                    | Contr     | oller      |   | BACr                                                   | net Prope    | rties fo | or the VCB-X                                                                                                    | Contr | oller |
|------------------------------------------------------------|----------|----------|----------------------------------------------------------------------------------------------------|-----------|------------|---|--------------------------------------------------------|--------------|----------|----------------------------------------------------------------------------------------------------|-------|-------|
| Param-<br>eter                                             | Name     | Object   | Description                                                                                                    | Lin       | nits       |   | Param-<br>eter                                         | Name         | Object   | Description                                                                                                    | Lim   | its   |
| Mechani-<br>cal Heating<br>Alarm                           | MchHtAlm | BI: 95   | Heating Mode<br>has been initiated<br>but the Supply<br>Air Temperature<br>has not risen<br>5°F within a<br>user-adjustable<br>time period. This |           |            |   | Low<br>Ambient<br>Relay<br>Setpoint                    | LWAmbnt      | AV:285   | Temperature at<br>which the Low<br>Ambient Relay<br>will activate in<br>the Occupied<br>or Unoccupied<br>Mode.                                   | -30   | 70    |
|                                                            |          |          | does not apply<br>for Modulating<br>Heating.                                                                                                    |           |            |   | Mode<br>Select<br>Deadband                             | MdSelDb      | AV: 339  | is added to and<br>subtracted from<br>the HVAC Mode                                                                                              | 1     | 10    |
| Heat Pump<br>Compres-<br>sor Heating<br>Outdoor<br>Lockout | HpLkt    | AV: 351  | Compressor<br>Heating will be<br>locked out when<br>the Outdoor Air<br>Temperature<br>is below this                                              | -30       | 100        |   |                                                        |              |          | Setpoints to de-<br>termine when the<br>unit enters and<br>leaves a mode of<br>operation.                                                        |       |       |
| Heat Pump<br>Defrost<br>Interval                           | HpDfrInt | AV: 355  | The Heat Pump<br>Defrost Interval<br>is the length of<br>time that must<br>be met between<br>Defrost Modes                                       | 10<br>Min | 120<br>Min | - | Modulat-<br>ing<br>Cooling<br>Position                 | MdClPos      | AI: 115  | Current position<br>of the modulat-<br>ing<br>cooling signal<br>(Chilled water or<br>digital<br>compressor).                                     |       |       |
| Heat<br>Wheel<br>Defrost<br>Setpoint                       | Dfrst    | AV: 346  | The unit will go<br>into Heat Wheel<br>Defrost Mode<br>when the Out-<br>door Air is below                                                        | 0         | 50         |   | Modulat-<br>ing Gas<br>Valve<br>Position               | MdGs<br>VPos | AI:274   | Current<br>position of<br>MODGAS<br>modulating gas<br>valve control.                                                                             |       |       |
| Indoor<br>Humidity                                         | InRh     | AI: 67   | this setpoint.<br>Current value<br>of the Indoor<br>Humidity<br>Sensor.                                                                          |           |            | _ | ing<br>Heating<br>Position                             | Manipos      | AI: 110  | of the modulat-<br>ing<br>heating signal<br>(hot water or<br>SCR heat).                                                                          |       |       |
| Indoor<br>Humidity<br>Setpoint                             | InRhSt   | AV:289   | If Coil Temp<br>Reset is being<br>used this is also<br>the lowest Space<br>RH value that<br>corresponds to<br>the Hi Coil Temp                   | 0         | 100        |   | Missing<br>MODGAS<br>Module                            | MisMDGAS     | BI: 375  | Alarm that<br>indicates that<br>the MODGAS<br>module is not<br>communicating<br>with the VCB-X<br>Controller.                                    |       |       |
| High<br>Indoor<br>Humidity<br>Reset<br>Limit               | HiInRh   | AV:292   | During Coil<br>Temp Reset, this<br>is the highest<br>Space RH value<br>that corresponds<br>to the Low Coil<br>Temp Setpoint.                     | 0         | 100        |   | Morning<br>Warm-Up<br>Return Air<br>Target<br>Setpoint | WmupTg       | AV:281   | If configured,<br>upon entering the<br>occupied mode,<br>the Warm-up<br>Demand will be<br>activated if the<br>return air tem-<br>perature is one | 50    | 90    |
| Indoor<br>Humidity<br>Setpoint<br>Mirror                   | InRhStM  | AI: 114  | Mirror of the<br>InRhSt "read<br>only."                                                                                                    |           |            |   |                                                        |              |          | degree below<br>this setpoint.                                                                                                    |       |       |
| Leaving<br>Water<br>Tempera-<br>ture                       | LvWtrTp  | AI:278   | Leaving Water<br>Temperature<br>Value                                                                                                    |           |            |   |                                                        |              |          |                                                                                                    |       |       |

# 7.1 VCB-X BACnet Parameters

| BACı                                             | BACnet Properties for the VCB-X Controller BACnet Properties for the VCB-X Contro |         |                                                                                                    |      |                                              |                                                   | oller         |         |                                                                                                    |      |      |
|--------------------------------------------------|-----------------------------------------------------------------------------------|---------|----------------------------------------------------------------------------------------------------|------|----------------------------------------------|---------------------------------------------------|---------------|---------|----------------------------------------------------------------------------------------------------|------|------|
| Param-<br>eter                                   | Name                                                                              | Object  | Description                                                                                                    | Lim  | its                                          | Param-<br>eter                                    | Name          | Object  | Description                                                                                                    | Lim  | its  |
| Occupied<br>Cooling<br>Setpoint                  | OcpClSt                                                                           | AV: 42  | If the control<br>temperature rises<br>one degree above<br>this setpoint,<br>the control will                                       | 1    | 110                                          | Outdoor<br>Air Tem-<br>perature                   | OaTp          | AI: 54  | Current value<br>of the<br>outdoor<br>temperature<br>sensor.                                                                                   |      |      |
|                                                  |                                                                                   |         | cooling demand.<br>If the control<br>temperature is<br>the Supply Air<br>Sensor, then the<br>cooling demand<br>is always active.    |      |                                              | Outdoor<br>Air<br>Tempera-<br>ture Offset         | OaTpOst       | AV: 53  | If the Outdoor<br>Temperature<br>Sensor is reading<br>incorrectly, use<br>this to enter an<br>offset to adjust<br>the Sensor's<br>Temperature. | -100 | 100  |
| Occupied<br>Heating<br>Setpoint                  | OcpHtSt                                                                           | AV: 43  | If the control<br>temperature<br>drops one degree<br>below<br>this setpoint,<br>the control will<br>activate the<br>heating demand. | 1    | 110                                          | Minimum<br>Outside<br>Air CFM<br>Deadband         | OacfmDb       | AV: 359 | The Deadband<br>is used both<br>above and below<br>the Outdoor Air<br>CFM setpoint<br>to help prevent<br>hunting.                              | 10   | 1000 |
|                                                  |                                                                                   |         | If the<br>control<br>temperature<br>is the Supply<br>Air Sensor, then                                                               |      |                                              | Outdoor<br>Air Tem-<br>perature<br>Sensor<br>Lost | OaTpAlm       | BI: 117 | Indicates a<br>failure of the<br>Outdoor Air<br>Temperature<br>Sensor.                                                                         |      |      |
| Hood On                                          | OaClSt                                                                            | AV:45   | heating<br>demand.                                                                                                    | 1    | 110                                          | Outdoor<br>Wetbulb                                | OaWtbl        | AI: 55  | Current calcu-<br>lated value of the<br>outdoor wetbulb<br>temperature.                                                                        |      |      |
| Outdoor<br>Air<br>Cooling<br>Setpoint            |                                                                                   |         | ing Mode Enable<br>Setpoint used<br>only in Hood On<br>Mode.                                                                        |      |                                              | Preheat<br>Relay<br>Setpoint                      | PreHtAmb      | AV:286  | If the Supply Fan<br>is energized this<br>is the tempera-                                                                                      | -30  | 70   |
| Hood On<br>Outdoor<br>Air<br>Heating<br>Setpoint | OaHtSt                                                                            | AV:46   | This is the Heat-<br>ing Mode Enable<br>Setpoint used<br>only in Hood On<br>Mode.                                                   | 1    | 110                                          |                                                   |               |         | ture at which the<br>Preheat Relay<br>will activate.<br>Operates only<br>in the Occupied<br>Mode.                                              |      |      |
| Outdoor<br>Air CFM                               | OaCFM                                                                             | AI: 193 | Current Outdoor<br>Airflow<br>Measurement                                                                                           |      |                                              | Proof<br>of Flow                                  | PofAlm        | BI: 26  | Indicates no<br>Proof of Water                                                                                                    |      |      |
| Minimum<br>Desired<br>Outdoor                    | OACfmMin                                                                          | AV:291  | Minimum Out-<br>door Airflow<br>CFM Setpoint                                                                                        | .10K | 200K                                         | Reheat                                            | RehtEnbl      | BI: 363 | Modulating                                                                                                    |      |      |
| Air CFM<br>Missing<br>Outdoor                    | OaCfmAlm                                                                          | BI: 370 | Indicates<br>Outdoor Air                                                                                                    |      | <u>                                     </u> | Enabled                                           |               | 51. 505 | Hotgas Reheat<br>Enabled.                                                                                                    |      |      |
| Air CFM<br>Sensor                                | O-Dh                                                                              | 41.52   | CFM Sensor is<br>not detected.                                                                                                    |      |                                              | Reheat<br>Valve<br>Position                       | RtVlvPos      | AI:277  | Current position<br>of MHGRV<br>modulating hot                                                                                                 |      |      |
| Humidity                                         | Oakn                                                                              | AI:52   | of the Outdoor<br>Humidity                                                                                                    |      |                                              | Missing<br>Reheat                                 | MisMH-<br>GRV | BI: 374 | gas reheat valve.<br>Indicates that the<br>MHGRV Module                                                                                        |      |      |
| Outdoor<br>Air<br>Dewpoint                       | OaDewPt                                                                           | AI: 332 | Current calcu-<br>lated Outdoor<br>Air Dewpoint.                                                                                    |      |                                              | Module                                            |               |         | is not<br>communicating<br>with the VCB-X<br>Controller.                                                                                       |      |      |
|                                                  |                                                                                   |         |                                                                                                    |      |                                              | Return Air<br>CFM                                 | RaCFM         | AI:275  | Current Return<br>Airflow                                                                                                    |      |      |

Measurement.

| BACn                                            | et Prope | rties fo | r the VCB-X                                                                                                    | Contro | oller |
|-------------------------------------------------|----------|----------|----------------------------------------------------------------------------------------------------|--------|-------|
| Param-<br>eter                                  | Name     | Object   | Description                                                                                                    | Limi   | ts    |
| Missing<br>Return<br>Air CFM<br>Sensor          | RaCfmSr  | BI: 373  | Indicates<br>that the Return<br>Air CFM Sensor<br>is not detected.                                                                                     |        |       |
| Return Air<br>Damper<br>Position                | RaDmp    | AI: 336  | Current Return<br>Air Damper<br>position.                                                                                                    |        |       |
| Return Air<br>Humidity                          | RaRH     | AI: 337  | Current value of<br>the Return Air<br>Humidity Sensor.                                                                                                 |        |       |
| Return Air<br>Tempera-<br>ture                  | RaTp     | AI: 64   | Current value of<br>the return tem-<br>perature sensor.                                                                                                |        |       |
| Return Air<br>Tempera-<br>ture Sensor<br>Offset | RaTpOst  | AV: 65   | If the Return<br>Temperature<br>Sensor is reading<br>incorrectly, use<br>this to enter an<br>offset to adjust<br>the Sensor's<br>Temperature.          | -100   | 100   |
| Bad Return<br>Air Sensor                        | RaTpAlm  | BI: 365  | Indicates a failure<br>of the Return Air<br>Sensor.                                                                                                    |        |       |
| Return<br>Bypass<br>Damper<br>Position          | RetBydmp | AI: 335  | Current Return<br>Bypass Damper<br>position.                                                                                                    |        |       |
| Schedule<br>Force                               | SchdFrc  | AV: 66   | 0 = Auto (uses<br>controller's<br>schedule)<br>1 = Forced<br>Occupied<br>2 = Forced<br>Unoccupied                                                      | 0      | 2     |
| Current<br>Slide<br>Adjust<br>Offset            | SldAdOfs | AI: 338  | Current Slide<br>Adjust Offset<br>value.                                                                                                    |        |       |
| Smoke<br>Alarm /<br>Emergency<br>Shutdown       | SmokeAlm | BI: 119  | Indicates the<br>Smoke sensor<br>has been acti-<br>vated. This will<br>shut down the<br>unit.                                                          |        |       |
| Space<br>Tempera-<br>ture                       | SpcTp    | AI:72    | Current value of<br>the space tem-<br>perature sensor.                                                                                                 |        |       |
| Space<br>Tempera-<br>ture Offset                | SpcTpOst | AV:71    | If the Space<br>Temperature<br>Sensor is reading<br>incorrectly, use<br>this option to<br>enter an offset<br>to adjust the<br>Sensor's<br>Temperature. | -100   | 100   |

| BACn                                          | Contr    | oller   |                                                                                                    |     |     |
|-----------------------------------------------|----------|---------|----------------------------------------------------------------------------------------------------|-----|-----|
| Param-<br>eter                                | Name     | Object  | Description                                                                                                    | Lim | its |
| Space<br>Tempera-<br>ture Sensor<br>Lost      | SpcTpAlm | BI: 101 | Indicates<br>a failure of the<br>Space Tempera-<br>ture Sensor.                                                                                                    |     |     |
| Static<br>Pressure                            | StaticPr | AI:270  | Current Static<br>Pressure.                                                                                                    |     |     |
| Static<br>Pressure<br>Setpoint                | StatPrSt | AV:290  | Current Static<br>Pressure<br>Setpoint.                                                                                                    | .10 | 3.0 |
| Static<br>Pressure<br>Setpoint<br>Deadband    | DuctPrDb | AV:357  | Value above and<br>below the Duct<br>Static Pressure<br>Setpoint where<br>no control<br>change occurs.                                                                                                    | .01 | 0.5 |
| Suction<br>Pressure                           | SucPr    | AI: 333 | Current Suction<br>Pressure value.                                                                                                    |     |     |
| High<br>Suction<br>Pressure<br>Alarm          | HiSucPr  | BI: 352 | Indicates<br>Suction Pressure<br>is above the<br>High Suction<br>Pressure Cool-<br>ing (Heating)<br>Setpoint.                                                                                                    |     |     |
| Low<br>Suction<br>Pressure<br>Alarm           | LoSucPr  | BI: 383 | Indicates<br>Suction Pressure<br>is below the Low<br>Suction Pressure<br>Cooling (Heat-<br>ing) Setpoint.                                                                                                    |     |     |
| Supply Air<br>CFM                             | SaCFM    | AI:195  | Current Supply<br>Airflow<br>Measurement.                                                                                                    |     |     |
| High<br>Supply Air<br>Tempera-<br>ture Alarm  | HiSaAlm  | BI: 33  | The Supply Air<br>has risen above<br>the High SAT<br>Cutoff Setpoint.<br>Heating stages<br>begin to deacti-<br>vate and the fan<br>continues to run.                                                                        |     |     |
| Low Sup-<br>ply Air<br>Tempera-<br>ture Alarm | LoSaAlm  | BI: 37  | The Supply Air<br>has fallen below<br>the Low SAT<br>Cutoff Setpoint<br>and cooling<br>stages will begin<br>to deactivate.<br>If the unit is in<br>Economizer,<br>Vent, or Heating<br>Mode the Supply<br>Fan will shut off. |     |     |
| Supply Air<br>Cooling<br>Setpoint             | SaClSt   | AV:77   | Supply Air Cool-<br>ing Setpoint. If<br>Supply Air Reset<br>is configured,<br>this is the Low<br>SAT Cooling<br>Reset Value.                                                                                                | 30  | 80  |

| BACn                                                  | BACnet Properties for the VCB-X Controller |         |                                                                                                    |      |     |  |  |  |  |
|-------------------------------------------------------|--------------------------------------------|---------|----------------------------------------------------------------------------------------------------|------|-----|--|--|--|--|
| Param-<br>eter                                        | Name                                       | Object  | Description                                                                                                    | Lim  | its |  |  |  |  |
| Supply Air<br>Cool High<br>Reset                      | SaCIRt                                     | AV: 324 | If Supply Air Re-<br>set is configured,<br>this is the High<br>SAT Cooling<br>Reset Value.                                                           | 0    | 100 |  |  |  |  |
| Supply Air<br>Heat High<br>Reset                      | SaHtRt                                     | AV: 325 | If Supply Air Re-<br>set is configured,<br>this is the High<br>SAT Heating<br>Reset Value.                                                           | 0    | 250 |  |  |  |  |
| Supply Air<br>Heating<br>Setpoint                     | SaHtSt                                     | AV:78   | Supply Air Heat-<br>ing Setpoint. If<br>Supply Air Reset<br>is configured,<br>this is the Low<br>SAT Heating<br>Reset Value.                         | 40   | 240 |  |  |  |  |
| Supply Air<br>Tempera-<br>ture                        | SaTp                                       | AI:83   | Current value of<br>the Supply Air<br>Temperature<br>Sensor.                                                                                         |      |     |  |  |  |  |
| Bad<br>Supply Air<br>Tempera-<br>ture Sensor          | SaTpAlm                                    | BI: 2   | Indicates a fail-<br>ure of the Supply<br>Air Temperature<br>Sensor.                                                                                 |      |     |  |  |  |  |
| Low<br>Supply<br>Air Temp<br>Cutoff                   | LoSaCf                                     | AV: 344 | Cooling will be<br>disabled if the<br>Supply Air Tem-<br>perature falls<br>below this value.<br>See sequence for<br>more details.                    | 0    | 100 |  |  |  |  |
| High<br>Supply<br>Air Temp<br>Cutoff                  | HiSaCf                                     | AV: 345 | Heating will be<br>disabled if the<br>Supply Air Tem-<br>perature rises<br>above this value.<br>See sequence for<br>more details.                    | 0    | 250 |  |  |  |  |
| Supply Air<br>Tempera-<br>ture Offset                 | SaTpOst                                    | AV:80   | If the Supply Air<br>Temperature<br>Sensor is reading<br>incorrectly, use<br>this offset to ad-<br>just the Sensor's<br>Temperature.                 | -100 | 100 |  |  |  |  |
| Current<br>Supply Air<br>Tem-<br>perature<br>Setpoint | SaTpStM                                    | AI: 82  | Current SAT<br>Cooling or<br>Heating<br>setpoint if there<br>is no reset<br>source;<br>Current cal-<br>culated SAT<br>setpoint with<br>Reset Source. |      |     |  |  |  |  |

| BAC                                                   | BACnet Properties for the VCB-X Controller |         |                                                                                                    |     |     |  |  |  |  |
|-------------------------------------------------------|--------------------------------------------|---------|----------------------------------------------------------------------------------------------------|-----|-----|--|--|--|--|
| Param-<br>eter                                        | Name                                       | Object  | Description                                                                                                    | Lim | its |  |  |  |  |
| Cooldown<br>Mode<br>Supply Air<br>Setpoint            | SaCldnSt                                   | AV: 362 | Cooling will be<br>controlled to<br>this Supply Air<br>Setpoint during<br>Cool-Down.                                 | 30  | 80  |  |  |  |  |
| Missing<br>Supply<br>Air CFM<br>Sensor                | SaCfmSr                                    | BI: 372 | Indicates the<br>Supply Air CFM<br>Sensor is not<br>detected.                                                        |     |     |  |  |  |  |
| Warmup<br>Mode<br>Supply Air<br>Setpoint              | SaWmupSt                                   | AV: 361 | Heating will be<br>controlled to<br>this Supply Air<br>Setpoint during<br>Morning Warm-<br>Up.                       | 40  | 240 |  |  |  |  |
| SZ VAV<br>Integral<br>Constant                        | SZVAVFnl                                   | AV: 360 | This is the<br>Integral Constant<br>for controlling<br>the SZ VAV Fan<br>Speed.                                      | 0   | 10  |  |  |  |  |
| Title 24<br>Econo-<br>mizer<br>Feedback               | T24EcFb                                    | AI: 384 | Current position<br>of feedback from<br>Economizer<br>actuator.                                                      |     |     |  |  |  |  |
| Title 24<br>Sensor<br>Alarm                           | T24TpAlm                                   | BI: 385 | Outside Air<br>or Supply Air<br>Temperature<br>Sensor is shorted<br>or missing.                                      |     |     |  |  |  |  |
| Title<br>24 Not<br>Economiz-<br>ing When<br>It Should | T24NEWS                                    | BI: 386 | Economizer is<br>enabled but not<br>following the<br>desired Econo-<br>mizer position<br>commanded.                  |     |     |  |  |  |  |
| Title 24<br>Economiz-<br>ing When<br>It Should<br>Not | T24EWISN                                   | BI: 387 | Economizer is<br>not enabled but<br>the feedback<br>signal indicates<br>a position more<br>open than the<br>minimum. |     |     |  |  |  |  |
| Title 24<br>Damper<br>Failure                         | T24DpAlm                                   | BI: 388 | Economizer is<br>enabled but not<br>within 10% of<br>desired position<br>within 150<br>seconds.                      |     |     |  |  |  |  |
| Title 24<br>Excess<br>Outdoor<br>Air                  | T24ExsOA                                   | BI: 389 | Economizer<br>feedback is lost<br>or Economizer<br>is not follow-<br>ing commanded<br>position.                      |     |     |  |  |  |  |

# 7.1 VCB-X BACnet Parameters

| BACn                                 | BACnet Properties for the VCB-X Controller |         |                                                                                                    |            |      | BAC                                 | net Prope | rties fo | r the VCB-X                                                                                                    | Con  | troller  |
|--------------------------------------|--------------------------------------------|---------|----------------------------------------------------------------------------------------------------|------------|------|-------------------------------------|-----------|----------|----------------------------------------------------------------------------------------------------|------|----------|
| Param-<br>eter                       | Name                                       | Object  | Description                                                                                                    | Lir        | nits | Param-<br>eter                      | Name      | Object   | Description                                                                                                    | L    | imits    |
| Unoc-<br>cupied<br>Cooling<br>Offset | UnClOst                                    | AV: 124 | In Unoccupied<br>Mode, this<br>offsets the<br>Occupied Cool-<br>ing Setpoint by<br>this user adjust-<br>able amount. If<br>no Unoccupied<br>Cooling is<br>desired, use the<br>default setting<br>of 30°F for this<br>setpoint. | C          | 30   | VFD Min<br>Position in<br>Heat Mode | VFDHtMin  | AV: 320  | In Single Zone<br>VAV configura-<br>tion, this is the<br>fan speed at<br>which the VFD<br>will start when<br>Heating is<br>initiated. In a<br>VAV configura-<br>tion this is the<br>lowest fan speed<br>allowed in the<br>Heating Mode. | 0%   | 100%     |
| Unoc-<br>cupied<br>Heating<br>Offset | UnHtOst                                    | AV:125  | In Unoccupied<br>Mode, this<br>offsets the<br>Occupied Heat-                                                                                                    | 0          | 30   |                                     |           |          | In CAV and<br>MUA configura-<br>tions this should<br>be set to 100%.                                                                                                    |      |          |
|                                      |                                            |         | ing Setpoint by<br>this user adjust-<br>able amount. If<br>no Unoccupied<br>Heating is<br>desired use the                                                                                                    |            |      | VFD Min<br>Position in<br>Vent Mode | VFDVtMin  | AV: 322  | Speed at which<br>the VFD will op-<br>erate in the Vent<br>Mode in Single<br>Zone VAV.                                                                                                    | 0%   | 100%     |
|                                      |                                            |         | default setting                                                                                                    |            |      | Remote                              | FrcFanSp  | AV: 266  | Override to                                                                                                    | 0%   | 100%     |
| VFD<br>Position                      | VfdBwPos                                   | AI:88   | of 30°F for this<br>setpoint.<br>Current<br>position of the<br>VFD blower fan<br>signal.                                                                                                    |            |      | VFD<br>Position<br>Setpoint         |           |          | force the VFD to<br>this percentage<br>speed. Configur-<br>ing "Auto" will<br>restore normal<br>unit control of<br>the VFD speed.                                                                                                    | Auto | =65535   |
| VFD Min<br>Position in<br>Cool Mode  | VFDClMin                                   | AV: 319 | In Single Zone<br>VAV configura-<br>tion, this is the                                                                                                    | 0%         | 100% | OnBoard<br>Relay<br>Status          | OnRlys    | AI:44    |                                                                                                    | See  | page 47. |
|                                      |                                            |         | which the VFD<br>will start when<br>Cooling is                                                                                                    |            |      | On Board<br>Relay 1                 | OnRly1    | BI: 127  | Current status<br>of VCB-X Main<br>Board relay 1.                                                                                                    |      |          |
|                                      |                                            |         | initiated. In a<br>VAV configura-<br>tion this is the                                                                                                    |            |      | On Board<br>Relay 2                 | OnRly2    | BI: 128  | Current status<br>of VCB-X Main<br>Board relay 2.                                                                                                    |      |          |
|                                      |                                            |         | allowed in the<br>Cooling Mode.                                                                                                    |            |      | On Board<br>Relay 3                 | OnRly3    | BI: 129  | Current status<br>of VCB-X Main<br>Board relay 3.                                                                                                    |      |          |
|                                      |                                            |         | MUA configura-<br>tions this should<br>be set to 100%.                                                                                                    |            |      | On Board<br>Relay 4                 | OnRly4    | BI: 130  | Current status<br>of VCB-X Main<br>Board relay 4.                                                                                                    |      |          |
|                                      |                                            | 1       |                                                                                                    | <u>   </u> |      | On Board<br>Relay 5                 | OnRly5    | BI: 131  | Current status<br>of VCB-X Main<br>Board relay 5.                                                                                                    |      |          |
|                                      |                                            |         |                                                                                                    |            |      | On Board<br>Relay 6                 | OnRly6    | BI: 259  | Current status<br>of VCB-X Main<br>Board relay 6.                                                                                                    |      |          |
|                                      |                                            |         |                                                                                                    |            |      | Expansion                           | MnExRly1  | BI:311   | Current status of                                                                                                    |      |          |

Module

Relay 1

Relay 1 on the EM1 Expansion Module.

| BACn                                       | BACnet Properties for the VCB-X Controller |        |                                                                           |        |  |  |  |  |  |
|--------------------------------------------|--------------------------------------------|--------|---------------------------------------------------------------------------|--------|--|--|--|--|--|
| Param-<br>eter                             | Name                                       | Object | Description                                                               | Limits |  |  |  |  |  |
| Expansion<br>Module<br>Relay 2             | MnExRly2                                   | BI:312 | Current status of<br>Relay 2 on the<br>EM1 Expansion<br>Module.           |        |  |  |  |  |  |
| Expansion<br>Module<br>Relay 3             | MnExRly3                                   | BI:313 | Current status of<br>Relay 3 on the<br>EM1 Expansion<br>Module.           |        |  |  |  |  |  |
| Expansion<br>Module<br>Relay 4             | MnExRly4                                   | BI:314 | Current status of<br>Relay 4 on the<br>EM1 Expansion<br>Module.           |        |  |  |  |  |  |
| Expansion<br>Module<br>Relay 5             | MnExRly5                                   | BI:315 | Current status of<br>Relay 5 on the<br>EM1 Expansion<br>Module.           |        |  |  |  |  |  |
| 12 Relay<br>Expansion<br>Module<br>Relay 1 | RIExRly1                                   | BI:299 | Current status of<br>Relay 1 on the<br>12 Relay Expan-<br>sion<br>Module. |        |  |  |  |  |  |
| 12 Relay<br>Expansion<br>Module<br>Relay 2 | RIExRly2                                   | BI:300 | Current status of<br>Relay 2 on the<br>12 Relay Expan-<br>sion<br>Module. |        |  |  |  |  |  |
| 12 Relay<br>Expansion<br>Module<br>Relay 3 | RIExRly3                                   | BI:301 | Current status of<br>Relay 3 on the<br>12 Relay Expan-<br>sion<br>Module. |        |  |  |  |  |  |
| 12 Relay<br>Expansion<br>Module<br>Relay 4 | RIExRly4                                   | BI:302 | Current status of<br>Relay 4 on the<br>12 Relay Expan-<br>sion<br>Module. |        |  |  |  |  |  |
| 12 Relay<br>Expansion<br>Module<br>Relay 5 | RIExRly5                                   | BI:303 | Current status of<br>Relay 5 on the<br>12 Relay Expan-<br>sion<br>Module. |        |  |  |  |  |  |
| 12 Relay<br>Expansion<br>Module<br>Relay 6 | RIExRIy6                                   | BI:304 | Current status of<br>Relay 6 on the<br>12 Relay Expan-<br>sion<br>Module. |        |  |  |  |  |  |
| 12 Relay<br>Expansion<br>Module<br>Relay 7 | RIExRly7                                   | BI:305 | Current status of<br>Relay 7 on the<br>12 Relay Expan-<br>sion<br>Module. |        |  |  |  |  |  |

| BAC                                         | BACnet Properties for the VCB-X Controller |        |                                                                            |        |  |  |  |  |  |  |
|---------------------------------------------|--------------------------------------------|--------|----------------------------------------------------------------------------|--------|--|--|--|--|--|--|
| Param-<br>eter                              | Name                                       | Object | Description                                                                | Limits |  |  |  |  |  |  |
| 12 Relay<br>Expansion<br>Module<br>Relay 8  | RIExRly8                                   | BI:306 | Current status of<br>Relay 8 on the<br>12 Relay Expan-<br>sion<br>Module.  |        |  |  |  |  |  |  |
| 12 Relay<br>Expansion<br>Module<br>Relay 9  | RIExRly9                                   | BI:307 | Current status of<br>Relay 9 on the<br>12 Relay Expan-<br>sion<br>Module.  |        |  |  |  |  |  |  |
| 12 Relay<br>Expansion<br>Module<br>Relay 10 | RIExRly10                                  | BI:308 | Current status of<br>Relay 10 on the<br>12 Relay Expan-<br>sion<br>Module. |        |  |  |  |  |  |  |
| 12 Relay<br>Expansion<br>Module<br>Relay 11 | RIExRly11                                  | BI:309 | Current status of<br>Relay 11 on the<br>12 Relay Expan-<br>sion<br>Module. |        |  |  |  |  |  |  |
| 12 Relay<br>Expansion<br>Module<br>Relay 12 | RIExRly12                                  | BI:310 | Current status of<br>Relay 12 on the<br>12 Relay<br>Expansion<br>Module.   |        |  |  |  |  |  |  |

# 7.1 VCB-X BACnet Parameters

# 7.1.1 VCB-X PT-Link II BACnet<sup>®</sup> Property Identifier:

The PT-Link II BACnet<sup>®</sup> Link amends the following property identity to the BACnet<sup>®</sup> property identifier.

#### **BACNETPropertyIdentifier :**

| VcbxUnitMode ::= ENUMERATED { |      |
|-------------------------------|------|
| Unoccupied                    | (0)  |
| Occupied                      | (1), |
| Override Mode                 | (2), |
| Holiday Unoccupied            | (3), |
| Holiday Occupied              | (4), |
| Forced Occupied               | (5), |
| Forced Unoccupied             | (6), |
| }                             |      |

#### VcbxControlStatusBits ::= ENUMERATED {

| Off                 | (0),  |
|---------------------|-------|
| Vent Mode           | (1),  |
| Cooling Mode        | (2),  |
| Heating Mode        | (3),  |
| Vent RH Mode        | (4),  |
| Cooling RH Mode     | (5),  |
| Heating RH Mode     | (6),  |
| Warm Up Mode        | (7),  |
| Defrost Mode        | (8),  |
| Purge Mode          | (9),  |
| Cool Down Mode      | (10), |
| Remote Cooling Mode | (11), |
| Remote Heating Mode | (12), |
| Remote Vent Dehum   | (13), |
| Remote Cool Dehum   | (14), |
| Remote Heat Dehum   | (15)  |
| }                   |       |

| VcbxAlarmGroup1Bits ::= BIT STRING { |       |
|--------------------------------------|-------|
| Bad Supply Air Sensor                | (0),  |
| Bad Return Air Sensor                | (1),  |
| Bad Outside Air Sensor               | (2),  |
| Bad Space Sensor                     | (3),  |
| Bad Main Expansion Board             | (4),  |
| Bad Coil Temp Sensor                 | (5),  |
| Bad Co2 Sensor                       | (6),  |
| Bad Discharge Sensor                 | (7),  |
| Bad OA CFM Sensor                    | (8),  |
| Bad Exhaust CFM Sensor               | (9),  |
| Bad Supply CFM Sensor                | (10), |

| Bad Return CFM Sensor<br>Bad Reheat Module<br>Bad ModGas Module<br>Bad Relay Expansion Module<br>Missing EM2 Expansion Board<br>} | (11),<br>(12),<br>(13),<br>(14),<br>(15) |
|----------------------------------------------------------------------------------------------------|------------------------------------------|
| Veby Alarm Croup? Bits BIT STRING                                                                                                 |                                          |
| Mechanical Cooling Failure                                                                                                    | (0)                                      |
| Mechanical Heating Failure                                                                                                    | (0), (1)                                 |
| Fan Proving Alarm                                                                                                    | (1), (2)                                 |
| Dirty Filter Alarm                                                                                                    | (2), (3)                                 |
| Emergency Shutdown Alarm                                                                                                    | (3), (4)                                 |
| Economizer Air Temperature Failure                                                                                                | (4),                                     |
| Not Economizing When It Should                                                                                                    | (5),                                     |
| Economizing When It Should Not                                                                                                    | (0), (7)                                 |
| Economizer Damper Failure                                                                                                    | (7),                                     |
| Economizer Excess Outdoor Air                                                                                                    | (0),                                     |
|                                                                                                    | $(\mathcal{I})$                          |
| j                                                                                                    |                                          |
| VcbxAlarmGroup3Bits ::= BIT STRING {                                                                                              |                                          |
| High Supply Air Cutoff                                                                                                    | (0),                                     |
| Low Supply Air Cutoff                                                                                                    | (1),                                     |
| High Control Mode Signal Alarm                                                                                                    | (2),                                     |
| Low Control Mode Signal Alarm                                                                                                    | (3),                                     |
| Digital Compressor Cutoff Alarm                                                                                                   | (4),                                     |
| Digital Compressor Lockout Alarm                                                                                                  | (5),                                     |
| High Head Pressure                                                                                                    | (6),                                     |
| Loop Water Proof of Flow                                                                                                    | (7),                                     |
| Low Suction Pressure                                                                                                    | (8),                                     |
| Unsafe Suction Pressure                                                                                                    | (9),                                     |
| Low Leaving Water Temp                                                                                                    | (10)                                     |
| }                                                                                                    |                                          |
| Vales Or Descride alarge Bits and DIT STRING (                                                                                    |                                          |
| On Board Poloy 1                                                                                                    | (0)                                      |
| On Board Bolow 2                                                                                                    | (0), (1)                                 |
| On Board Pelay 3                                                                                                    | (1),                                     |
| On Board Pelay 4                                                                                                    | (2), (3)                                 |
| On Doard Palay 5                                                                                                    | (3),                                     |
| On Deard Palay 6                                                                                                    | (4)<br>(5)                               |
|                                                                                                    | (5)                                      |
| }                                                                                                    |                                          |

### 7.2 VCM-X Modular BACnet Parameters

- **NOTE:** Objects labeled AI and BI are read-only. Objects labeled AV are read/writeable. You cannot write directly to Sensor Inputs.
- **NOTE:** The following points for the VCM-X Modular, VCM-X & WSHP Controllers are additional points. All points and property identifiers in the VCM-X Controller table (Section 7.5, page 46) also apply to the VCM-X Modular, & VCM-X WSHP Controllers.
- **NOTE:** When a new setpoint is received from BACnet, it is maintained and used in temporary memory until the unit goes unoccupied. It is then stored in permanent memory and will become the new default setpoint even if power is cycled. Therefore, if power is cycled prior to the unit going unoccupied, the setpoint will not have been stored in permanent memory.

| <b>BACnet Properties for VCM-X Modular</b>                  |         |         |                                                                      |        |  |  |  |  |  |
|-------------------------------------------------------------|---------|---------|----------------------------------------------------------------------|--------|--|--|--|--|--|
| Parameter                                                   | Name    | Object  | Description                                                          | Limits |  |  |  |  |  |
| Modulating<br>Compressor 2                                  | MdCmp2  | AI: 206 | Current position<br>of the 2nd Stage<br>of Compressor<br>Modulation. |        |  |  |  |  |  |
| Head Pressure<br>Signal 1 on<br>Head Pressure<br>Module 1   | HdPr1   | AI: 207 | Head Pressure<br>Signal 1 on Head<br>Pressure Module 1               |        |  |  |  |  |  |
| Head Pressure<br>Signal 2 on<br>Head Pressure<br>Module 1   | HdPr2   | AI: 208 | Head Pressure<br>Signal 2 on Head<br>Pressure Module 1               |        |  |  |  |  |  |
| Condenser<br>Fan Signal 1<br>On Head Pres-<br>sure Module 1 | CdFan1  | AI: 209 | Condenser Fan<br>Signal 1 On Head<br>Pressure Module 1               |        |  |  |  |  |  |
| Condenser<br>Fan Signal 2<br>On Head Pres-<br>sure Module 1 | CdFan2  | AI: 210 | Condenser Fan<br>Signal 2 On Head<br>Pressure Module 1               |        |  |  |  |  |  |
| Title 24<br>Economizer<br>Feedback                          | T24EcFb | AI: 384 | Current posi-<br>tion of feedback<br>from Economizer<br>actuator.    |        |  |  |  |  |  |
| Title 24<br>Economizer<br>Alarms                            | AlmGrp5 | AI: 391 | Alarms for the 24<br>Title Economizer                                |        |  |  |  |  |  |

| BACn                                                        | et Proper | ties for | VCM-X Modu                                                                                                    | lar |      |
|-------------------------------------------------------------|-----------|----------|----------------------------------------------------------------------------------------------------|-----|------|
| Parameter                                                   | Name      | Object   | Description                                                                                                    | Lin | nits |
| Condenser<br>Fan Signal 1<br>On Head Pres-<br>sure Module 2 | CdFan21   | AI: 392  | Condenser Fan<br>Signal 1 On Head<br>Pressure Module 2                                                            |     |      |
| Condenser<br>Fan Signal 2<br>On Head Pres-<br>sure Module 2 | CdFan22   | AI: 393  | Condenser Fan<br>Signal 2 On Head<br>Pressure Module 2                                                            |     |      |
| Head Pressure<br>Signal 1 on<br>Head Pressure<br>Module 2   | HdPr21    | AI: 394  | Head Pressure<br>Signal 1 on Head<br>Pressure Module 2                                                            |     |      |
| Head Pressure<br>Signal 2 on<br>Head Pressure<br>Module 2   | HdPr22    | AI: 395  | Head Pressure<br>Signal 2 on Head<br>Pressure Module 2                                                            |     |      |
| Remote VFD<br>Reset                                         | RmVFDPos  | AV: 258  | Remote VFD<br>Position Reset                                                                                      | -1  | 100  |
| Bad Return<br>Air Sensor                                    | RaTpAlm   | BI: 365  | Alarm that indicates<br>a failure in the Re-<br>turn Air Sensor.                                                  |     |      |
| Title 24<br>Sensor Alarm                                    | T24TpAlm  | BI: 385  | Outside Air or<br>Supply Air Tem-<br>perature Sensor is<br>shorted or missing.                                    |     |      |
| Title 24 Not<br>Economiz-<br>ing When It<br>Should          | T24NEWS   | BI: 386  | Economizer is<br>enabled but not fol-<br>lowing the desired<br>Economizer posi-<br>tion commanded.                |     |      |
| Title 24<br>Economiz-<br>ing When It<br>Should Not          | T24EWISN  | BI: 387  | Economizer is not<br>enabled but the<br>feedback signal<br>indicates a position<br>more open than the<br>minimum. |     |      |
| Title 24<br>Damper<br>Failure                               | T24DpAlm  | BI: 388  | Economizer is en-<br>abled but not with-<br>in 10% of desired<br>position within 150<br>seconds.                  |     |      |
| Title 24<br>Excess<br>Outdoor Air                           | T24ExsOA  | BI: 389  | Economizer<br>feedback is lost or<br>Economizer is not<br>following com-<br>manded position.                      |     |      |

# 7.3 VCM-X WSHP (Tulsa) BACnet Parameters

**NOTE:** Objects labeled AI and BI are read-only. Objects labeled AV are read/writeable. You cannot write directly to Sensor Inputs.

| VCI                                                       | BACnet<br>M-X WSHI | Prope<br>P (Tuls | rties for<br>a) Controller                                              |        |
|-----------------------------------------------------------|--------------------|------------------|-------------------------------------------------------------------------|--------|
| Parameter                                                 | Name               | Object           | Description                                                             | Limits |
| Modulating<br>Compressor 2                                | MdCmp2             | AI: 206          | Current position<br>of the<br>2nd Stage of<br>Compressor<br>Modulation. |        |
| Head Pressure<br>Signal 1 on<br>Head Pressure<br>Module 1 | HdPr1              | AI: 207          | Head Pressure<br>Signal 1 on<br>Head Pressure<br>Module 1               |        |
| Head Pressure<br>Signal 2 on<br>Head Pressure<br>Module 1 | HdPr2              | AI: 208          | Head Pressure<br>Signal 2 on<br>Head Pressure<br>Module 1               |        |
| Condenser Fan<br>Signal 1 On<br>Head Pressure<br>Module 1 | CdFan1             | AI: 209          | Condenser Fan<br>Signal 1 On<br>Head Pressure<br>Module 1               |        |
| Condenser Fan<br>Signal 2 On<br>Head Pressure<br>Module 1 | CdFan2             | AI: 210          | Condenser Fan<br>Signal 2 On<br>Head Pressure<br>Module 1               |        |
| Water Temp. A                                             | WaterTpA           | AI: 220          | Current water<br>temperature of<br>refrigerant for<br>System A.         |        |
| Water Temp. B                                             | WaterTpB           | AI: 221          | Current water<br>temperature of<br>refrigerant for<br>System B.         |        |
| Condenser Fan<br>Signal 1 On<br>Head Pressure<br>Module 2 | CdFan21            | AI: 392          | Condenser Fan<br>Signal 1 On<br>Head Pressure<br>Module 2               |        |
| Condenser Fan<br>Signal 2 On<br>Head Pressure<br>Module 2 | CdFan22            | AI: 393          | Condenser Fan<br>Signal 2 On<br>Head Pressure<br>Module 2               |        |
| Head Pressure<br>Signal 1 on<br>Head Pressure<br>Module 2 | HdPr21             | AI: 394          | Head Pressure<br>Signal 1 on<br>Head Pressure<br>Module 2               |        |
| Head Pressure<br>Signal 2 on<br>Head Pressure<br>Module 2 | HdPr22             | AI: 395          | Head Pressure<br>Signal 2 on<br>Head Pressure<br>Module 2               |        |
| Remote VFD<br>Reset                                       | RmVFDPos           | AV:<br>258       | Remote VFD<br>Position Reset                                            | -1 100 |
| Title 24 Econo-<br>mizer Alarms                           | AlmGrp5            | AI: 391          | Alarms for the 24<br>Title Economizer                                   |        |

| BACnet Properties for<br>VCM-X WSHP (Tulsa) Controller |          |         |                                                                                                    |        |  |  |  |  |
|--------------------------------------------------------|----------|---------|----------------------------------------------------------------------------------------------------|--------|--|--|--|--|
| Parameter                                              | Name     | Object  | Description                                                                                                    | Limits |  |  |  |  |
| Compressor A1<br>Low Suction<br>Pressure Alarm         | A1LSPAlm | BI: 222 | Alarm that<br>indicates<br>Suction Pressure<br>for Compressor<br>A1 is below the<br>Low Suction<br>Pressure<br>Cooling (Heat-<br>ing) Setpoint. |        |  |  |  |  |
| Compressor A1<br>Lockout Alarm                         | A1LktAlm | BI: 223 | Alarm that<br>indicates<br>Compressor A1<br>is locked out.                                                                                      |        |  |  |  |  |
| Compressor A2<br>Low Suction<br>Pressure Alarm         | A2LSPAlm | BI: 224 | Alarm that<br>indicates<br>Suction Pressure<br>for Compressor<br>A2 is below the<br>Low Suction<br>Pressure Cool-<br>ing (Heating)<br>Setpoint. |        |  |  |  |  |
| Compressor A2<br>Lockout Alarm                         | A2LktAlm | BI: 225 | Alarm that<br>indicates<br>Compressor A2<br>is locked out.                                                                                      |        |  |  |  |  |
| Compressor B1<br>Low Suction<br>Pressure Alarm         | B1LSPAlm | BI: 226 | Alarm that<br>indicates<br>Suction Pressure<br>for Compressor<br>B1 is below the<br>Low Suction<br>Pressure Cool-<br>ing (Heating)<br>Setpoint. |        |  |  |  |  |
| Compressor B1<br>Lockout Alarm                         | B1LktAlm | BI: 227 | Alarm that<br>indicates<br>Compressor B1<br>is locked out.                                                                                      |        |  |  |  |  |
| Compressor B2<br>Low Suction<br>Pressure Alarm         | B2LSPAIm | BI: 228 | Alarm that<br>indicates<br>Suction Pressure<br>for Compressor<br>B2 is below the<br>Low Suction<br>Pressure Cool-<br>ing (Heating)<br>Setpoint. |        |  |  |  |  |
| Compressor 4<br>Lockout Alarm                          | B2LktAlm | BI: 229 | Alarm that<br>indicates<br>Compressor B2<br>is locked out.                                                                                      |        |  |  |  |  |

### 7.3 VCM-X WSHP Tulsa BACnet Parameters

| BACnet Properties for<br>VCM-X WSHP (Tulsa) Controller |          |         |                                                                                                    |        |  |  |  |  |  |
|--------------------------------------------------------|----------|---------|----------------------------------------------------------------------------------------------------|--------|--|--|--|--|--|
| Parameter                                              | Name     | Object  | Description                                                                                                    | Limits |  |  |  |  |  |
| Low Water<br>Temperature 1<br>Alarm                    | LWT1Alm  | BI: 230 | Alarm that<br>indicates water<br>temperature is<br>below the<br>Leaving Water<br>Safety Setpoint<br>(Heating only)<br>for System A. |        |  |  |  |  |  |
| Low Water<br>Temperature 2<br>Alarm                    | LWT2Alm  | BI: 231 | Alarm that<br>indicates water<br>temperature is<br>below the<br>Leaving Water<br>Safety Setpoint<br>(Heating only)<br>for System B  |        |  |  |  |  |  |
| Proof of Water 1<br>Flow Alarm                         | POWF1Alm | BI: 232 | Alarm that<br>indicates no<br>Proof of Water<br>Flow for System<br>A (A1/A2)                                                        |        |  |  |  |  |  |
| Proof of Water 2<br>Flow Alarm                         | POWF2Alm | BI: 233 | Alarm that<br>indicates no<br>Proof of Water<br>Flow for System<br>B (B1/B2)                                                        |        |  |  |  |  |  |
| Module<br>Communica-<br>tions Alarm                    | ComMAlm  | BI: 234 | Alarm that<br>indicates that one<br>or more Modules<br>are not<br>communicating<br>with the VCM-X<br>WSHP Control-<br>ler.          |        |  |  |  |  |  |
| Bad Return Air<br>Sensor                               | RaTpAlm  | BI: 365 | Alarm that<br>indicates<br>a failure in the<br>Return Air Sen-<br>sor.                                                              |        |  |  |  |  |  |
| Title 24 Econo-<br>mizer Feedback                      | T24EcFb  | AI: 384 | Current position<br>of feedback from<br>Economizer<br>actuator.                                                                     |        |  |  |  |  |  |
| Title 24<br>Sensor Alarm                               | T24TpAlm | BI: 385 | Outside Air<br>or Supply Air<br>Temperature<br>Sensor is shorted<br>or missing.                                                     |        |  |  |  |  |  |

|                                                 | BACnet   | Prone   | rties for                                                                                                    |        |  |  |  |  |  |
|-------------------------------------------------|----------|---------|----------------------------------------------------------------------------------------------------|--------|--|--|--|--|--|
| VCM-X WSHP (Tulsa) Controller                   |          |         |                                                                                                    |        |  |  |  |  |  |
| Parameter                                       | Name     | Object  | Description                                                                                                    | Limits |  |  |  |  |  |
| Title 24 Not<br>Economizing<br>When It Should   | T24NEWS  | BI: 386 | Economizer is<br>enabled but not<br>following the<br>desired Econo-<br>mizer position<br>commanded.                  |        |  |  |  |  |  |
| Title 24 Econo-<br>mizing When It<br>Should Not | T24EWISN | BI: 387 | Economizer is<br>not enabled but<br>the feedback<br>signal indicates<br>a position more<br>open than the<br>minimum. |        |  |  |  |  |  |
| Title 24 Damper<br>Failure                      | T24DpAlm | BI: 388 | Economizer is<br>enabled but not<br>within 10% of<br>desired position<br>within 150<br>seconds.                      |        |  |  |  |  |  |
| Title 24 Excess<br>Outdoor Air                  | T24ExsOA | BI: 389 | Economizer<br>feedback is lost<br>or Economizer<br>is not follow-<br>ing commanded<br>position.                      |        |  |  |  |  |  |

# 7.4 VCM-X WSHP (Coil) BACnet Parameters

| BACnet Properties for VCM-X WSHP (Coil)       |          |            |                                                                          |     |      | BACnet Properties for VCM-X WSHP (Coil)       |          |         |                                                                                           |     | il)  |
|-----------------------------------------------|----------|------------|--------------------------------------------------------------------------|-----|------|-----------------------------------------------|----------|---------|-------------------------------------------------------------------------------------------|-----|------|
| Parameter                                     | Name     | Object     | Description                                                              | Lin | nits | Parameter                                     | Name     | Object  | Description                                                                               | Lin | nits |
| Modulating<br>Compressor 2                    | MdCmp2   | AI: 206    | Current<br>position of the<br>2nd Stage of<br>Compressor                 |     |      | Proof of Water<br>Flow Alarm                  | POWF1Alm | BI: 232 | Alarm that<br>indicates no<br>Proof of Water<br>Flow.                                     |     |      |
| Head Pressure 1                               | HdPr1    | AI: 207    | Head Pressure<br>for<br>1st<br>Compressor                                |     |      | Module<br>Communica-<br>tions<br>Alarm        | ComMAlm  | BI: 234 | Alarm that<br>indicates that<br>one or more<br>Modules are<br>not commu-                  |     |      |
| Head Pressure 2                               | HdPr2    | AI: 208    | Head Pressure<br>for<br>2nd<br>Compressor                                |     |      |                                               |          |         | the VCM-X<br>WSHP<br>Controller.                                                          |     |      |
| Condenser<br>Fan 1                            | CdFan1   | AI: 209    | Condenser<br>Fan 1<br>Signal Status                                      |     |      | Bad Return Air<br>Sensor                      | RaTpAlm  | BI: 365 | Alarm that<br>indicates<br>a failure in<br>the Return Air                                 |     |      |
| Condenser<br>Fan 2                            | CdFan2   | AI: 210    | Condenser<br>Fan 2<br>Signal Status                                      |     |      | Title 24 Econo-                               | T24EcFb  | AI: 384 | Sensor.<br>Current                                                                        |     |      |
| Water Temp. A                                 | WaterTpA | AI: 220    | Current water temperature.                                               |     |      | mizer Feedback                                |          |         | feedback from<br>Economizer                                                               |     |      |
| Remote VFD<br>Reset                           | RmVFDPos | AV:<br>258 | Remote VFD<br>Position Reset                                             | -1  | 100  | Title 24                                      | T24TpAlm | BI: 385 | actuator.<br>Outside Air                                                                  |     |      |
| Compressor A<br>Low Suction<br>Pressure Alarm | A1LSPAlm | BI: 222    | Alarm that<br>indicates<br>Suction<br>Pressure for<br>Circuit A is       |     |      | Sensor Alarm                                  | 1        |         | or Supply Air<br>Temperature<br>Sensor is<br>shorted or<br>missing.                       |     |      |
|                                               |          |            | below the<br>Low Suction<br>Pressure Cool-<br>ing (Heating)<br>Setpoint. |     |      | Title 24 Not<br>Economizing<br>When It Should | T24NEWS  | BI: 386 | Economizer<br>is enabled but<br>not following<br>the desired<br>Economizer                |     |      |
| Compressor A<br>Lockout Alarm                 | AILktAlm | BI: 223    | Alarm that in-<br>dicates Circuit<br>A Compres-<br>sors are locked       |     |      | Title 24 Econo-<br>mizing When It             | T24EWISN | BI: 387 | manded.<br>Economizer<br>is not enabled                                                   |     |      |
| Compressor B<br>Low Suction<br>Pressure Alarm | B1LSPAlm | BI: 226    | Alarm that<br>indicates<br>Suction<br>Pressure for<br>Circuit B is       |     |      | Should Not                                    |          |         | but the feed-<br>back signal<br>indicates a<br>position more<br>open than the<br>minimum. |     |      |
|                                               |          |            | below the<br>Low Suction<br>Pressure Cool-<br>ing (Heating)<br>Setpoint. |     |      | Title 24 Damper<br>Failure                    | T24DpAlm | BI: 388 | Economizer<br>is enabled but<br>not within<br>10% of de-<br>sired position                |     |      |
| Compressor B<br>Lockout Alarm                 | B1LktAlm | BI: 227    | Alarm that in-<br>dicates Circuit<br>B Compres-                          |     |      |                                               |          |         | within 150<br>seconds.                                                                    |     |      |
| Low Water                                     | I WT14lm | BI: 230    | sors are locked<br>out.                                                  |     |      | Title 24 Excess<br>Outdoor Air                | T24ExsOA | BI: 389 | Economizer<br>feedback<br>is lost or                                                      |     |      |
| Temperature<br>Alarm                          | LWITAIII | Ы. 230     | indicates water<br>temperature<br>is below the<br>Leaving Water          |     |      |                                               |          |         | Economizer is<br>not following<br>commanded<br>position.                                  |     |      |
|                                               |          |            | Safety Set-<br>point (Heating<br>only).                                  |     |      |                                               |          |         |                                                                                           |     |      |

- **NOTE:** Objects labeled AI and BI are read-only. Objects labeled AV are read/writeable. You cannot write directly to Sensor Inputs.
- **NOTE:** When a new setpoint is received from BACnet, it is maintained and used in temporary memory until the unit goes unoccupied. It is then stored in permanent memory and will become the new default setpoint even if power is cycled. Therefore, if power is cycled prior to the unit going unoccupied, the setpoint will not have been stored in permanent memory.

| BACnet Properties for the VCM-X ControllerParameterNameObjectDescriptionLimitsAlarm<br>StatusAlmStsAI: 1See Alarm<br>Group Bits on<br>page 51.Control<br>StatusCtrlStsAI: 4Current operational<br>status.Occupied<br>Mode<br>Enable<br>Cooling<br>Setpoint<br>MirrorCtrlTpAI: 7Occupied Mode<br>Enable Cooling<br>Setpoint Mirror.Control<br>TemperatureCtrlTpAI: 9Current value of the<br>control temperature<br>sensor.Duct Static<br>PressureDuctPrAI: 14Current value of the<br>duct static pressure<br>sensor.Economizer<br>PositionEcoPosAI: 16Current position<br>of the economizer<br>damper.Occupied<br>Mode<br>Enable<br>Heating<br>Setpoint<br>MirrorHtStAI: 31Occupied Mode<br>Enable Heating<br>Setpoint<br>Mirror.Modulating<br>Reable<br>Heating<br>Setpoint<br>MirrorMdHt-<br>2PosAI: 38Current position<br>of MODGAS II<br>modulating gas<br>valve control.On Board<br>RelaysOnRlys<br>AI: 47Current calculated<br>outdoor air<br>dewpoint added onSee page 51. |               |        |                                                                         |                                        |  |  |  |  |
|----------------------------------------------------------------------------------------------------|---------------|--------|-------------------------------------------------------------------------|----------------------------------------|--|--|--|--|
| Parameter                                                                                                    | Name          | Object | Description                                                             | Limits                                 |  |  |  |  |
| Alarm<br>Status                                                                                                    | AlmSts        | AI: 1  |                                                                         | See Alarm<br>Group Bits on<br>page 51. |  |  |  |  |
| Control<br>Status                                                                                                    | CtrlSts       | AI: 4  | Current operational status.                                             |                                        |  |  |  |  |
| Occupied<br>Mode<br>Enable<br>Cooling<br>Setpoint<br>Mirror                                                                                                    | CISt          | AI: 7  | Occupied Mode<br>Enable Cooling<br>Setpoint Mirror.                     |                                        |  |  |  |  |
| Control<br>Temperature                                                                                                    | CtrlTp        | AI: 9  | Current value of the control temperature sensor.                        |                                        |  |  |  |  |
| Duct Static<br>Pressure                                                                                                    | DuctPr        | AI: 14 | Current value of the duct static pressure sensor.                       |                                        |  |  |  |  |
| Economizer<br>Position                                                                                                    | EcoPos        | AI: 16 | Current position<br>of the economizer<br>damper.                        |                                        |  |  |  |  |
| Occupied<br>Mode<br>Enable<br>Heating<br>Setpoint<br>Mirror                                                                                                    | HtSt          | AI: 31 | Occupied Mode<br>Enable Heating<br>Setpoint<br>Mirror.                  |                                        |  |  |  |  |
| Modulating<br>Gas Valve<br>Position                                                                                                    | MdHt-<br>2Pos | AI: 38 | Current position<br>of MODGAS II<br>modulating gas<br>valve control.    |                                        |  |  |  |  |
| On Board<br>Relays                                                                                                    | OnRlys        | AI: 44 |                                                                         | See page 51.                           |  |  |  |  |
| Outdoor Air<br>Dewpoint                                                                                                    | OaDwpt        | AI: 47 | Current calculated<br>outdoor air<br>dewpoint added on<br>version 1.09. |                                        |  |  |  |  |
| Outdoor Air<br>Humidity                                                                                                    | OaRh          | AI: 52 | Current value of the outdoor humidity sensor.                           |                                        |  |  |  |  |
| Outdoor Air<br>Temperature                                                                                                    | ОаТр          | AI: 54 | Current value of the<br>outdoor tempera-<br>ture sensor.                |                                        |  |  |  |  |
| Outdoor Air<br>Wetbulb                                                                                                    | OaWtbl        | AI: 55 | Current calculated<br>value of the outdoor<br>wetbulb                   |                                        |  |  |  |  |

| BACr                               | net Prop      | erties f | for the VCM-X                                                                                                    | Controller                             |
|------------------------------------|---------------|----------|----------------------------------------------------------------------------------------------------|----------------------------------------|
| Parameter                          | Name          | Object   | Description                                                                                                    | Limits                                 |
| Reheat<br>Valve<br>Position        | Rt2Pos        | AI: 60   | Current position of<br>MHGRV modulat-<br>ing hot gas reheat<br>valve control.                                                                                                    |                                        |
| Relief<br>Pressure                 | RfPr          | AI: 62   | Current value of the building pressure sensor.                                                                                                    |                                        |
| Return Air<br>Temperature          | RaTp          | AI: 64   | Current value of the return temperature sensor.                                                                                                    |                                        |
| Indoor<br>Humidity                 | InRh          | AI: 67   | Current value of<br>the indoor humidity<br>sensor.                                                                                                    |                                        |
| Space<br>Temperature               | SpcTp         | AI: 72   | Current value of the space temperature sensor.                                                                                                    |                                        |
| Current<br>Supply Air<br>Setpoint  | SaTpStM       | AI: 82   | Current SAT<br>Cooling or Heating<br>setpoint if there<br>is no reset source;<br>Current calculated<br>SAT setpoint with<br>Reset Source.                                         |                                        |
| Supply Air<br>Temperature          | SaTp          | AI: 83   | Current value of the<br>supply air<br>temperature sensor.                                                                                                    |                                        |
| Temperature<br>Demand              | TpDmnd        | AI: 84   | Based on the<br>comparison<br>between the<br>current Control<br>Temperature and<br>the Heating or<br>Cooling Setpoint<br>Temperatures. Does<br>not work for supply<br>air control |                                        |
| VFD<br>Blower Fan                  | VfdBw-<br>Pos | AI: 88   | Current position of<br>the VFD blower fan<br>signal.                                                                                                    |                                        |
| VFD<br>Relief Fan                  | VfdExPos      | AI: 89   | Current position of<br>the VFD relief<br>fan signal.                                                                                                    |                                        |
| Application<br>Software<br>Version | AppVer        | AI: 99   | Current version of<br>the software in the<br>unit.                                                                                                    |                                        |
| Alarm<br>Group 1                   | AlrmGrp1      | AI: 104  |                                                                                                    | See Alarm<br>Group Bits on<br>page 51. |
| Alarm<br>Group 2                   | AlrmGrp2      | AI: 105  |                                                                                                    | See Alarm<br>Group Bits on<br>page 51. |
| Alarm<br>Group 3                   | AlrmGrp3      | AI: 106  |                                                                                                    | See Alarm<br>Group Bits on<br>page 51. |
| Dewpoint<br>Setpoint<br>Mirror     | DptStM        | AI: 110  | Mirror of the DPtSt<br>"read only."                                                                                                    |                                        |
| External<br>Relays 1-2             | ExRlys12      | AI: 111  |                                                                                                    | See page 51.                           |

| BACr                                              | net Prop      | erties f | for the VCM-X                                                                                                    | Cont   | oller   | BACr                            | net Prop | erties f | for the VCM-X                                                                                                    | Cont | roller |
|---------------------------------------------------|---------------|----------|----------------------------------------------------------------------------------------------------|--------|---------|---------------------------------|----------|----------|----------------------------------------------------------------------------------------------------|------|--------|
| Parameter                                         | Name          | Object   | Description                                                                                                    | Lin    | nits    | Parameter                       | Name     | Object   | Description                                                                                                    | Lin  | nits   |
| External<br>Relays 3-4                            | ExRlys34      | AI: 112  |                                                                                                    | See pa | age 51. | Occupied<br>Mode                | OcpHtSt  | AV: 43   | If the control temperature drops                                                                                                    | 0    | 99     |
| Indoor Rh<br>Setpoint<br>Mirror                   | InRhStM       | AI: 114  | Mirror of the<br>InRhSt "read only."                                                                                                    |        |         | Enable<br>Heating<br>Setpoint   |          |          | one degree below<br>this setpoint,<br>the control will<br>activate the heating                                                         |      |        |
| Modulating<br>Cool<br>Position                    | MdClPos       | AI: 115  | Current position of<br>the modulating<br>cooling signal<br>(Chilled water or<br>digital compressor).                                                       |        |         |                                 |          |          | demand. If the<br>control<br>temperature<br>is the Supply Air<br>Sensor, then there is                                                 |      |        |
| Modulating<br>Heat<br>Position                    | MdHtPos       | AI: 116  | Current position of<br>the modulating<br>heating signal (hot<br>water or SCR heat).                                                                        |        |         | Outdoor<br>Air Sensor<br>Offset | OaTpOst  | AV: 53   | If the Outdoor<br>Temperature Sensor<br>is reading                                                                                     | -100 | 100    |
| Unit Mode                                         | UnitMode      | AI: 123  |                                                                                                    | See pa | nge 51. |                                 |          |          | incorrectly, you can<br>use this option to                                                                                             |      |        |
| Return Air<br>CO <sub>2</sub> Level               | CO2Level      | AI: 150  | Current value of the $CO_2$ sensor.                                                                                                    |        |         |                                 |          |          | enter an offset<br>temperature to<br>adjust the Sensor's                                                                               |      |        |
| Bypass<br>Damper<br>Position                      | ByPas-<br>Dmp | AI: 153  | Current position of<br>the bypass damper<br>signal.                                                                                                    |        |         | Return                          | RaTpOst  | AV: 65   | Temperature.<br>If the Return Tem-                                                                                                    | -100 | 100    |
| Return<br>Damper<br>Position                      | RaDmp         | AI: 154  | Current position of<br>the return damper<br>signal.                                                                                                    |        |         | Air Sensor<br>Offset            | 1        |          | perature Sensor is<br>reading incorrectly,<br>you can use this<br>option to enter an                                                   |      |        |
| Coil<br>Temperature                               | CoilTp        | AI: 181  | Current coil<br>temperature reading<br>added on version                                                                                                    |        |         |                                 |          |          | offset temperature<br>to adjust the Sen-<br>sor's Temperature.                                                                         |      |        |
| Outdoor Air<br>CFM                                | OaCFM         | AI: 193  | Current Outdoor<br>Airflow<br>Measurement                                                                                                    |        |         | Schedule<br>Force               | SchdFrc  | AV: 66   | 0 = Auto/<br>Unoccupied Mode<br>1 = Forced On<br>2 = Forced Off                                                                        | 0    | 2      |
| Exhaust<br>CFM                                    | EtCFM         | AI: 194  | Current Exhaust<br>Airflow<br>Measurement                                                                                                    |        |         | Space<br>Sensor<br>Offset       | SpcTpOst | AV: 71   | If the Space<br>Temperature<br>Sensor is reading                                                                                       | -100 | 100    |
| Supply Air<br>CFM                                 | SaCFM         | AI: 195  | Current Supply<br>Airflow<br>Measurement                                                                                                    |        |         |                                 |          |          | incorrectly, you can<br>use this option to<br>enter an offset<br>temperature to                                                        |      |        |
| Current<br>Calculated<br>OA CFM                   | OACfm-<br>StM | AI: 205  | Current calculated<br>Outdoor Air CFM<br>based on CO, level.                                                                                               |        |         |                                 |          |          | adjust the Sensor's<br>Temperature.                                                                                                    |      |        |
| setpoint<br>Dewpoint                              | DptSt         | AV: 13   | If the outdoor                                                                                                    | 35     | 80      | SAT<br>Cooling<br>Setpoint      | SaClSt   | AV: 77   | Supply Air Setpoint<br>in Cooling Mode.                                                                                                | 40   | 80     |
| Setpoint                                          |               |          | above this setpoint,<br>the unit will<br>activate the                                                                                                    |        |         | SAT<br>Heating<br>Setpoint      | SaHtSt   | AV: 78   | Supply Air Setpoint<br>in Heating Mode.                                                                                                | 40   | 200    |
|                                                   |               |          | Dehumidification<br>Demand.                                                                                                    |        |         | Supply<br>Air Sensor            | SaTpOst  | AV: 80   | If the Supply Air<br>Temperature Sensor                                                                                                | -100 | 100    |
| Occupied<br>Mode<br>Enable<br>Cooling<br>Setpoint | OcpClSt       | AV: 42   | If the control tem-<br>perature rises one<br>degree above this<br>setpoint, the control<br>will activate the<br>cooling demand. If<br>the control tempera- | 0      | 99      | Offset                          |          |          | is reading incor-<br>rectly, you can use<br>this option to enter<br>an offset<br>temperature to<br>adjust the Sensor's<br>Temperature. |      |        |
|                                                   |               |          | ture is the Supply<br>Air Sensor, then the<br>cooling demand is<br>always active.                                                                          |        |         |                                 |          |          |                                                                                                    |      |        |

| BACr                            | net Prop | erties f | or the VCM-X                                                                                                    | Cont | oller |
|---------------------------------|----------|----------|----------------------------------------------------------------------------------------------------|------|-------|
| Parameter                       | Name     | Object   | Description                                                                                                    | Lin  | nits  |
| Warm Up<br>Setpoint             | WmupSt   | AV: 91   | In a VAV<br>application, upon<br>entering the oc-<br>cupied mode, the<br>Warm-up Demand<br>will be activated<br>if the return air<br>temperature falls<br>one degree below<br>this setpoint.                                                                                                | 50   | 90    |
| Wet Bulb<br>Setpoint            | WtblSt   | AV: 92   | The economizer is<br>enabled if the<br>outdoor tempera-<br>ture or wetbulb falls<br>below this setpoint.                                                                                                    | 0    | 80    |
| Coil<br>Temperature<br>Setpoint | CoilTpSt | AV: 107  | This is the coil<br>suction temperature<br>target during<br>dehumidification<br>mode. Produces<br>dewpoint in the<br>supply air<br>approximately 10°F<br>above this setpoint.                                                                                                    | 35   | 70    |
| Relief<br>Pressure<br>Setpoint  | RfPrSt   | AV: 118  | This is the target<br>building pressure<br>to be maintained<br>by the VFD Relief<br>signal.                                                                                                    | -0.2 | 0.2   |
| Indoor<br>Humidity<br>Setpoint  | InRhSt   | AV: 120  | If the indoor<br>humidity rises<br>above this setpoint,<br>the unit will acti-<br>vate the Dehumidi-<br>fication Demand.                                                                                                    | 0    | 100   |
| Unoccupied<br>Cooling<br>Offset | UnClOst  | AV: 124  | During the<br>Unoccupied Mode<br>of Operation, this<br>Setpoint spreads the<br>Occupied Cooling<br>Setpoint out by<br>a user adjustable<br>amount. If you do<br>not want Cooling to<br>operate during the<br>Unoccupied Mode,<br>use the default<br>setting of 30°F for<br>these setpoints. | 0    | 30    |
| Unoccupied<br>Heating<br>Offset | UnHtOst  | AV: 125  | During the<br>Unoccupied Mode<br>of Operation, this<br>Setpoint spreads the<br>Occupied Heating<br>Setpoint out by<br>a user adjustable<br>amount. If you do<br>not want Heating to<br>operate during the<br>Unoccupied Mode,<br>use the default<br>setting of 30°F for<br>these setpoints. | 0    | 30    |

| BACr                               | Contr    | oller   |                                                                                                    |                    |       |  |  |
|------------------------------------|----------|---------|----------------------------------------------------------------------------------------------------|--------------------|-------|--|--|
| Parameter                          | Name     | Object  | Description                                                                                                    | Description Limits |       |  |  |
| CO <sub>2</sub><br>Setpoint        | CO2St    | AV: 149 | When the $CO_2$<br>level rises above<br>the $CO_2$ Protection<br>Limit Max Level,<br>the Economizer's<br>Minimum Position<br>will begin to reset<br>open proportionally<br>between the $CO_2$<br>Protection Limit<br>Max Level Setpoint<br>and the Reset<br>Range Setpoint. | 0                  | 3000  |  |  |
| Minimum<br>Outside Air<br>Setpoint | MinEcoSt | AV: 151 | This is the<br>minimum position<br>of the economizer<br>in the occupied<br>modes.                                                                                                    | 1                  | 100   |  |  |
| Static<br>Pressure<br>Setpoint     | DuctPrSt | AV: 152 | This is the target<br>duct pressure to be<br>maintained by the<br>VFD blower signal.                                                                                                    | 0.01               | 3     |  |  |
| Preheater<br>Setpoint              | PreHtSp  | AV: 196 | Low Outside Air<br>Ambient<br>Protection Setpoint                                                                                                    | 0                  | 100   |  |  |
| Outdoor<br>Air CFM<br>Setpoint     | OACfmSt  | AV: 203 | Minimum desired<br>Outdoor Air CFM.                                                                                                    | 0.10<br>K          | 200 K |  |  |
| Outdoor Air<br>CFM Reset<br>Limit  | OACfmRs  | AV: 204 | Maximum desired<br>Outdoor Air CFM<br>when CO <sub>2</sub> reaches<br>its reset limit.                                                                                                    | 0.10<br>K          | 200 K |  |  |
| Supply Air<br>Cool High<br>Reset   | SaClRt   | AV: 324 | High Supply Air<br>Cooling Reset<br>Limit                                                                                                    | 40                 | 150   |  |  |
| Supply Air<br>Heat High<br>Reset   | SaHtRt   | AV: 325 | High Supply Air<br>Heating Reset Limit                                                                                                    | 40                 | 150   |  |  |
| Cooling<br>Low Reset<br>Source     | ClLoRt   | AV: 326 | Low Cool Reset<br>Source Setpoint                                                                                                    | 1                  | 150   |  |  |
| Cooling<br>High Reset<br>Source    | ClHiRt   | AV: 327 | High Cool Reset<br>Source Setpoint                                                                                                    | 1                  | 150   |  |  |
| Heating<br>Low Reset<br>Source     | HtLoRt   | AV: 328 | Low Heat Reset<br>Source Setpoint                                                                                                    | 1                  | 150   |  |  |
| Heating<br>High Reset<br>Source    | HtHiRt   | AV: 329 | High Heat Reset<br>Source Setpoint                                                                                                    | 1                  | 150   |  |  |

| BACnet                                     | Properti | es for t | he VCM-X Cor                                                                                                    | ntroller         |  |  |
|--------------------------------------------|----------|----------|----------------------------------------------------------------------------------------------------|------------------|--|--|
| Parameter                                  | Name     | Object   | Description                                                                                                    | Limits           |  |  |
| Bad Supply<br>Air Sensor                   | SaTpAlm  | BI: 2    | Alarm that<br>indicates a failure<br>in the<br>supply air sensor.                                                                                                    |                  |  |  |
| CO <sub>2</sub> Sensor<br>Installed        | CO2Cfg   | BI: 3    | Status that indicates the $CO_2$ function has been configured.                                                                                                    |                  |  |  |
| Cooling<br>Enabled                         | ClEnbl   | BI: 6    | Status that indicates mechanical cooling is enabled.                                                                                                    |                  |  |  |
| Economizer<br>Enabled                      | EcoEnbl  | BI: 15   | Status that indicates<br>the economizer is<br>enabled.                                                                                                    |                  |  |  |
| Fan Start Up<br>Delay                      | FanDly   | BI: 25   | Status that indicates<br>the fan is<br>commanded to run,<br>but it is in the start<br>up delay mode.                                                                                                    | es<br>in,<br>irt |  |  |
| Fan<br>Proving<br>Alarm                    | PofAlm   | BI: 26   | Alarm that<br>indicates a failure<br>in the flow of the<br>VFD blower.                                                                                                    |                  |  |  |
| Heating<br>Enabled                         | HtEnbl   | BI: 30   | Status that<br>indicates that<br>mechanical heating<br>is enabled.                                                                                                    |                  |  |  |
| High<br>Supply Air<br>Temperature<br>Alarm | HiSaAlm  | BI: 33   | The Supply Air<br>has risen above<br>the Hi SAT Cutoff<br>Setpoint. Heating<br>stages begin to deac-<br>tivate and the fan<br>continues to run.                                                                        |                  |  |  |
| Low Supply<br>Air<br>Temperature<br>Alarm  | LoSaAlm  | BI: 37   | The Supply Air has<br>fallen below the Hi<br>SAT Cutoff Setpoint<br>and cooling stages<br>will begin to deacti-<br>vate. If the unit is in<br>Economizer, Vent,<br>or Heating Mode<br>the Supply Fan will<br>shut off. |                  |  |  |
| MODGAS<br>II<br>Connected                  | MdHt2Ins | BI: 39   | Status that indicates<br>the MODGAS II<br>controller is<br>connected.                                                                                                    |                  |  |  |
| Proof of<br>Flow<br>Configured             | PofCfg   | BI: 57   | Status that indicates<br>the proof of flow<br>function has been<br>configured.                                                                                                    |                  |  |  |
| REHEAT II<br>Connected                     | Rt2Ins   | BI: 58   | Status that indicates<br>the MHGRV<br>controllers is<br>connected to the<br>system.                                                                                                    |                  |  |  |

| BACnet                                 | BACnet Properties for the VCM-X Controller |         |                                                                                                    |        |  |  |  |
|----------------------------------------|--------------------------------------------|---------|----------------------------------------------------------------------------------------------------|--------|--|--|--|
| Parameter                              | Name                                       | Object  | Description                                                                                                    | Limits |  |  |  |
| Mechanical<br>Cooling<br>Alarm         | MchClAlm                                   | BI: 94  | Compressor Relays<br>are enabled but<br>the Supply Air<br>Temperature has<br>not fallen 5°F w/in<br>a user-adjustable<br>time period. This<br>does not indicate<br>compressors are<br>active and will not<br>shut the unit down.                     |        |  |  |  |
| Mechanical<br>Heating<br>Alarm         | MchHtAlm                                   | BI: 95  | Heating Mode has<br>been initiated but<br>the Supply Air<br>Temperature has<br>not risen 5°F w/in<br>a user-adjustable<br>time period. This<br>does not indicate<br>heat stages are<br>active and will not<br>shut the unit down.                    |        |  |  |  |
| Dirty Filter<br>Detected               | DrtFlAlm                                   | BI: 96  | Alarm that indicates the filters are dirty.                                                                                                    |        |  |  |  |
| Control<br>Temperature<br>Cool Failure | CtrlTpCF                                   | BI: 108 | This alarm is<br>activated if the<br>control temperature<br>does not get within<br>5°F to the occupied<br>cooling setpoint<br>in an hour in the<br>cooling mode. This<br>alarm is not used<br>in 100% outside air<br>units or supply air<br>control. |        |  |  |  |
| Control<br>Temperature<br>Heat Failure | CtrlTpHF                                   | BI: 109 | This alarm is<br>activated if the<br>control temperature<br>does not get within<br>5°F to the occupied<br>heating setpoint<br>in an hour in the<br>heating mode. This<br>alarm is not used<br>in 100% outside air<br>units or supply air<br>control. |        |  |  |  |
| Outdoor Air<br>Temperature<br>Lost     | OaTpAlm                                    | BI: 117 | Alarm that<br>indicates a failure<br>in the outdoor air<br>temperature.                                                                                                    |        |  |  |  |
| Smoke<br>Detector<br>Alarm             | SmokeAlm                                   | BI: 119 | Alarm that indicates<br>the Smoke sensor<br>has been activated.                                                                                                    |        |  |  |  |
| Space<br>Temperature<br>Sensor Lost    | SpcTpAlm                                   | BI: 101 | Alarm that indicates<br>a failure in the<br>space temperature<br>sensor.                                                                                                    |        |  |  |  |

| BACnet                | BACnet Properties for the VCM-X Controller |         |                             |        |  |  |  |
|-----------------------|--------------------------------------------|---------|-----------------------------|--------|--|--|--|
| Parameter             | Name                                       | Object  | Description                 | Limits |  |  |  |
| On Board<br>Relay 1   | OnRly1                                     | BI: 127 | Current status of relay 1.  |        |  |  |  |
| On Board<br>Relay 2   | OnRly2                                     | BI: 128 | Current status of relay 2.  |        |  |  |  |
| On Board<br>Relay 3   | OnRly3                                     | BI: 129 | Current status of relay 3.  |        |  |  |  |
| On Board<br>Relay 4   | OnRly4                                     | BI: 130 | Current status of relay 4.  |        |  |  |  |
| On Board<br>Relay 5   | OnRly5                                     | BI: 131 | Current status of relay 5.  |        |  |  |  |
| Expansion<br>Relay 1  | ExRly1                                     | BI: 133 | Current status of relay 6.  |        |  |  |  |
| Expansion<br>Relay 2  | ExRly2                                     | BI: 134 | Current status of relay 7.  |        |  |  |  |
| Expansion<br>Relay 3  | ExRly3                                     | BI: 135 | Current status of relay 8.  |        |  |  |  |
| Expansion<br>Relay 4  | ExRly4                                     | BI: 136 | Current status of relay 9.  |        |  |  |  |
| Expansion<br>Relay 5  | ExRly5                                     | BI: 137 | Current status of relay 10. |        |  |  |  |
| Expansion<br>Relay 6  | ExRly6                                     | BI: 138 | Current status of relay 11. |        |  |  |  |
| Expansion<br>Relay 7  | ExRly7                                     | BI: 139 | Current status of relay 12. |        |  |  |  |
| Expansion<br>Relay 8  | ExRly8                                     | BI: 140 | Current status of relay 13. |        |  |  |  |
| Expansion<br>Relay 9  | ExRly9                                     | BI: 141 | Current status of relay 14. |        |  |  |  |
| Expansion<br>Relay 10 | ExRly10                                    | BI: 142 | Current status of relay 15. |        |  |  |  |
| Expansion<br>Relay 11 | ExRly11                                    | BI: 143 | Current status of relay 16. |        |  |  |  |
| Expansion<br>Relay 12 | ExRly12                                    | BI: 144 | Current status of relay 17. |        |  |  |  |
| Expansion<br>Relay 13 | ExRly13                                    | BI: 145 | Current status of relay 18. |        |  |  |  |
| Expansion<br>Relay 14 | ExRly14                                    | BI: 146 | Current status of relay 19. |        |  |  |  |
| Expansion<br>Relay 15 | ExRly15                                    | BI: 147 | Current status of relay 20. |        |  |  |  |
| Expansion<br>Relay 16 | ExRly16                                    | BI: 148 | Current status of relay 21. |        |  |  |  |

### 7.5 VCM-X BACnet Parameters

### 7.5.1 VCM-X PT-Link II BACnet<sup>®</sup> Property Identifier:

The PT-Link II BACnet<sup>®</sup> Link amends the following property identity to the BACnet<sup>®</sup> property identifier.

#### **BACNETPropertyIdentifier :**

| WattBACNETScheduleForce ::= ENUMERA      | TED {     |
|------------------------------------------|-----------|
| NormalOperation                          | (0),      |
| ForceOccupied                            | (1),      |
| ForceUnoccupied                          | (2)       |
| }                                        |           |
| VomvInitModo ENLIMEDATED                 |           |
|                                          | (0)       |
| Remote Contract Occupied                 | (0), (1)  |
| NormalSabadulaQaauniad                   | (1), (2)  |
| Push Putton Or Zong Override             | (2), (2)  |
| HolidowModoActivo                        | (3),      |
| UnoccupiedZoneDemand                     | (4),      |
| PamotoSahaduloQuarrida                   | (5),      |
| CurrentOutputEorooModo                   | (0), (7)  |
| SATHighOrL owCutOff                      | (7),      |
| CO2OverrideInProgress                    | (0),      |
| PurgeMode Active                         | (9), (10) |
| )                                        | (10)      |
| }                                        |           |
| VcmxControlStatusBits ::= ENUMERATED {   |           |
| Off                                      | (0),      |
| Vent                                     | (1),      |
| Cool                                     | (2),      |
| Heat                                     | (3),      |
| Dehum                                    | (4),      |
| Dehum Cool                               | (5),      |
| Dehum Heat                               | (6),      |
| Warm Up Mode                             | (7),      |
|                                          | (8)       |
| ŝ                                        |           |
| VcmxOnBoardRelaysBits ::= BIT STRING {   |           |
| OnBoardRelay1                            | (0),      |
| OnBoardRelay2                            | (1),      |
| OnBoardRelay3                            | (2),      |
| OnBoardRelay4                            | (3),      |
| OnBoardRelay5                            | (4)       |
| }                                        |           |
| VcmxExternal Relays1-2Bits::= BIT STRING | {         |
| ExpansionBoard1Relay1                    | (0),      |
| ExpansionBoard1Relay2                    | (1),      |
| ExpansionBoard1Relay3                    | (2),      |
| ExpansionBoard1Relay4                    | (3),      |
| ExpansionBoard2Relay1                    | (4),      |
| ExpansionBoard2Relay2                    | (5),      |
| ExpansionBoard2Relay3                    | (6),      |
| ExpansionBoard2Relay4                    | (7)       |

| VcmxExternal Relays2-4Bits::= BIT STRING | {    |
|------------------------------------------|------|
| ExpansionBoard3Relay1                    | (0), |
| ExpansionBoard3Relay2                    | (1), |
| ExpansionBoard3Relay3                    | (2), |
| ExpansionBoard3Relay4                    | (3), |
| ExpansionBoard4Relay1                    | (4), |
| ExpansionBoard4Relay2                    | (5), |
| ExpansionBoard4Relay3                    | (6), |
| ExpansionBoard4Relay4                    | (7)  |
| }                                        |      |
| VcmxAlarmStatusBits ::= BIT STRING {     |      |
| Alarm Group1                             | (0), |
| Alarm Group2                             | (1), |
| Alarm Group3                             | (2), |
| Alarm Group4                             | (3), |
| Alarm Group5                             | (4)  |
| }                                        |      |
| VcmxAlarmGroup1Bits ::= BIT STRING {     |      |
| SupplyTempSensorFailure                  | (0), |
| LostOutdoorTempSensorSignal              | (1), |
| LostSpaceTempSensorSignal                | (2), |
| ModuleAlarm                              | (3), |
| DemandVentilationAlarm                   | (4), |
| OutdoorCFMSensorFailure                  | (5), |
| ReturnTempSensorFailure                  | (6)  |
| }                                        |      |
| VcmxAlarmGroup2Bits ::= BIT STRING {     |      |
| MechanicalCoolingAlarm                   | (0). |
| MechanicalHeatingAlarm                   | (1). |
| FanProvingAlarm                          | (2). |
| DirtyFilterDetected                      | (3). |
| SmokeDetected                            | (4)  |
| }                                        | (.)  |
| VcmxAlarmGroup3Bits ::= BIT STRING {     |      |
| LowSupplyAirTempAlarm                    | (0), |
| HighSupplyAirTempAlarm                   | (1), |
| LowControlTempAlarm                      | (2), |
| HighControlTempAlarm                     | (3)  |
| }                                        |      |
| VcmxAlarmGroup5Bits ::= BIT STRING {     |      |
| AirTempSensorFailure                     | (0), |
| NoEconWhenItShould                       | (1). |
| EconWhenItShouldNot                      | (2), |
| DamperFailure                            | (3), |
| ExcessOutdoorAir                         | (4)  |
| }                                        |      |
| ·                                        |      |

## 7.6 SA Controller BACnet Parameters

**NOTE:** Objects labeled AI and BI are read-only. Objects labeled AV are read/writeable. You cannot write directly to Sensor Inputs.

**NOTE:** When a new setpoint is received from BACnet, it is maintained and used in temporary memory until the unit goes unoccupied. It is then stored in permanent memory and will become the new default setpoint even if power is cycled. Therefore, if power is cycled prior to the unit going unoccupied, the setpoint will not have been stored in permanent memory.

| BA                                                          | Cnet Pro      | pertie | s for SA Contro                                                                                                    | oller  |
|-------------------------------------------------------------|---------------|--------|----------------------------------------------------------------------------------------------------|--------|
| Parameter                                                   | Name          | Object | Description                                                                                                    | Limits |
| Control<br>Status                                           | CtrlSts       | AI: 4  | Current operational status.                                                                                                    |        |
| Occupied<br>Mode<br>Enable<br>Cooling<br>Setpoint<br>Mirror | ClSt          | AI: 7  | Occupied Mode<br>Enable Cooling<br>Setpoint Mirror.                                                                                       |        |
| Control<br>Temperature                                      | CtrlTp        | AI: 9  | Current value of the control temperature sensor.                                                                                          |        |
| Duct Static<br>Pressure                                     | DuctPr        | AI: 14 | Current value of the duct static pressure sensor.                                                                                         |        |
| Economizer<br>Position                                      | EcoPos        | AI: 16 | Current position of<br>the waterside<br>economizer valve.                                                                                 |        |
| Occupied<br>Mode<br>Enable<br>Heating<br>Setpoint<br>Mirror | HtSt          | AI: 31 | Occupied Mode<br>Enable Heating<br>Setpoint<br>Mirror.                                                                                    |        |
| Modulating<br>Gas Valve<br>Position                         | MdHt-<br>2Pos | AI: 38 | Current position<br>of MODGAS II<br>modulating gas valve<br>control.                                                                      |        |
| Reheat<br>Value<br>Position                                 | Rt2Pos        | AI: 60 | Current position of<br>MHGRV modulating<br>hot gas reheat valve<br>control.                                                               |        |
| Indoor<br>Humidity                                          | InRh          | AI: 67 | Current value of<br>the indoor humidity<br>sensor.                                                                                        |        |
| Space<br>Temperature                                        | SpcTp         | AI: 72 | Current value of the space temperature sensor.                                                                                            |        |
| Current<br>Supply Air<br>Setpoint                           | SaTpStM       | AI: 82 | Current SAT<br>Cooling or Heating<br>setpoint if there is no<br>reset source;<br>Current calculated<br>SAT setpoint with<br>Reset Source. |        |
| Supply Air<br>Temperature                                   | SaTp          | AI: 83 | Current value of the<br>supply air<br>temperature sensor.                                                                                 |        |

| BACnet Properties for SA Controller    |               |         |                                                                                                    |                                      |  |  |
|----------------------------------------|---------------|---------|----------------------------------------------------------------------------------------------------|--------------------------------------|--|--|
| Parameter                              | Name          | Object  | Description                                                                                                    | Limits                               |  |  |
| Temperature<br>Demand                  | TpDmnd        | AI: 84  | Based on the<br>comparison between<br>the current Control<br>Temperature and the<br>Heating or Cooling<br>Setpoint Tempera-<br>tures. Does not work<br>for supply air control |                                      |  |  |
| VFD<br>Blower Fan                      | VfdBw-<br>Pos | AI: 88  | Current position of<br>the VFD blower fan<br>signal.                                                                                                    |                                      |  |  |
| Application<br>Software<br>Version     | AppVer        | AI: 99  | Current version of the software in the unit.                                                                                                    |                                      |  |  |
| Coil<br>Temperature<br>Setpoint        | CoilTpSt      | AI: 107 | Current Coil<br>Temperature<br>Setpoint.                                                                                                    |                                      |  |  |
| Dewpoint<br>Setpoint<br>Mirror         | DptStM        | AI: 110 | Mirror of the DPtSt<br>"read only."                                                                                                    |                                      |  |  |
| Indoor RH<br>Setpoint<br>Mirror        | InRhStM       | AI: 114 | Mirror of the InRhSt<br>"read only."                                                                                                    |                                      |  |  |
| Modulating<br>Cool<br>Position         | MdClPos       | AI: 115 | Current position of<br>the modulating<br>cooling signal<br>(Chilled water or<br>digital compressor).                                                                          |                                      |  |  |
| Modulating<br>Heat<br>Position         | MdHtPos       | AI: 116 | Current position of<br>the modulating<br>heating signal (hot<br>water or SCR heat).                                                                                           |                                      |  |  |
| Unit Mode                              | UnitMode      | AI: 123 |                                                                                                    | See Unit<br>Mode Bits<br>on page 55. |  |  |
| Coil<br>Temperature                    | CoilTp        | AI: 181 | Current coil<br>temperature reading<br>added on version<br>1.09.                                                                                                    |                                      |  |  |
| Modulating<br>Compressor<br>2 Position | MdCmp2        | AI: 206 | Current position<br>of the 2nd Stage of<br>Compressor<br>Modulation.                                                                                                    |                                      |  |  |
| Head<br>Pressure 1                     | HdPr1         | AI: 207 | Head Pressure for<br>1st unit.                                                                                                    |                                      |  |  |
| Head<br>Pressure 2                     | HdPr2         | AI: 208 | Head Pressure for 2nd unit.                                                                                                    |                                      |  |  |
| Entering Air<br>Temperature            | EaTp          | AI: 235 | Temperature of the<br>air that is<br>entering the unit.                                                                                                    |                                      |  |  |
| Entering<br>Water<br>Temperature       | EwTp          | AI: 236 | Temperature of the<br>water that is<br>entering the unit.                                                                                                    |                                      |  |  |
| Entering Air<br>Humidity               | EaRh          | AI: 237 | Relative Humidity of the Entering Air.                                                                                                    |                                      |  |  |
| Coil<br>Temperature<br>2               | CoilTp2       | AI: 240 | Current Coil<br>Temperature for 2nd<br>unit.                                                                                                    |                                      |  |  |

# 7.6 SA Controller BACnet Parameters

| BACnet Properties for SA Controller               |          |         |                                                                                                    |      |      |  |
|---------------------------------------------------|----------|---------|----------------------------------------------------------------------------------------------------|------|------|--|
| Parameter                                         | Name     | Object  | Description                                                                                                    | Lim  | iits |  |
| Entering Air<br>Dewpoint                          | EaDpt    | AI: 241 | Current Entering Air<br>Dewpoint                                                                                                    |      |      |  |
| Water Side<br>Economizer<br>Bypass                | WSEByp   | AI: 242 | Current Water Side<br>Economizer Bypass<br>Position for 1st unit.                                                                                                    |      |      |  |
| Water Side<br>Economizer<br>Bypass 2              | WSEByp2  | AI: 243 | Current Water Side<br>Economizer Bypass<br>Position for 2nd unit.                                                                                                    |      |      |  |
| Condenser<br>Position 1                           | CdPos1   | AI: 246 | Current Condenser<br>Position for 1st unit.                                                                                                    |      |      |  |
| Condenser<br>Position 2                           | CdPos2   | AI: 247 | Current Condenser<br>Position for 2nd unit.                                                                                                    |      |      |  |
| Dewpoint<br>Setpoint                              | DptSt    | AV: 13  | If the outdoor<br>dewpoint rises above<br>this setpoint, the<br>unit will activate the<br>Dehumidification<br>Demand.                                                                                                    | 35   | 80   |  |
| Occupied<br>Mode<br>Enable<br>Cooling<br>Setpoint | OcpClSt  | AV: 42  | If the control<br>temperature rises one<br>degree above this<br>setpoint, the control<br>will activate the cool-<br>ing demand. If the<br>control temperature<br>is the Supply Air Sen-<br>sor, then the cooling<br>demand is always<br>active. | 0    | 99   |  |
| Occupied<br>Mode<br>Enable<br>Heating<br>Setpoint | OcpHtSt  | AV: 43  | If the control<br>temperature drops<br>one degree below<br>this setpoint,<br>the control will<br>activate the heating<br>demand. If the<br>control temperature<br>is the Supply Air<br>Sensor, then there is<br>no heating demand.              |      | 99   |  |
| Schedule<br>Force                                 | SchdFrc  | AV: 66  | 0 = Auto/<br>Unoccupied Mode<br>1 = Forced On<br>2 = Forced Off                                                                                                    | 0    | 2    |  |
| Space<br>Sensor<br>Offset                         | SpcTpOst | AV: 71  | If the Space<br>Temperature<br>Sensor is reading<br>incorrectly, you can<br>use this option to<br>enter an offset<br>temperature to<br>adjust the Sensor's<br>Temperature.                                                                      | -100 | 100  |  |
| SAT<br>Cooling<br>Setpoint                        | SaClSt   | AV: 77  | Supply Air Setpoint<br>in Cooling Mode.                                                                                                    | 40   | 80   |  |
| SAT<br>Heating<br>Setpoint                        | SaHtSt   | AV: 78  | Supply Air Setpoint<br>in Heating Mode.                                                                                                    | 40   | 200  |  |

| BACnet Properties for SA Controller |          |         |                                                                                                    |      |      |  |  |
|-------------------------------------|----------|---------|----------------------------------------------------------------------------------------------------|------|------|--|--|
| Parameter                           | Name     | Object  | Description                                                                                                    | Lin  | nits |  |  |
| Supply Air<br>Sensor Offset         | SaTpOst  | AV: 80  | If the Supply Air<br>Temperature Sensor<br>is reading<br>incorrectly, you can<br>use this option to<br>enter an offset<br>temperature to<br>adjust the Sensor's<br>Temperature.                                                                                                    | -100 | 100  |  |  |
| Warm Up<br>Setpoint                 | WmupSt   | AV: 91  | In a VAV<br>application, upon<br>entering the<br>occupied mode, the<br>Warm-up Demand<br>will be activated<br>if the return air<br>temperature falls<br>one degree below<br>this setpoint.                                                                                                    | 50   | 90   |  |  |
| Coil<br>Temperature<br>Setpoint     | CoilTpSt | AV: 107 | This is the coil<br>suction temperature<br>target during<br>dehumidification<br>mode. Produces<br>dewpoint in the<br>supply air<br>approximately 10°F<br>above this setpoint.                                                                                                    | 35   | 70   |  |  |
| Indoor<br>Humidity<br>Setpoint      | InRhSt   | AV: 120 | If the indoor<br>humidity rises<br>above this setpoint,<br>the unit will<br>activate the<br>Dehumidification<br>Demand.                                                                                                    | 0    | 100  |  |  |
| Unoccupied<br>Cooling<br>Offset     | UnClOst  | AV: 124 | During the<br>Unoccupied Mode<br>of Operation, this<br>Setpoint spreads<br>the Occupied Cool-<br>ing Setpoint out by<br>a user adjustable<br>amount. If you do<br>not want Cooling to<br>operate during the<br>Unoccupied Mode,<br>use the default<br>setting of 30°F for<br>these setpoints. | 0    | 30   |  |  |

#### 7.6 **SA Controller BACnet Parameters**

| BAC                                             | net Prop           | perties            | for SA Contro                                                                                                    | ntroller BACnet Properties for SA Controller |      |                                            |          |         | or SA Controller                                                                                                    |
|-------------------------------------------------|--------------------|--------------------|----------------------------------------------------------------------------------------------------|----------------------------------------------|------|--------------------------------------------|----------|---------|----------------------------------------------------------------------------------------------------|
| Parameter                                       | Name               | Object             | Description                                                                                                    | Lir                                          | mits | Parameter                                  | Name     | Object  | Description                                                                                                    |
| Unoccupied<br>Heating                           | UnHtOst            | AV: 125            | During the<br>Unoccupied Mode                                                                                                    | 0                                            | 30   | Bad Supply<br>Air Sensor                   | SaTpAlm  | BI: 2   | Alarm that indicates a failure in the supply air sensor.                                                                                                    |
| Offset                                          |                    |                    | of Operation, this<br>Setpoint spreads<br>the Occupied                                                                                  |                                              |      | Cooling<br>Enabled                         | ClEnbl   | BI: 6   | Status that indicates mechanical cooling is enabled.                                                                                                    |
|                                                 |                    |                    | Heating Setpoint<br>out by a user                                                                                                    |                                              |      | Economizer<br>Enabled                      | EcoEnbl  | BI: 15  | Status that indicates the economizer is enabled.                                                                                                    |
|                                                 |                    |                    | If you do not want<br>Heating to operate<br>during the Unoc-                                                                            |                                              |      | Fan<br>Proving<br>Alarm                    | PofAlm   | BI: 26  | Alarm that indicates a failure in the flow of the VFD blower.                                                                                                    |
|                                                 |                    |                    | cupied Mode, use<br>the default setting                                                                                                 |                                              |      | Heating<br>Enabled                         | HtEnbl   | BI: 30  | Status that indicates that me-<br>chanical heating is enabled.                                                                                                    |
| Static<br>Pressure<br>Setpoint                  | DuctPrSt           | AV: 152            | of 30°F for these<br>setpoints.<br>This is the target<br>duct pressure to be<br>maintained by the                                       | 0.01                                         | 3    | High<br>Supply Air<br>Temperature<br>Alarm | HiSaAlm  | BI: 33  | The Supply Air has risen above<br>the Hi SAT Cutoff Setpoint.<br>Heating stages begin to<br>deactivate and the fan continues<br>to run                                                                                |
| Preheater<br>Setpoint<br>Entering<br>Air Offset | PreHtSp<br>EaTpOst | AV: 196<br>AV: 238 | VFD blower signal.<br>Low Outside Air<br>Ambient<br>Protection Setpoint<br>If the Entering<br>Air Temperature                           | 0                                            | 100  | Low Supply<br>Air<br>Temperature<br>Alarm  | LoSaAlm  | BI: 37  | The Supply Air has fallen below<br>the Hi SAT Cutoff Setpoint and<br>cooling stages will begin to<br>deactivate. If the unit is in<br>Economizer, Vent, or Heating<br>Mode the Supply Fan<br>will shut off.           |
| Setpoint                                        |                    |                    | can use this option<br>to enter an offset                                                                                               |                                              |      | MODGAS II<br>Connected                     | MdHt2Ins | BI: 39  | Status that indicates<br>the MODGAS II controller is<br>connected.                                                                                                    |
| Entering                                        | EwTpOst            | AV: 239            | temperature to<br>adjust the Sensor's<br>Temperature.                                                                                   |                                              |      | REHEAT II<br>Connected                     | Rt2Ins   | BI: 58  | Status that indicates<br>the MHGRV<br>controllers is connected to the<br>system.                                                                                                    |
| Water<br>Offset<br>Setpoint                     |                    |                    | Water Temperature<br>Sensor is reading<br>incorrectly, you<br>can use this option<br>to enter an offset<br>temperature to<br>adjust the |                                              |      | Mechanical<br>Cooling<br>Alarm             | MchClAlm | BI: 94  | Compressor Relays are enabled<br>but the Supply Air Temperature<br>has not fallen 5°F w/in a user-<br>adjustable time period. This does<br>not indicate compressors are<br>active and will not<br>shut the unit down. |
| Supply Air<br>Cool High                         | SaClRt             | AV: 324            | Temperature.<br>High Supply Air<br>Cooling Reset                                                                                        | 40                                           | 150  | Mechanical<br>Heating<br>Alarm             | MchHtAlm | BI: 95  | Heating Mode has been initiated<br>but the Supply Air Temperature<br>has not risen 5°F w/in a                                                                                                    |
| Reset<br>Supply Air<br>Heat High                | SaHtRt             | AV: 325            | Limit<br>High Supply Air<br>Heating Reset                                                                                               | 40                                           | 150  |                                            |          |         | This does not indicate heat<br>stages are active and will not<br>shut the unit down.                                                                                                    |
| Reset<br>Cooling Low                            | ClLoRt             | AV: 326            | Limit<br>Low Cool Reset                                                                                                    | 1                                            | 150  | Dirty Filter<br>Detected                   | DrtFlAlm | BI: 96  | Alarm that indicates the filters are dirty.                                                                                                    |
| Reset Source                                    | ClHiRt             | AV: 327            | Source Setpoint<br>High Cool Reset                                                                                                    | 1                                            | 150  | Control<br>Temperature                     | CtrlTpCF | BI: 108 | This alarm is activated if the control temperature does not                                                                                                    |
| Heating Low<br>Reset Source                     | HtLoRt             | AV: 328            | Low Heat Reset<br>Source Setpoint                                                                                                    | 1                                            | 150  |                                            |          |         | cooling setpoint in an hour in the<br>cooling mode. This alarm is not<br>used in 100% outside air units or                                                                                                    |
| Heating High<br>Reset Source                    | HtHiRt             | AV: 329            | High Heat Reset<br>Source Setpoint                                                                                                    | 1                                            | 150  |                                            |          |         | supply air control.                                                                                                    |
| Fan Start Up<br>Delay                           | FanDly             | BI: 25             | Status that indicates<br>the fan is com-<br>manded to run, but<br>it is in the start up<br>delay mode.                                  |                                              |      |                                            |          |         |                                                                                                    |

# 7.6 SA Controller BACnet Parameters

| BAC                                    | <b>BACnet Properties for SA Controller</b> |         |                                                                                                    |  |  |  |
|----------------------------------------|--------------------------------------------|---------|----------------------------------------------------------------------------------------------------|--|--|--|
| Parameter                              | Name                                       | Object  | Description                                                                                                    |  |  |  |
| Control<br>Temperature<br>Heat Failure | CtrlTpHF                                   | BI: 109 | This alarm is activated if the<br>control temperature does not<br>get within 5°F to the occupied<br>heating setpoint in an hour in the<br>heating mode. This alarm is not<br>used in 100% outside air units or<br>supply air control. |  |  |  |
| Space<br>Temperature<br>Sensor Lost    | SpcTpAlm                                   | BI: 101 | Alarm that indicates a failure in the space temperature sensor.                                                                                                    |  |  |  |
| On Board<br>Relay 1                    | OnRly1                                     | BI: 127 | Current status of relay 1.                                                                                                    |  |  |  |
| On Board<br>Relay 2                    | OnRly2                                     | BI: 128 | Current status of relay 2.                                                                                                    |  |  |  |
| On Board<br>Relay 3                    | OnRly3                                     | BI: 129 | Current status of relay 3.                                                                                                    |  |  |  |
| On Board<br>Relay 4                    | OnRly4                                     | BI: 130 | Current status of relay 4.                                                                                                    |  |  |  |
| On Board<br>Relay 5                    | OnRly5                                     | BI: 131 | Current status of relay 5.                                                                                                    |  |  |  |
| Expansion<br>Relay 1                   | ExRly1                                     | BI: 133 | Current status of relay 6.                                                                                                    |  |  |  |
| Expansion<br>Relay 2                   | ExRly2                                     | BI: 134 | Current status of relay 7.                                                                                                    |  |  |  |
| Expansion<br>Relay 3                   | ExRly3                                     | BI: 135 | Current status of relay 8.                                                                                                    |  |  |  |
| Expansion<br>Relay 4                   | ExRly4                                     | BI: 136 | Current status of relay 9.                                                                                                    |  |  |  |
| Expansion<br>Relay 5                   | ExRly5                                     | BI: 137 | Current status of relay 10.                                                                                                    |  |  |  |
| Expansion<br>Relay 6                   | ExRly6                                     | BI: 138 | Current status of relay 11.                                                                                                    |  |  |  |
| Expansion<br>Relay 7                   | ExRly7                                     | BI: 139 | Current status of relay 12.                                                                                                    |  |  |  |
| Expansion<br>Relay 8                   | ExRly8                                     | BI: 140 | Current status of relay 13.                                                                                                    |  |  |  |
| Expansion<br>Relay 9                   | ExRly9                                     | BI: 141 | Current status of relay 14.                                                                                                    |  |  |  |
| Expansion<br>Relay 10                  | ExRly10                                    | BI: 142 | Current status of relay 15.                                                                                                    |  |  |  |
| Expansion<br>Relay 11                  | ExRly11                                    | BI: 143 | Current status of relay 16.                                                                                                    |  |  |  |
| Expansion<br>Relay 12                  | ExRly12                                    | BI: 144 | Current status of relay 17.                                                                                                    |  |  |  |
| Expansion<br>Relay 13                  | ExRly13                                    | BI: 145 | Current status of relay 18.                                                                                                    |  |  |  |
| Expansion<br>Relay 14                  | ExRly14                                    | BI: 146 | Current status of relay 19.                                                                                                    |  |  |  |
| Expansion<br>Relay 15                  | ExRly15                                    | BI: 147 | Current status of relay 20.                                                                                                    |  |  |  |
| Expansion<br>Relay 16                  | ExRly16                                    | BI: 148 | Current status of relay 21.                                                                                                    |  |  |  |
| Emergency<br>Shutdown<br>Alarm         | EmerAlm                                    | BI: 219 | Alarm that indicates<br>Emergency Shutdown.                                                                                                    |  |  |  |

| BACnet Properties for SA Controller  |         |         |                                                                            |  |
|--------------------------------------|---------|---------|----------------------------------------------------------------------------|--|
| Parameter                            | Name    | Object  | Description                                                                |  |
| Drain Pan<br>Overflow                | DrnAlm  | BI: 244 | Alarm that indicates overflow of the drain pan.                            |  |
| Proof of<br>Water Flow<br>Alarm      | PoWFAlm | BI: 245 | Alarm that indicates no<br>Proof of Water Flow.                            |  |
| Entering Air<br>Temperature<br>Alarm | EaTpAlm | BI: 248 | Alarm that indicates<br>failure in the Entering Air<br>Temperature Sensor. |  |

# 7.6.1 SA Controller PT-Link-BACnet<sup>®</sup> Property Identifier:

The PT-Link-BACnet<sup>®</sup> Link amends the following property identity to the BACnet<sup>®</sup> property identifier.

#### **BACNETPropertyIdentifier :**

| SAUnitMode ::= ENUMERATED { |      |
|-----------------------------|------|
| Unoccupied                  | (0), |
| RemoteContactOccupied       | (1), |
| NormalScheduleOccupied      | (2), |
| PushButtonOrZoneOverride    | (3), |
| HolidayModeActive           | (4), |
| UnoccupiedZoneDemand        | (5), |
| RemoteScheduleOverride      | (6), |
| CurrentOutputForceMode      | (7), |
| SATHighOrLowCutOff          | (8), |
| CO2OverrideInProgress       | (9), |
| PurgeModeActive             | (10) |
| }                           |      |

SAControlStatusBits ::= ENUMERATED {

|              | (    |
|--------------|------|
| Off          | (0), |
| Vent         | (1), |
| Cool         | (2), |
| Heat         | (3), |
| Dehum        | (4), |
| Dehum Cool   | (5), |
| Dehum Heat   | (6), |
| Warm Up Mode | (7)  |
| )            |      |

<sup>}</sup> 

- **NOTE:** Objects labeled AI and BI are read-only. Objects labeled AV are read/writeable. You cannot write directly to Sensor Inputs.
- **NOTE:** When a new setpoint is received from BACnet, it is maintained and used in temporary memory until the unit goes unoccupied. It is then stored in permanent memory and will become the new default setpoint even if power is cycled. Therefore, if power is cycled prior to the unit going unoccupied, the setpoint will not have been stored in permanent memory.

| BACnet                                                      | BACnet Properties for the VCM Controller |         |                                                                    |                 |  |  |
|-------------------------------------------------------------|------------------------------------------|---------|--------------------------------------------------------------------|-----------------|--|--|
| Parameter                                                   | Name                                     | Object  | Description                                                        | Limits          |  |  |
| Application<br>Software<br>Version                          | AppVer                                   | AI: 99  | Current version of the software in the unit.                       |                 |  |  |
| Alarm<br>Status                                             | AlmSts                                   | AI: 1   |                                                                    | See page 61.    |  |  |
| Unit Mode                                                   | UnitMode                                 | AI: 123 |                                                                    | See page 61.    |  |  |
| Control<br>Status                                           | CtrlSts                                  | AI: 4   | Current operational status.                                        |                 |  |  |
| Control<br>Temperature                                      | CtrlTp                                   | AI: 9   | Current value of the control temperature sensor.                   |                 |  |  |
| Occupied<br>Mode<br>Enable<br>Cooling<br>Setpoint<br>Mirror | ClSt                                     | AI: 7   | Occupied Mode<br>Enable Cooling<br>Setpoint<br>Mirror.             |                 |  |  |
| Duct Static<br>Pressure                                     | DuctPr                                   | AI: 14  | Current value of the duct static pressure sensor.                  |                 |  |  |
| Economizer<br>Position                                      | EcoPos                                   | AI: 16  | Current position of the economizer damper.                         |                 |  |  |
| External<br>Relays 1-2                                      | ExRlys12                                 | AI: 111 |                                                                    | See page<br>61. |  |  |
| External<br>Relays 3-4                                      | ExRlys34                                 | AI: 112 |                                                                    | See page<br>61. |  |  |
| Indoor<br>Humidity                                          | InRh                                     | AI: 67  | Current value of the indoor humidity sensor.                       |                 |  |  |
| Occupied<br>Mode<br>Enable<br>Heating<br>Setpoint<br>Mirror | HtSt                                     | AI: 31  | Occupied Mode<br>Enable Heating Setpoint<br>Mirror.                |                 |  |  |
| On Board<br>Relays                                          | OnRlys                                   | AI: 44  |                                                                    | See page 61.    |  |  |
| Outdoor Air<br>Humidity                                     | OaRh                                     | AI: 52  | Current value of the outdoor humidity sensor.                      |                 |  |  |
| Outdoor Air<br>Temperature                                  | ОаТр                                     | AI: 54  | Current value of the outdoor temperature sensor.                   |                 |  |  |
| Outdoor Air<br>Wetbulb                                      | OaWtbl                                   | AI: 55  | Current calculated value<br>of the outdoor wetbulb<br>temperature. |                 |  |  |

| BACnet                              | BACnet Properties for the VCM Controller |         |                                                                                                    |              |  |  |
|-------------------------------------|------------------------------------------|---------|----------------------------------------------------------------------------------------------------|--------------|--|--|
| Parameter                           | Name                                     | Object  | Description                                                                                                    | Limits       |  |  |
| Relief<br>Pressure                  | RfPr                                     | AI: 62  | Current value of<br>the building pres-<br>sure sensor.                                                                                                    |              |  |  |
| Return Air<br>CO <sub>2</sub> Level | CO2Level                                 | AI: 150 | Current value of the $CO_2$ sensor.                                                                                                    |              |  |  |
| Return Air<br>Temperature           | RaTp                                     | AI: 64  | Current value of<br>the return tem-<br>perature sensor.                                                                                                    |              |  |  |
| Space<br>Temperature                | SpcTp                                    | AI: 72  | Current value of<br>the space tem-<br>perature sensor.                                                                                                    |              |  |  |
| Supply Air<br>Temperature           | SaTp                                     | AI: 83  | Current value of<br>the supply air<br>temperature<br>sensor.                                                                                                    |              |  |  |
| Temperature<br>Demand               | TpDmnd                                   | AI: 84  | Based on the<br>comparison<br>between the<br>current Control<br>Temperature and<br>the Heating or<br>Cooling Setpoint<br>Temperatures.<br>Does not work<br>for supply air<br>control. |              |  |  |
| VFD Blower<br>Fan                   | VfdBwPos                                 | AI: 88  | Current position<br>of the VFD blow-<br>er fan signal.                                                                                                    |              |  |  |
| VFD Relief<br>Fan                   | VfdExPos                                 | AI: 89  | Current position<br>of the VFD relief<br>fan signal.                                                                                                    |              |  |  |
| Modulating<br>Gas Valve<br>Position | MdHt2Pos                                 | AI: 38  | Current position<br>of MODGAS II<br>modulating gas<br>valve control.                                                                                                    |              |  |  |
| Reheat Value<br>Position            | Rt2Pos                                   | AI: 60  | Current position<br>of MHGRV<br>modulating hot<br>gas reheat valve<br>control.                                                                                                    |              |  |  |
| Alarm<br>Group 1                    | AlrmGrp1                                 | AI: 104 |                                                                                                    | See page 61. |  |  |
| Alarm<br>Group 2                    | AlrmGrp2                                 | AI: 105 |                                                                                                    | See page 61. |  |  |
| Alarm<br>Group 3                    | AlrmGrp3                                 | AI: 106 |                                                                                                    | See page 61. |  |  |
| Dewpoint<br>Setpoint<br>Mirror      | DptStM                                   | AI: 110 | Mirror of the<br>DPtSt<br>"read only."                                                                                                    |              |  |  |
| Indoor RH<br>Setpoint<br>Mirror     | InRhStM                                  | AI: 114 | Mirror of the<br>InRhSt "read<br>only."                                                                                                    |              |  |  |
| Modulating<br>Cool<br>Position      | MdClPos                                  | AI: 115 | Current position<br>of the modulating<br>cooling signal<br>(Chilled water or<br>digital compres-<br>sor).                                                                             |              |  |  |

| BACnet                            | Properti | es for  | the VCM Co                                                                                                    | ontro | ller |
|-----------------------------------|----------|---------|----------------------------------------------------------------------------------------------------|-------|------|
| Parameter                         | Name     | Object  | Description                                                                                                    | Lin   | nits |
| Modulating<br>Heat<br>Position    | MdHtPos  | AI: 116 | Current position<br>of the modulating<br>heating signal<br>(hot water or<br>SCR heat).                                                                                                    |       |      |
| Bypass<br>Damper<br>Position      | ByPasDmp | AI: 153 | Current position<br>of the bypass<br>damper signal.                                                                                                    |       |      |
| Return<br>Damper<br>Position      | RaDmp    | AI: 154 | Current position<br>of the return<br>damper signal.                                                                                                    |       |      |
| Outdoor Air<br>Dewpoint           | OaDwpt   | AI: 47  | Current calcu-<br>lated outdoor air<br>dewpoint added<br>on version 1.09.                                                                                                    |       |      |
| Current<br>Supply Air<br>Setpoint | SaTpStM  | AI: 82  | Current SAT<br>Cooling or Heat-<br>ing setpoint if<br>there is no reset<br>source; Current<br>calculated SAT<br>setpoint with<br>Reset Source.                                                                                                    |       |      |
| Coil<br>Temperature               | CoilTp   | AI: 181 | Current coil<br>temperature<br>reading added on<br>version 1.09.                                                                                                    |       |      |
| Preheater<br>Setpoint             | PreHtSp  | AV: 196 | Low Outside Air<br>Ambient<br>Protection<br>Setpoint                                                                                                    | 0     | 100  |
| CO <sub>2</sub><br>Setpoint       | CO2St    | AV: 149 | When the CO <sub>2</sub><br>level rises<br>above the CO <sub>2</sub><br>Protection Limit<br>Max Level, the<br>Economizer's<br>Minimum Posi-<br>tion will begin<br>to reset open<br>proportion-<br>ally between the<br>CO <sub>2</sub> Protection<br>Limit Max Level<br>Setpoint and<br>the Reset Range<br>Setpoint. | 0     | 3000 |
| Static<br>Pressure<br>Setpoint    | DuctPrSt | AV: 152 | This is the target<br>duct pressure to<br>be maintained by<br>the VFD blower<br>signal.                                                                                                    | 0.01  | 3    |

| BACnet                                            | BACnet Properties for the VCM Controller |         |                                                                                                    |      |      |
|---------------------------------------------------|------------------------------------------|---------|----------------------------------------------------------------------------------------------------|------|------|
| Parameter                                         | Name                                     | Object  | Description                                                                                                    | Lin  | nits |
| Minimum<br>Outside Air<br>Setpoint                | MinEcoSt                                 | AV: 151 | This is the<br>minimum<br>position of the<br>economizer in<br>the occupied<br>modes.                                                                                                    | 1    | 100  |
| Occupied<br>Mode<br>Enable<br>Cooling<br>Setpoint | OcpClSt                                  | AV: 42  | If the control<br>temperature rises<br>one degree above<br>this setpoint,<br>the control will<br>activate the<br>cooling demand.<br>If the control<br>temperature is<br>the Supply Air<br>Sensor, then the<br>cooling demand<br>is always active. | 0    | 99   |
| Occupied<br>Mode<br>Enable<br>Heating<br>Setpoint | OcpHtSt                                  | AV: 43  | If the control<br>temperature<br>drops one degree<br>below<br>this setpoint,<br>the control will<br>activate the<br>heating demand.<br>If the<br>control<br>temperature<br>is the Supply<br>Air Sensor, then<br>there is no heat-<br>ing demand.  | 0    | 99   |
| Outdoor Air<br>Sensor Offset                      | OaTpOst                                  | AV: 53  | If the Outdoor<br>Temperature<br>Sensor is reading<br>incorrectly, you<br>can use this op-<br>tion to<br>enter an offset<br>temperature to<br>adjust the Sen-<br>sor's Tempera-<br>ture.                                                          | -100 | 100  |
| Relief<br>Pressure<br>Setpoint                    | RfPrSt                                   | AV: 118 | This is the target<br>building pressure<br>to be maintained<br>by the VFD<br>Relief signal.                                                                                                    | -0.2 | 0.2  |
| Return Air<br>Sensor Offset                       | RaTpOst                                  | AV: 65  | If the Return<br>Temperature<br>Sensor is read-<br>ing incorrectly,<br>you can use this<br>option to enter<br>an offset tem-<br>perature to adjust<br>the Sensor's<br>Temperature.                                                                | -100 | 100  |

| BACnet Properties for the VCM Controller   |          |         |                                                                                                    |      |      |
|--------------------------------------------|----------|---------|----------------------------------------------------------------------------------------------------|------|------|
| Parameter                                  | Name     | Object  | Description                                                                                                    | Lim  | nits |
| Schedule<br>Force                          | SchdFrc  | AV: 66  | 0 = Auto/<br>Unoccupied Mode<br>1 = Forced On<br>2 = Forced Off                                                                                                    | 0    | 2    |
| Space<br>Sensor<br>Offset                  | SpcTpOst | AV: 71  | If the Space<br>Temperature<br>Sensor is reading<br>incorrectly, you can<br>use this option to<br>enter an offset<br>temperature to<br>adjust the Sensor's<br>Temperature.                                                                                                    | -100 | 100  |
| SAT/Reset<br>Source<br>Cooling<br>Setpoint | SaClSt   | AV: 77  | Supply Air setpoint<br>or Reset Source tar-<br>get temperature in<br>Cooling Mode.                                                                                                    | 40   | 80   |
| SAT/Reset<br>Source<br>Heating<br>Setpoint | SaHtSt   | AV: 78  | Supply Air setpoint<br>or Reset Source tar-<br>get temperature in<br>Heating Mode.                                                                                                    | 40   | 200  |
| Supply<br>Air Sensor<br>Offset             | SaTpOst  | AV: 80  | If the Supply Air<br>Temperature<br>Sensor is reading<br>incorrectly, you can<br>use this option to<br>enter an offset<br>temperature to<br>adjust the Sensor's<br>Temperature.                                                                                                    | -100 | 100  |
| Unoccupied<br>Cooling<br>Offset            | UnClOst  | AV: 124 | During the<br>Unoccupied Mode<br>of Operation, this<br>Setpoint spreads<br>the Occupied<br>Cooling Setpoint<br>out by a user<br>adjustable amount.<br>If you do not want<br>Cooling to operate<br>during the<br>Unoccupied Mode,<br>use the default<br>setting of 30°F for<br>these setpoints. | 0    | 30   |
| Unoccupied<br>Heating<br>Offset            | UnHtOst  | AV: 125 | During the<br>Unoccupied Mode<br>of Operation, this<br>Setpoint spreads<br>the Occupied<br>Heating Setpoint<br>out by a user<br>adjustable amount.<br>If you do not want<br>Heating to operate<br>during the<br>Unoccupied Mode,<br>use the default<br>setting of 30°F for<br>these setpoints. | 0    | 30   |

| BACnet                              | BACnet Properties for the VCM Controller |         |                                                                                                    |     |      |  |  |
|-------------------------------------|------------------------------------------|---------|----------------------------------------------------------------------------------------------------|-----|------|--|--|
| Parameter                           | Name                                     | Object  | Description                                                                                                    | Lim | nits |  |  |
| Dewpoint<br>Setpoint                | DptSt                                    | AV: 13  | If the outdoor<br>dewpoint rises<br>above this setpoint,<br>the unit will<br>activate the<br>Dehumidification<br>Demand.                                                                   | 35  | 80   |  |  |
| Coil<br>Temperature<br>Setpoint     | CoilTpSt                                 | AV: 107 | This is the coil<br>suction temperature<br>target during<br>dehumidification<br>mode. Produces<br>dewpoint in the<br>supply air<br>approximately<br>10°F above this<br>setpoint.           | 35  | 70   |  |  |
| Indoor<br>Humidity<br>Setpoint      | InRhSt                                   | AV: 120 | If the indoor<br>humidity rises<br>above this setpoint,<br>the unit will<br>activate the<br>Dehumidification<br>Demand.                                                                    | 0   | 100  |  |  |
| Warm Up<br>Setpoint                 | WmupSt                                   | AV: 91  | In a VAV<br>application, upon<br>entering the<br>occupied mode, the<br>Warm-up Demand<br>will be activated<br>if the return air<br>temperature falls<br>one degree below<br>this setpoint. | 50  | 90   |  |  |
| Wet Bulb<br>Setpoint                | WtblSt                                   | AV: 92  | The economizer is<br>enabled if the out-<br>door temperature or<br>wetbulb falls below<br>this setpoint.                                                                                   | 0   | 80   |  |  |
| Bad Supply<br>Air Sensor            | SaTpAlm                                  | BI: 2   | Alarm that<br>indicates a failure<br>in the<br>supply air sensor.                                                                                                    |     |      |  |  |
| CO <sub>2</sub> Sensor<br>Installed | CO2Cfg                                   | BI: 3   | Status that<br>indicates the CO <sub>2</sub><br>function has been<br>configured.                                                                                                    |     |      |  |  |
| Cooling<br>Demand                   | ClDmnd                                   | BI: 5   | Status that<br>indicates a demand<br>for cooling.                                                                                                    |     |      |  |  |
| Cooling<br>Enabled                  | ClEnbl                                   | BI: 6   | Status that indicates<br>mechanical cooling<br>is enabled.                                                                                                    |     |      |  |  |
| Economizer<br>Enabled               | EcoEnbl                                  | BI: 15  | Status that indicates<br>the economizer is<br>enabled.                                                                                                    |     |      |  |  |

| BACnet                                     | BACnet Properties for the VCM Controller |        |                                                                                                    |        |  |  |
|--------------------------------------------|------------------------------------------|--------|----------------------------------------------------------------------------------------------------|--------|--|--|
| Parameter                                  | Name                                     | Object | Description                                                                                                    | Limits |  |  |
| Fan Start Up<br>Delay                      | FanDly                                   | BI: 25 | Status that indicates<br>the fan is<br>commanded to run,<br>but it is in the start<br>up delay mode.                                                                                                    |        |  |  |
| Fan<br>Proving<br>Alarm                    | PofAlm                                   | BI: 26 | Alarm that<br>indicates a failure<br>in the flow of the<br>VFD blower.                                                                                                    |        |  |  |
| Heating<br>Demand                          | HtDmnd                                   | BI: 29 | Status that indicates<br>a demand for<br>heating.                                                                                                    |        |  |  |
| Heating<br>Enabled                         | HtEnbl                                   | BI: 30 | Status that<br>indicates that<br>mechanical heating<br>is enabled.                                                                                                    |        |  |  |
| High<br>Supply Air<br>Temperature<br>Alarm | HiSaAlm                                  | BI: 33 | The Supply Air<br>has risen above<br>the Hi SAT Cutoff<br>Setpoint. Heating<br>stages begin to deac-<br>tivate and the fan<br>continues to run.                                                                                  |        |  |  |
| Low Supply<br>Air<br>Temperature<br>Alarm  | LoSaAlm                                  | BI: 37 | The Supply Air has<br>fallen below the Hi<br>SAT Cutoff Setpoint<br>and cooling stages<br>will begin to deacti-<br>vate. If the unit is in<br>Economizer, Vent,<br>or Heating Mode<br>the Supply Fan will<br>shut off.           |        |  |  |
| MODGAS<br>II<br>Connected                  | MdHt2Ins                                 | BI: 39 | Status that indicates<br>the MODGAS II<br>controller is<br>connected.                                                                                                    |        |  |  |
| Proof of<br>Flow<br>Configured             | PofCfg                                   | BI: 57 | Status that indicates<br>the proof of flow<br>function has been<br>configured.                                                                                                    |        |  |  |
| REHEAT II<br>Connected                     | Rt2Ins                                   | BI: 58 | Status that indicates<br>the MHGRV con-<br>trollers is connected<br>to the system.                                                                                                    |        |  |  |
| Warm Up<br>Mode<br>Active                  | WmupD-<br>mnd                            | BI: 90 | Status that indicates<br>the control is in the<br>Warm-up mode.                                                                                                    |        |  |  |
| Mechanical<br>Cooling<br>Alarm             | MchClAlm                                 | BI: 94 | Compressor Relays<br>are enabled but<br>the Supply Air<br>Temperature has<br>not fallen 5°F w/in<br>a user-adjustable<br>time period. This<br>does not indicate<br>compressors are<br>active and will not<br>shut the unit down. |        |  |  |

| BACnet                                 | BACnet Properties for the VCM Controller |         |                                                                                                    |        |  |  |
|----------------------------------------|------------------------------------------|---------|----------------------------------------------------------------------------------------------------|--------|--|--|
| Parameter                              | Name                                     | Object  | Description                                                                                                    | Limits |  |  |
| Mechanical<br>Heating<br>Alarm         | MchHtAlm                                 | BI: 95  | Heating Mode has<br>been initiated but<br>the Supply Air<br>Temperature has<br>not risen 5°F w/in<br>a user-adjustable<br>time period. This<br>does not indicate<br>heat stages are<br>active and will not<br>shut the unit down.                    |        |  |  |
| Dirty Filter<br>Detected               | DrtFlAlm                                 | BI: 96  | Alarm that indicates the filters are dirty.                                                                                                    |        |  |  |
| Control<br>Temperature<br>Cool Failure | CtrlTpCF                                 | BI: 108 | This alarm is<br>activated if the<br>control temperature<br>does not get within<br>5°F to the occupied<br>cooling setpoint<br>in an hour in the<br>cooling mode. This<br>alarm is not used<br>in 100% outside air<br>units or supply air<br>control. |        |  |  |
| Control<br>Temperature<br>Heat Failure | CtrlTpHF                                 | BI: 109 | This alarm is<br>activated if the<br>control temperature<br>does not get within<br>5°F to the occupied<br>heating setpoint<br>in an hour in the<br>heating mode. This<br>alarm is not used<br>in 100% outside air<br>units or supply air<br>control. |        |  |  |
| Dehu-<br>midification<br>Demand        | DehmDmnd                                 | BI: 113 | Status that indicates<br>a demand for<br>dehumidification.                                                                                                    |        |  |  |
| Outdoor Air<br>Temperature<br>Lost     | OaTpAlm                                  | BI: 117 | Alarm that<br>indicates a failure<br>in the outdoor air<br>temperature.                                                                                                    |        |  |  |
| Smoke<br>Detector<br>Alarm             | SmokeAlm                                 | BI: 119 | Alarm that indicates<br>the Smoke sensor<br>has been activated.                                                                                                    |        |  |  |
| Space<br>Temperature<br>Sensor Lost    | SpcTpAlm                                 | BI: 101 | Alarm that indicates<br>a failure in the<br>space temperature<br>sensor.                                                                                                    |        |  |  |
| On Board<br>Relay 1                    | OnRly1                                   | BI: 127 | Current status of relay 1.                                                                                                    |        |  |  |
| On Board<br>Relay 2                    | OnRly2                                   | BI: 128 | Current status of relay 2.                                                                                                    |        |  |  |
| On Board<br>Relay 3                    | OnRly3                                   | BI: 129 | Current status of relay 3.                                                                                                    |        |  |  |
| On Board<br>Relay 4                    | OnRly4                                   | BI: 130 | Current status of relay 4.                                                                                                    |        |  |  |

| BACnet Properties for the VCM Controller |         |         |                             |        |
|------------------------------------------|---------|---------|-----------------------------|--------|
| Parameter                                | Name    | Object  | Description                 | Limits |
| On Board<br>Relay 5                      | OnRly5  | BI: 131 | Current status of relay 5.  |        |
| Expansion<br>Relay 1                     | ExRly1  | BI: 133 | Current status of relay 6.  |        |
| Expansion<br>Relay 2                     | ExRly2  | BI: 134 | Current status of relay 7.  |        |
| Expansion<br>Relay 3                     | ExRly3  | BI: 135 | Current status of relay 8.  |        |
| Expansion<br>Relay 4                     | ExRly4  | BI: 136 | Current status of relay 9.  |        |
| Expansion<br>Relay 5                     | ExRly5  | BI: 137 | Current status of relay 10. |        |
| Expansion<br>Relay 6                     | ExRly6  | BI: 138 | Current status of relay 11. |        |
| Expansion<br>Relay 7                     | ExRly7  | BI: 139 | Current status of relay 12. |        |
| Expansion<br>Relay 8                     | ExRly8  | BI: 140 | Current status of relay 13. |        |
| Expansion<br>Relay 9                     | ExRly9  | BI: 141 | Current status of relay 14. |        |
| Expansion<br>Relay 10                    | ExRly10 | BI: 142 | Current status of relay 15. |        |
| Expansion<br>Relay 11                    | ExRly11 | BI: 143 | Current status of relay 16. |        |
| Expansion<br>Relay 12                    | ExRly12 | BI: 144 | Current status of relay 17. |        |
| Expansion<br>Relay 13                    | ExRly13 | BI: 145 | Current status of relay 18. |        |
| Expansion<br>Relay 14                    | ExRly14 | BI: 146 | Current status of relay 19. |        |
| Expansion<br>Relay 15                    | ExRly15 | BI: 147 | Current status of relay 20. |        |
| Expansion<br>Relay 16                    | ExRly16 | BI: 148 | Current status of relay 21. |        |

# 7.7 VCM BACnet Parameters

# 7.7.1 VCM PT-Link II BACnet<sup>®</sup> Property Identifier:

The PT-Link II BACnet<sup>®</sup> Link amends the following property identity to the BACnet<sup>®</sup> property identifier.

#### **BACNETPropertyIdentifier :**

| WattBACNETScheduleForce ::= ENUMERA   | TED { |
|---------------------------------------|-------|
| NormalOperation                       | (0),  |
| ForceOccupied                         | (1),  |
| ForceUnoccupied                       | (2)   |
| }                                     |       |
| VcmUnitMode ::= ENUMERATED {          |       |
| Unoccupied                            | (0),  |
| RemoteContactOccupied                 | (1),  |
| NormalScheduleOccupied                | (2),  |
| PushButtonOrZoneOverride              | (3),  |
| HolidayModeActive                     | (4),  |
| UnoccupiedZoneDemand                  | (5),  |
| RemoteScheduleOverride                | (6),  |
| CurrentOutputForceMode                | (7),  |
| SATHighOrLowCutOff                    | (8),  |
| CO2OverrideInProgress                 | (9),  |
| PurgeModeActive                       | (10)  |
| }                                     |       |
| VcmControlStatusBits ::= BIT STRING { |       |
| Cool Demand                           | (0),  |
| Heat Demand                           | (1),  |
| DehumidificationMode                  | (2),  |
| Cooling Enabled                       | (3),  |
| Heating Enabled                       | (4),  |
| Economizer Enabled                    | (5),  |
| Fan Start-up Delay                    | (6),  |
| Warm-up Mode Active                   | (7),  |
| Fan Proving                           | (8),  |
| RH Priority                           | (9),  |
| CarbonDioxideSensorPresent            | (10), |
| ModGasIIConnected                     | (11), |
| ReheatIIConnected                     | (12)  |
| }                                     |       |
| VcmOnBoardRelaysBits ::= BIT STRING { |       |
| OnBoardRelay1                         | (0),  |
| OnBoardRelay2                         | (1),  |
| OnBoardRelay3                         | (2),  |
| OnBoardRelay4                         | (3),  |
| OnBoardRelay5                         | (4)   |

| ì |  |  |
|---|--|--|
| s |  |  |

| VcmExternal Relays1-2Bits::= BIT STRING { |      |
|-------------------------------------------|------|
| ExpansionBoard1Relay1                     | (0), |
| ExpansionBoard1Relay2                     | (1), |
| ExpansionBoard1Relay3                     | (2), |
| ExpansionBoard1Relay4                     | (3), |
| ExpansionBoard2Relay1                     | (4), |
| ExpansionBoard2Relay2                     | (5), |
| ExpansionBoard2Relay3                     | (6), |
| ExpansionBoard2Relay4                     | (7)  |
| }                                         |      |
| VcmExternal Relays2-4Bits::= BIT STRING { |      |
| ExpansionBoard3Relay1                     | (0), |
| ExpansionBoard3Relay2                     | (1), |
| ExpansionBoard3Relay3                     | (2), |
| ExpansionBoard3Relay4                     | (3), |
| ExpansionBoard4Relay1                     | (4), |
| ExpansionBoard4Relay2                     | (5), |
| ExpansionBoard4Relay3                     | (6), |
| ExpansionBoard4Relay4                     | (7)  |
| }                                         |      |
| VcmAlarmStatusBits ::= BIT STRING {       |      |
| Alarm Group1                              | (0), |
| Alarm Group2                              | (1), |
| Alarm Group3                              | (2)  |

}

# 8. FS-GUI REFERENCE GUIDE

### 8. FieldServer Graphical User Interface

#### 8.1 The FieldServer Graphical User Interface (FS-GUI) with Configuration Parameter Page Navigation Tree

*Open* your web browser, and *type* the IP Address of the PT-Link, which is **<192.168.1.24>**, and *press* **<ENTER>**. The FS-GUI Configuration Parameter Page will launch. See Figure 27.

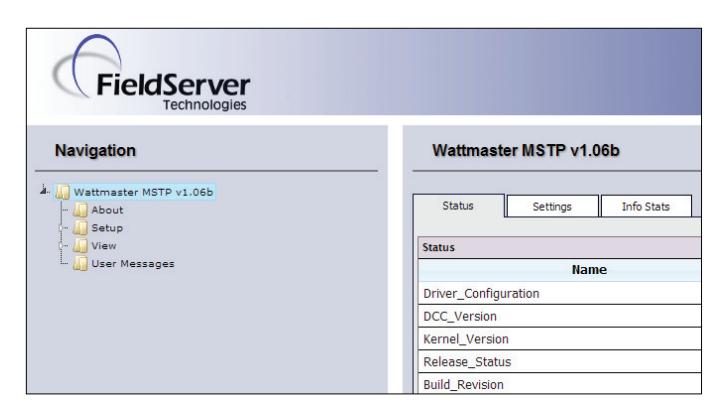

#### Figure 27: The FS-GUI Main Screen

Refer to the Figure 28 to navigate the FS-GUI.

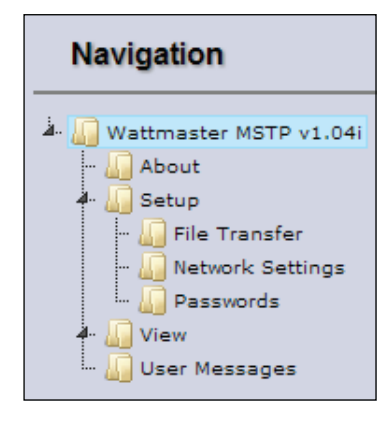

Figure 28: The Navigation Tree

#### **Home or Root**

The root of the navigation tree includes Status, Settings, and Info Stats. Status allows you to check the status of the PT-Link gateway, including the configuration code, version, memory, gateway type, and more. Under Settings, you can access important network information. The name of the root—Wattmaster MSTP v1.04i—is completely user definable. The **<Home>** button is found at the left bottom of the *FS-GUI Main Screen*. *Press* this button to return to *FS-GUI Main Screen*.

#### About

About allows you to check the current firmware of the Field Server gateway plus version identification of the interface and skin, plus contact information. Skin is either the default FieldServer template or a specific template specified by the user.

#### Setup

Setup includes File Transfer, Network Settings, and Passwords.

**File Transfer**—*Select* "File Transfer" to upload files to the FS gateway, including configuration files, firmware, upgrades, and more. Information regarding File Transfers can be found on **page 13**.

**Network Settings**—*Select* "Network Settings" to access and modify network connection. See **page 65** for further information.

**Passwords**—There are 2 levels of passwords that can be set, Admin and User. See **pages 63 and 64** for further information.

#### View

View includes Connections, Data Arrays, Nodes, and Map Descriptors.

**Connections**—This screen supplies information on communication between the FS and remote devices. A number of aspect screens are available including settings, info stats, and error stats. The information on these screens cannot be changed and is for viewing only.

**Data Arrays**—The *Data Array Screens* can be used to view the values in data arrays. The values can be changed by *clicking* the **<Enable Data Editing>** button. You can then edit setpoints by typing the new value and *pressing* **<ENTER>**. Note that if values are being written into the array by a driver, then any modifications made by grid editing will be overridden.

**Nodes**—On the *Nodes Screens*, information about the remote device on each connection can be viewed. A number of aspect screens are available, including settings, status, info stats, and error stats. The information on these screens cannot be changed and is for viewing only.

**Map Descriptors**—On the Map Descriptors Screens, information on each individual Map Descriptor can be viewed. A number of aspect screens are available, including settings, status, info stats, and error stats. The information on these screens cannot be changed and is for viewing only.

#### **User Messages**

The user message screens display FS messages generated by drivers and the operating system.

**Error Screen**—User messages on this screen usually indicate some problem with the configuration or communication and should be attended to.

**Info Screen**—User messages of an informational type will be displayed on this screen and no user action is usually required.

**Driver Screen**—Messages generated by protocol drivers will be displayed on this screen. These messages convey protocol specific information that can be useful for field integration purposes.

**Combined Screen**—This screen contains all messages chronologically from all the above message screens.

### 8. FieldServer Graphical User Interface

#### **HELP** or F1

The **<Help>** button is located at the bottom left of the FS-GUI Main Screen. Or, simply *press* **<F1>** for Help.

#### **System Restart**

The **<System Restart>** button is located at the bottom of the *FS-GUI Main Screen*. System Restart will restart the FS Gateway.

#### 8.2 Network Settings

1.) In the *Navigation Window* on the left of the *FS-GUI Screen*, *click* **<Setup>** and then *click* **<Network Settings>**. See **Figure 29**. The *Networks Settings Window* will appear.

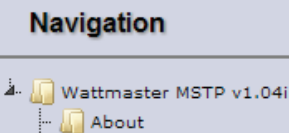

Setup

View

File Transfer

Passwords

Network Settings

# 🗄 🎧 User Messages

Figure 29: Setup - Network Settings

2.) In the *Network Settings Window* (Figure 30), the Ethernet adapter settings of the FieldServer can be changed. The N1 and N2 (if supported) adapter IP address, Netmask, and default Gateway can be changed by entering values in the applicable fields and *clicking* on **<Update IP** Settings>.

**NOTE:** The only time you should change the IP address is during the initial configuration and/or during trouble-shooting.

| N1 IP Address        | 192.168.1.24       |
|----------------------|--------------------|
| N1 Netmask           | 255.255.255.0      |
| N1 DHCP Client State | DISABLED •         |
| N1 DHCP Server State | DISABLED •         |
| Default Gateway      | 10.0.0.1           |
| Cancel               | Update IP Settings |
|                      |                    |

#### Figure 30: Network Settings Window

**NOTE:** The FieldServer has to be restarted for any changed settings to take effect. Also note that enabling the DHCP client on an adapter will cause the static IP address settings to be overruled by a DHCP server on the network.

The FieldServer's built in DHCP server can be enabled to establish easy connection for Support purposes. Set the laptop or computer to automatically obtain an IP address to use this feature. Note that the Field Server DHCP server periodically checks for other DHCP servers on the network and will disable itself should any other DHCP servers exist on the network. This mode of operation is because the FieldServer DHCP server is strictly for support purposes and does not have all of the features of a commercial DHCP server. Setting the default gateway IP address to your network gateway will ensure the FieldServer is reachable on the internet.

### 8.3 Setting a Password for the FS-GUI

Access to the FS-GUI can be restricted by enabling a password. By default, there are no passwords required to access the FS-GUI. There are 2 access levels defined by 2 account names: Admin or User. The Admin account has unrestricted access to the FS-GUI. The User account can view any FS-GUI information, but cannot make any changes or restart the FS-GUI.

**NOTE:** The current Admin password (if set) is required to change all passwords. In other words, you must log in with the Admin password to change a password unless the password function is disabled.

1.) In the *Navigation Window* on the left of the *FS-GUI Screen*, *click* **<Setup>** and then *click* **<Passwords>**. See **Figure 31.** The *Passwords Window* will appear.

| Navigation                                                                                     |
|------------------------------------------------------------------------------------------------|
| Wattmaster MSTP v1.04i About Setup File Transfer Network Settings Passwords View User Messages |

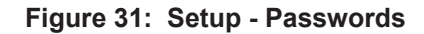

## 8. FS-GUI REFERENCE GUIDE

### 8. FieldServer Graphical User Interface

2.) In the *Passwords Window*, *select* **<Admin>** as the Account Name. Then *type* a password in the New Password field, *retype* the password in the Confirm Password field and then *click* **<Update Password>**. See **Figure 32.** If you are changing the Admin password, you must type the current password in the Current Admin Password field.

**NOTE:** The password must be less than 20 characters in length. We recommend that the password be at least 8 characters in length and that <sup>3</sup>/<sub>4</sub> of the characters should consist of the following: uppercase letters, lower case letters, numbers, and symbols.

| Account Name           | Admin 🔻         |
|------------------------|-----------------|
| Current Admin Password |                 |
| New Password           | •••••           |
| Confirm New Password   | ••••••          |
| Cancel                 | Update Password |

#### Figure 32: Changing the Admin Password

3.) If the passwords match, the Authentication Window may will pop up. You must *type* the User Name "Admin" and the password you just created in the window to proceed. See **Figure 33**.

| Authentication Required                                                                                                    |               |  |  |
|----------------------------------------------------------------------------------------------------|---------------|--|--|
| The server http://10.0.0.178:80 requires a username and<br>password. The server says: FST BRAIN: Log in as Admin or<br>User. Press Esc if you have lost your password. |               |  |  |
| User Name:                                                                                                    | Admin         |  |  |
| Password:                                                                                                    | ****          |  |  |
|                                                                                                    |               |  |  |
|                                                                                                    | Log In Cancel |  |  |
|                                                                                                    |               |  |  |

#### Figure 33: Authentication Log In

4.) After authentication takes place, the FS-GUI will return to the main screen.

**NOTE:** To disable password protection, clear the Admin password by simply *selecting* **<Admin>** as the Account Name, *typing* in the Admin password in the Current Admin Password field and leaving the last two fields blank. Then *click* **<Update Password>**. See **Figure 34**.

| Account Name           | Admin 🔻         |
|------------------------|-----------------|
| Current Admin Password | •••••           |
| New Password           |                 |
| Confirm New Password   |                 |
| Cancel                 | Update Password |

#### Figure 34: Clear Passwords

5.) In order to return to the *Passwords Window*, in the *Navigation Window* on the left of the *FS-GUI Screen*, *click* **<Setup>** and then *click* **<Passwords>**. See **Figure 35**. The *Passwords Window* will appear.

| Navigation                                                                                                    |
|----------------------------------------------------------------------------------------------------|
| Wattmaster MSTP v1.04i About Setup File Transfer Network Settings Network Settings UPasswords UPasswords User Messages |

#### Figure 35: Setup - Passwords

6.) To create or update the User password, in the *Passwords Window*, *select* **<User>** as the Account Name. You must *type* the Admin password in the Current Admin Password field. Then *type* a password in the New Password field, *retype* the password in the Confirm Password field and then *click* **<Update Password>**. See Figure 36.

| NOTE: | The password must be less than 20 characters in length. We recommend that the password be at least                                                                          |
|-------|----------------------------------------------------------------------------------------------------|
|       | 8 characters in length and that <sup>3</sup> / <sub>4</sub> of the characters should consist of the following: uppercase letters, lower case letters, numbers, and symbols. |

| Account Name           | User 🔻          |
|------------------------|-----------------|
| Current Admin Password | •••••           |
| New Password           | •••••           |
| Confirm New Password   | ••••••          |
| Cancel                 | Update Password |

#### Figure 36: Changing the User Password

7.) If the user password update is successful, a message will pop up confirming the password update.

# 9. Node ID (Device Instance) & MAC Address

| Bank A DIP Switch Settings |     |     |     |     |     |               |     |     |
|----------------------------|-----|-----|-----|-----|-----|---------------|-----|-----|
| Address                    | A1  | A2  | A3  | A4  | A5  | A6            | A7  | A8  |
| 0                          | Off | Off | Off | Off | Off | Off           | Off | Off |
| 1                          | On  | Off | Off | Off | Off | Off           | Off | Off |
| 2                          | Off | On  | Off | Off | Off | Off           | Off | Off |
| 3                          | On  | On  | Off | Off | Off | Off           | Off | Off |
| 4                          | Off | Off | On  | Off | Off | Off           | Off | Off |
| 5                          | On  | Off | On  | Off | Off | Off           | Off | Off |
| 6                          | Off | On  | On  | Off | Off | Off           | Off | Off |
| 7                          | On  | On  | On  | Off | Off | Off           | Off | Off |
| 8                          | Off | Off | Off | On  | Off | Off           | Off | Off |
| 9                          | On  | Off | Off | On  | Off | Off           | Off | Off |
| 10                         | Off | On  | Off | On  | Off | Off           | Off | Off |
| 11                         | On  | On  | Off | On  | Off | Off           | Off | Off |
| 12                         | Off | Off | On  | On  | Off | Off           | Off | Off |
| 13                         | On  | Off | On  | On  | Off | Off           | Off | Off |
| 14                         | Off | On  | On  | On  | Off | Off           | Off | Off |
| 15                         | On  | On  | On  | On  | Off | Off           | Off | Off |
| 16                         | Off | Off | Off | Off | On  | Off           | Off | Off |
| 17                         | On  | Off | Off | Off | On  | Off           | Off | Off |
| 18                         | Off | On  | Off | Off | On  | Off           | Off | Off |
| 19                         | On  | On  | Off | Off | On  | Off           | Off | Off |
| 20                         | Off | Off | On  | Off | On  | Off           | Off | Off |
| 21                         | On  | Off | On  | Off | On  | Off           | Off | Off |
| 22                         | Off | On  | On  | Off | On  | Off           | Off | Off |
| 23                         | On  | On  | On  | Off | On  | Off           | Off | Off |
| 24                         | Off | Off | Off | On  | On  | Off           | Off | Off |
| 25                         | On  | Off | Off | On  | On  | Off           | Off | Off |
| 26                         | Off | On  | Off | On  | On  | Off           | Off | Off |
| 27                         | On  | On  | Off | On  | On  | Off           | Off | Off |
| 28                         | Off | Off | On  | On  | On  | Off           | Off | Off |
| 29                         | On  | Off | On  | On  | On  | Off           | Off | Off |
| 30                         | Off | On  | On  | On  | On  | Off           | Off | Off |
| 31                         | On  | On  | On  | On  | On  | Off           | Off | Off |
| 32                         | Off | Off | Off | Off | Off | On            | Off | Off |
| 33                         | On  | Off | Off | Off | Off | On            | Off | Off |
| 34                         | Off | On  | Off | Off | Off | On            | Off | Off |
| 35                         | On  | On  | Off | Off | Off | On            | Off | Off |
| 36                         | Off | Off | On  | Off | Off | On            | Off | Off |
| 37                         | On  | Off | On  | Off | Off | On            | Off | Off |
| 38                         | Off | On  | On  | Off | Off | On            | Off | Off |
| 39                         | On  | On  | On  | Off | Off | On            | Off | Off |
| 40                         |     |     |     | On  |     | On            |     |     |
| 41                         | On  | Off | Off | On  | Off | On            | Off |     |
| 42                         |     | On  | OII | On  |     | On            |     |     |
| 43                         | On  | On  | Off | On  | Off | On            | Off | Off |
| 44                         | On  | Off | On  | On  | Off | On            | Off | Off |
| 43                         |     |     | Un  | Un  |     | <sup>on</sup> |     |     |

| Ba      | ank A | DIP | Swit | ch S | ettin | gs  |     |     |
|---------|-------|-----|------|------|-------|-----|-----|-----|
| Address | A1    | A2  | A3   | A4   | A5    | A6  | A7  | A8  |
| 46      | Off   | On  | On   | On   | Off   | On  | Off | Off |
| 47      | On    | On  | On   | On   | Off   | On  | Off | Off |
| 48      | Off   | Off | Off  | Off  | On    | On  | Off | Off |
| 49      | On    | Off | Off  | Off  | On    | On  | Off | Off |
| 50      | Off   | On  | Off  | Off  | On    | On  | Off | Off |
| 51      | On    | On  | Off  | Off  | On    | On  | Off | Off |
| 52      | Off   | Off | On   | Off  | On    | On  | Off | Off |
| 53      | On    | Off | On   | Off  | On    | On  | Off | Off |
| 54      | Off   | On  | On   | Off  | On    | On  | Off | Off |
| 55      | On    | On  | On   | Off  | On    | On  | Off | Off |
| 56      | Off   | Off | Off  | On   | On    | On  | Off | Off |
| 57      | On    | Off | Off  | On   | On    | On  | Off | Off |
| 58      | Off   | On  | Off  | On   | On    | On  | Off | Off |
| 59      | On    | On  | Off  | On   | On    | On  | Off | Off |
| 60      | Off   | Off | On   | On   | On    | On  | Off | Off |
| 61      | On    | Off | On   | On   | On    | On  | Off | Off |
| 62      | Off   | On  | On   | On   | On    | On  | Off | Off |
| 63      | On    | On  | On   | On   | On    | On  | Off | Off |
| 64      | Off   | Off | Off  | Off  | Off   | Off | On  | Off |
| 65      | On    | Off | Off  | Off  | Off   | Off | On  | Off |
| 66      | Off   | On  | Off  | Off  | Off   | Off | On  | Off |
| 67      | On    | On  | Off  | Off  | Off   | Off | On  | Off |
| 68      | Off   | Off | On   | Off  | Off   | Off | On  | Off |
| 69      | On    | Off | On   | Off  | Off   | Off | On  | Off |
| 70      | Off   | On  | On   | Off  | Off   | Off | On  | Off |
| 71      | On    | On  | On   | Off  | Off   | Off | On  | Off |
| 72      | Off   | Off | Off  | On   | Off   | Off | On  | Off |
| 73      | On    | Off | Off  | On   | Off   | Off | On  | Off |
| 74      | Off   | On  | Off  | On   | Off   | Off | On  | Off |
| 75      | On    | On  | Off  | On   | Off   | Off | On  | Off |
| 76      | Off   | Off | On   | On   | Off   | Off | On  | Off |
| 77      | On    | Off | On   | On   | Off   | Off | On  | Off |
| 78      | Off   | On  | On   | On   | Off   | Off | On  | Off |
| 79      | On    | On  | On   | On   | Off   | Off | On  | Off |
| 80      | Off   | Off | Off  | Off  | On    | Off | On  | Off |
| 81      | On    | Off | Off  | Off  | On    | Off | On  | Off |
| 82      | Off   | On  | Off  | Off  | On    | Off | On  | Off |
| 83      | On    | On  | Off  | Off  | On    | Off | On  | Off |
| 84      | Off   | Off | On   | Off  | On    | Off | On  | Off |
| 85      | On    | Off | On   | Off  | On    | Off | On  | Off |
| 86      | Off   | On  | On   | Off  | On    | Off | On  | Off |
| 87      | On    | On  | On   | Off  | On    | Off | On  | Off |
| 88      | Off   | Off | Off  | On   | On    | Off | On  | Off |
| 89      | On    | Off | Off  | On   | On    | Off | On  | Off |
| 90      | Off   | On  | Off  | On   | On    | Off | On  | Off |
| 91      | On    | On  | Off  | On   | On    | Off | On  | Off |

**PT-Link II BACnet3 Interface** 

# 9. NODE ID INSTANCE & MAC ADDRESS

# 9. Node ID (Device Instance) & MAC Address

| Bank A DIP Switch Settings |     |     |     |     |     |     |     |            |
|----------------------------|-----|-----|-----|-----|-----|-----|-----|------------|
| Address                    | A1  | A2  | A3  | A4  | A5  | A6  | A7  | <b>A</b> 8 |
| 92                         | Off | Off | On  | On  | On  | Off | On  | Off        |
| 93                         | On  | Off | On  | On  | On  | Off | On  | Off        |
| 94                         | Off | On  | On  | On  | On  | Off | On  | Off        |
| 95                         | On  | On  | On  | On  | On  | Off | On  | Off        |
| 96                         | Off | Off | Off | Off | Off | On  | On  | Off        |
| 97                         | On  | Off | Off | Off | Off | On  | On  | Off        |
| 98                         | Off | On  | Off | Off | Off | On  | On  | Off        |
| 99                         | On  | On  | Off | Off | Off | On  | On  | Off        |
| 100                        | Off | Off | On  | Off | Off | On  | On  | Off        |
| 101                        | On  | Off | On  | Off | Off | On  | On  | Off        |
| 102                        | Off | On  | On  | Off | Off | On  | On  | Off        |
| 103                        | On  | On  | On  | Off | Off | On  | On  | Off        |
| 104                        | Off | Off | Off | On  | Off | On  | On  | Off        |
| 105                        | On  | Off | Off | On  | Off | On  | On  | Off        |
| 106                        | Off | On  | Off | On  | Off | On  | On  | Off        |
| 107                        | On  | On  | Off | On  | Off | On  | On  | Off        |
| 108                        | Off | Off | On  | On  | Off | On  | On  | Off        |
| 109                        | On  | Off | On  | On  | Off | On  | On  | Off        |
| 110                        | Off | On  | On  | On  | Off | On  | On  | Off        |
| 111                        | On  | On  | On  | On  | Off | On  | On  | Off        |
| 112                        | Off | Off | Off | Off | On  | On  | On  | Off        |
| 113                        | On  | Off | Off | Off | On  | On  | On  | Off        |
| 114                        | Off | On  | Off | Off | On  | On  | On  | Off        |
| 115                        | On  | On  | Off | Off | On  | On  | On  | Off        |
| 116                        | Off | Off | On  | Off | On  | On  | On  | Off        |
| 117                        | On  | Off | On  | Off | On  | On  | On  | Off        |
| 118                        | Off | On  | On  | Off | On  | On  | On  | Off        |
| 119                        | On  | On  | On  | Off | On  | On  | On  | Off        |
| 120                        | Off | Off | Off | On  | On  | On  | On  | Off        |
| 121                        | On  | Off | Off | On  | On  | On  | On  | Off        |
| 122                        | Off | On  | Off | On  | On  | On  | On  | Off        |
| 123                        | On  | On  | Off | On  | On  | On  | On  | Off        |
| 124                        | Off | Off | On  | On  | On  | On  | On  | Off        |
| 125                        | On  | Off | On  | On  | On  | On  | On  | Off        |
| 126                        | Off | On  | On  | On  | On  | On  | On  | Off        |
| 127                        | On  | On  | On  | On  | On  | On  | On  | Off        |
| 128                        | Off | Off | Off | Off | Off | Off | Off | On         |
| 129                        | On  | Off | Off | Off | Off | Off | Off | On         |
| 130                        | Off | On  | Off | Off | Off | Off | Off | On         |
| 131                        | On  | On  | Off | Off | Off | Off | Off | On         |
| 132                        | Off | Off | On  | Off | Off | Off | Off | On         |
| 133                        | On  | Off | On  | Off | Off | Off | Off | On         |
| 134                        | Off | On  | On  | Off | Off | Off | Off | On         |
| 135                        | On  | On  | On  | Off | Off | Off | Off | On         |
| 136                        | Off | Off | Off | On  | Off | Off | Off | On         |
| 137                        | On  | Off | Off | On  | Off | Off | Off | On         |

| Bank A DIP Switch Settings |     |     |     |     |     |     |     |    |
|----------------------------|-----|-----|-----|-----|-----|-----|-----|----|
| Address                    | A1  | A2  | A3  | A4  | A5  | A6  | A7  | A8 |
| 138                        | Off | On  | Off | On  | Off | Off | Off | On |
| 139                        | On  | On  | Off | On  | Off | Off | Off | On |
| 140                        | Off | Off | On  | On  | Off | Off | Off | On |
| 141                        | On  | Off | On  | On  | Off | Off | Off | On |
| 142                        | Off | On  | On  | On  | Off | Off | Off | On |
| 143                        | On  | On  | On  | On  | Off | Off | Off | On |
| 144                        | Off | Off | Off | Off | On  | Off | Off | On |
| 145                        | On  | Off | Off | Off | On  | Off | Off | On |
| 146                        | Off | On  | Off | Off | On  | Off | Off | On |
| 147                        | On  | On  | Off | Off | On  | Off | Off | On |
| 148                        | Off | Off | On  | Off | On  | Off | Off | On |
| 149                        | On  | Off | On  | Off | On  | Off | Off | On |
| 150                        | Off | On  | On  | Off | On  | Off | Off | On |
| 151                        | On  | On  | On  | Off | On  | Off | Off | On |
| 152                        | Off | Off | Off | On  | On  | Off | Off | On |
| 153                        | On  | Off | Off | On  | On  | Off | Off | On |
| 154                        | Off | On  | Off | On  | On  | Off | Off | On |
| 155                        | On  | On  | Off | On  | On  | Off | Off | On |
| 156                        | Off | Off | On  | On  | On  | Off | Off | On |
| 157                        | On  | Off | On  | On  | On  | Off | Off | On |
| 158                        | Off | On  | On  | On  | On  | Off | Off | On |
| 159                        | On  | On  | On  | On  | On  | Off | Off | On |
| 160                        | Off | Off | Off | Off | Off | On  | Off | On |
| 161                        | On  | Off | Off | Off | Off | On  | Off | On |
| 162                        | Off | On  | Off | Off | Off | On  | Off | On |
| 163                        | On  | On  | Off | Off | Off | On  | Off | On |
| 164                        | Off | Off | On  | Off | Off | On  | Off | On |
| 165                        | On  | Off | On  | Off | Off | On  | Off | On |
| 166                        | Off | On  | On  | Off | Off | On  | Off | On |
| 167                        | On  | On  | On  | Off | Off | On  | Off | On |
| 168                        | Off | Off | Off | On  | Off | On  | Off | On |
| 169                        | On  | Off | Off | On  | Off | On  | Off | On |
| 170                        | Off | On  | Off | On  | Off | On  | Off | On |
| 171                        | On  | On  | Off | On  | Off | On  | Off | On |
| 172                        | Off | Off | On  | On  | Off | On  | Off | On |
| 173                        | On  | Off | On  | On  | Off | On  | Off | On |
| 174                        | Off | On  | On  | On  | Off | On  | Off | On |
| 175                        | On  | On  | On  | On  | Off | On  | Off | On |
| 176                        | Off | Off | Off | Off | On  | On  | Off | On |
| 177                        | On  | Off | Off | Off | On  | On  | Off | On |
| 178                        | Off | On  | Off | Off | On  | On  | Off | On |
| 179                        | On  | On  | Off | Off | On  | On  | Off | On |
| 180                        | Off | Off | On  | Off | On  | On  | Off | On |
| 181                        | On  | Off | On  | Off | On  | On  | Off | On |
| 182                        | Off | On  | On  | Off | On  | On  | Off | On |
| 183                        | On  | On  | On  | Off | On  | On  | Off | On |

# 9. Node ID (Device Instance) & MAC Address

| Ba      | ank A | DIP | Swit | ch S | ettin | gs  |            |    |
|---------|-------|-----|------|------|-------|-----|------------|----|
| Address | A1    | A2  | A3   | A4   | A5    | A6  | <b>A</b> 7 | A8 |
| 184     | Off   | Off | Off  | On   | On    | On  | Off        | On |
| 185     | On    | Off | Off  | On   | On    | On  | Off        | On |
| 186     | Off   | On  | Off  | On   | On    | On  | Off        | On |
| 187     | On    | On  | Off  | On   | On    | On  | Off        | On |
| 188     | Off   | Off | On   | On   | On    | On  | Off        | On |
| 189     | On    | Off | On   | On   | On    | On  | Off        | On |
| 190     | Off   | On  | On   | On   | On    | On  | Off        | On |
| 191     | On    | On  | On   | On   | On    | On  | Off        | On |
| 192     | Off   | Off | Off  | Off  | Off   | Off | On         | On |
| 193     | On    | Off | Off  | Off  | Off   | Off | On         | On |
| 194     | Off   | On  | Off  | Off  | Off   | Off | On         | On |
| 195     | On    | On  | Off  | Off  | Off   | Off | On         | On |
| 196     | Off   | Off | On   | Off  | Off   | Off | On         | On |
| 197     | On    | Off | On   | Off  | Off   | Off | On         | On |
| 198     | Off   | On  | On   | Off  | Off   | Off | On         | On |
| 199     | On    | On  | On   | Off  | Off   | Off | On         | On |
| 200     | Off   | Off | Off  | On   | Off   | Off | On         | On |
| 201     | On    | Off | Off  | On   | Off   | Off | On         | On |
| 202     | Off   | On  | Off  | On   | Off   | Off | On         | On |
| 203     | On    | On  | Off  | On   | Off   | Off | On         | On |
| 204     | Off   | Off | On   | On   | Off   | Off | On         | On |
| 205     | On    | Off | On   | On   | Off   | Off | On         | On |
| 206     | Off   | On  | On   | On   | Off   | Off | On         | On |
| 207     | On    | On  | On   | On   | Off   | Off | On         | On |
| 208     | Off   | Off | Off  | Off  | On    | Off | On         | On |
| 209     | On    | Off | Off  | Off  | On    | Off | On         | On |
| 210     | Off   | On  | Off  | Off  | On    | Off | On         | On |
| 211     | On    | On  | Off  | Off  | On    | Off | On         | On |
| 212     | Off   | Off | On   | Off  | On    | Off | On         | On |
| 213     | On    | Off | On   | Off  | On    | Off | On         | On |
| 214     | Off   | On  | On   | Off  | On    | Off | On         | On |
| 215     | On    | On  | On   | Оп   | On    |     | On         | On |
| 210     | On    | Off | Off  | On   | On    | Off | On         | On |
| 217     | Off   | On  | Off  | On   | On    | Off | On         | On |
| 210     | On    | On  | Off  | On   | On    | Off | On         | On |
| 219     | Off   | Off | On   | On   | On    | Off | On         | On |
| 220     | On    | Off | On   | On   | On    | Off | On         | On |
| 221     | Off   | On  | On   | On   | On    | Off | On         | On |
| 222     | On    | On  | On   | On   | On    | Off | On         | On |
| 223     | Off   | Off | Off  | Off  | Off   | On  | On         | On |
| 224     | On    | Off | Off  | Off  | Off   | On  | On         | On |
| 225     | Off   | On  | Off  | Off  | Off   | On  | On         | On |
| 223     | On    | On  | Off  | Off  | Off   | On  | On         | On |
| 228     | Off   | Off | On   | Off  | Off   | On  | On         | On |
| 229     | On    | Off | On   | Off  | Off   | On  | On         | On |

| Ba      | ank A | DIP | Swit | ch S | ettin | gs |    |            |
|---------|-------|-----|------|------|-------|----|----|------------|
| Address | A1    | A2  | A3   | A4   | A5    | A6 | A7 | <b>A</b> 8 |
| 230     | Off   | On  | On   | Off  | Off   | On | On | On         |
| 231     | On    | On  | On   | Off  | Off   | On | On | On         |
| 232     | Off   | Off | Off  | On   | Off   | On | On | On         |
| 233     | On    | Off | Off  | On   | Off   | On | On | On         |
| 234     | Off   | On  | Off  | On   | Off   | On | On | On         |
| 235     | On    | On  | Off  | On   | Off   | On | On | On         |
| 236     | Off   | Off | On   | On   | Off   | On | On | On         |
| 237     | On    | Off | On   | On   | Off   | On | On | On         |
| 238     | Off   | On  | On   | On   | Off   | On | On | On         |
| 239     | On    | On  | On   | On   | Off   | On | On | On         |
| 240     | Off   | Off | Off  | Off  | On    | On | On | On         |
| 241     | On    | Off | Off  | Off  | On    | On | On | On         |
| 242     | Off   | On  | Off  | Off  | On    | On | On | On         |
| 243     | On    | On  | Off  | Off  | On    | On | On | On         |
| 244     | Off   | Off | On   | Off  | On    | On | On | On         |
| 245     | On    | Off | On   | Off  | On    | On | On | On         |
| 246     | Off   | On  | On   | Off  | On    | On | On | On         |
| 247     | On    | On  | On   | Off  | On    | On | On | On         |
| 248     | Off   | Off | Off  | On   | On    | On | On | On         |
| 249     | On    | Off | Off  | On   | On    | On | On | On         |
| 250     | Off   | On  | Off  | On   | On    | On | On | On         |
| 251     | On    | On  | Off  | On   | On    | On | On | On         |
| 252     | Off   | Off | On   | On   | On    | On | On | On         |
| 253     | On    | Off | On   | On   | On    | On | On | On         |
| 254     | Off   | On  | On   | On   | On    | On | On | On         |
| 255     | On    | On  | On   | On   | On    | On | On | On         |

### **10. BACnet PICS Statement**

### 10.1 ProtoCessor Driver - (PICS) BACnet Protocol Implementation Conformance Statement

#### **BACnet<sup>®</sup> Protocol**

| Date:                       | January 2012                                                                                                    |
|-----------------------------|----------------------------------------------------------------------------------------------------|
| Vendor Name:                | Sierra Monitor Corporation<br>FieldServer Technologies                                                          |
| Product Name:               | FieldServer QuickServer, ProtoNode,<br>ProtoCarrier, ProtoCessor                                                |
| Product Model<br>Number:    | ProtoCessor FFP-485 (FPC-FD2)                                                                                   |
| Product Description:        | ProtoCarrier and ProtoCessor are products<br>supplied to OEMs to rapidly<br>implement BACnet in their products. |
| BACnet Protocol<br>Version: | Version 1 Revision 4                                                                                            |

#### BACnet Standarized Device Profile (Annex L) -[Note: FieldServer is a gateway device]

BACnet Application Specific Controller (B-ASC)

#### BACnet Interoperability Building Blocks Supported (Annex K):

- K.1.2 BIBB Data Sharing ReadProperty-B (DS-RP-B)
- K.1.4 BIBB Data Sharing ReadPropertyMultiple-B (DS-RPM-B)
- K.1.8 BIBB Data Sharing WriteProperty-B (DS-WP-B)
- K.1.10 BIBB Data Sharing WritePropertyMultiple-B (DS-WPM-B)
- K.1.12 BIBB Data Sharing COV-B (DS-COV-B)
- K.2.2 BIBB Alarm and Event-Notification Internal-B (AE-N-I-B)
- K.2.5 BIBB Alarm and Event-ACK-B (AE-ACK-B)
- K.2.11 BIBB Alarm and Event-Information-B (AE-INFO-B)
- K.5.1 BIBB Device Management Dynamic Device Binding-A (DM-DDB-A)
- K.5.2 BIBB Device Management Dynamic Device Binding-B (DM-DDB-B)
- K.5.4 BIBB Device Management Dynamic Object Binding-B (DM-DOB-B)
- K.5.6 BIBB Device Management Device Communication Control-B (DM-DCC-B)
- K.5.12 BIBB Device Management Time Synchronization-B (DM-TS-B)
- K.5.22 BIBB Device Management List Manipulation-B (DM-LM-B)

# **10. BACnet PICS Statement**

#### Segmentation Capability: None

#### **Object Types and Optional Properties Supported**

|              | Object Type               | Optional Properties<br>Supported                                  |
|--------------|---------------------------|-------------------------------------------------------------------|
| X            | Device Object             | Location<br>Description<br>UTC Offset<br>Active COV Subscriptions |
| X            | Analog Input              | Reliability<br>Description                                        |
| X            | Analog Output             | Reliability<br>Description<br>Max_Pres_Value<br>Min_Press_Value   |
| $\mathbf{X}$ | Analog Output             |                                                                   |
| X            | Binary Input              | Reliability<br>Description<br>Active_Test<br>Inactive_Test        |
| X            | Binary Output             | Reliability<br>Description<br>Active_Test<br>Inactive_Test        |
| X            | Binary Value              | Reliability<br>Description<br>Active_Test<br>Inactive_Test        |
| X            | Multi State Input         | Reliability<br>Description<br>State_Test                          |
| X            | Multi State Output        | Reliability<br>Description<br>State_Test                          |
| X            | Multi State Value         | Reliability<br>Description<br>State_Test                          |
| X            | Notification Class Object |                                                                   |

#### For all of these properties, the following applies:

- 1.) Does not support BACnet CreateObject
- 2.) Does not support BACnet DeleteObject
- 3.) No proprietary properties exist

#### **Data Link Layer Options:**

- MS/TP master (Clause 9), baud rate up to 76.8 Kbps
- MS/TP slave (Clause 9), baud rate up to 76.8 Kbps

#### Device Address Binding: Not supported

#### **Character Sets Supported:**

Where support for multiple character sets is indicated, this does not imply that they can all be supported simultaneously.

X ISO 10646 (UTF-8) / ANSI X3.4

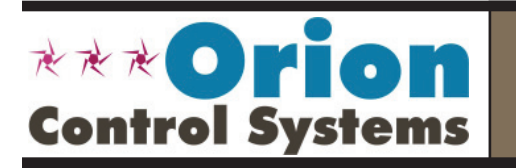

Form: OR-PTLNK3BTL-TGD-01J March 2017 All rights reserved. Printed in the USA WattMaster Controls, Inc. • 8500 NW River Park Drive • Parkville, MO • 64152 Phone (816) 505-1100 www.orioncontrols.com

Copyright 2017 Fax (816) 505-1101